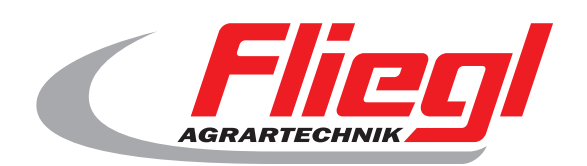

# Manuale d'uso PARTE B **Panoramica delle maschere**

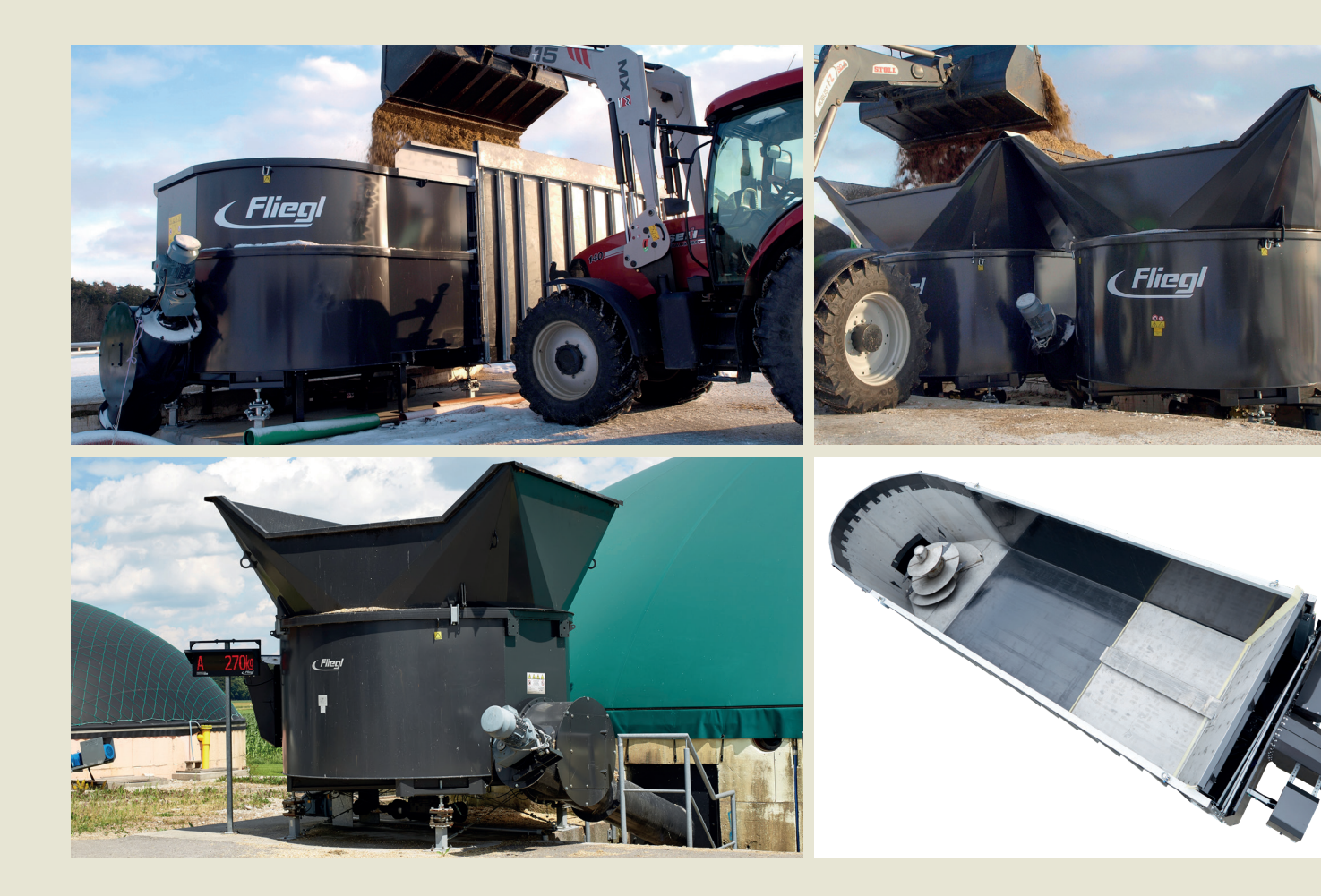

We are Fliegl.

IT

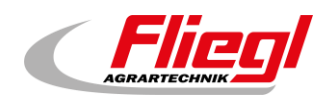

| So | ommario |                                                               | 1  |
|----|---------|---------------------------------------------------------------|----|
| С  | ontatti |                                                               | 5  |
| 1. | Masc    | hera iniziale                                                 | 6  |
| 2. | Menu    | principale                                                    | 6  |
|    | 2.1     | Menu - Comando                                                | 7  |
|    | 2.1.1   | Modalità manuale                                              | 7  |
|    | 2.1.2   | Sostanze utilizzate                                           | 8  |
|    | 2.1.3   | Tetto                                                         | 8  |
|    | 2.2     | Menu - Stato                                                  | 9  |
|    | 2.3     | Scelta della modalità di funzionamento                        | 9  |
|    | 2.4     | Allarmi                                                       | 9  |
|    | 2.4.1   | Allarmi - Storico                                             | 10 |
|    | 2.5     | Menu - Somministrazione                                       | 10 |
|    | 2.6     | Menu - Panoramica                                             | 11 |
|    | 2.7     | Menu - Impostazioni                                           | 11 |
|    | 2.7.1   | Impostazione dei parametri                                    | 11 |
|    | 2.7.2   | Timer                                                         | 12 |
|    | 2.7.3   | Modifica dei prodotti                                         | 12 |
|    | 2.7.4   | Altro                                                         | 13 |
|    | 2.7.5   | Impostazioni di base                                          | 13 |
| 3. | Menu    | - Stato                                                       | 14 |
|    | 3.1     | TIPO 0 - DigiTouch solo sistema di pesatura                   | 14 |
|    | 3.1.1   | Indicazione di stato                                          | 14 |
|    | 3.1.2   | Modalità manuale                                              | 14 |
|    | 3.2     | TIPO 10 - Rondomat - Alimentazione dal basso                  | 15 |
|    | 3.2.1   | Indicazione di stato                                          | 15 |
|    | 3.2.2   | Modalità manuale                                              | 15 |
|    | 3.3     | TIPO 11 - Rondomat - Alimentazione dall'alto                  | 16 |
|    | 3.3.1   | Indicazione di stato                                          | 16 |
|    | 3.3.2   | Modalità manuale                                              | 16 |
|    | 3.4     | TIPO 12 - Rondomat - Alimentazione da dietro e dall'alto      | 17 |
|    | 3.4.1   | Indicazione di stato                                          | 17 |
|    | 3.4.2   | Modalità manuale                                              | 17 |
|    | 3.5     | TIPO 13 - Rondomat - Alimentazione da dietro e dall'alto      | 18 |
|    | 3.5.1   | Indicazione di stato                                          | 18 |
|    | 3.5.2   | Modalità manuale                                              | 18 |
|    | 3.6     | TIPO 20 - Rondomat attrezzo portato - Alimentazione dal basso | 19 |
|    | 3.6.1   | Indicazione di stato                                          | 19 |
|    | 3.6.2   | Modalità manuale                                              | 19 |
|    | 3.7     | TIPO 21 - Rondomat attrezzo portato - Alimentazione dall'alto | 20 |

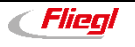

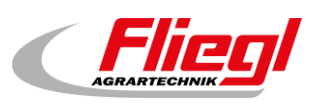

|         | 3.7.1                                               | Indicazione di stato                                                                         | 20                                                                                             |
|---------|-----------------------------------------------------|----------------------------------------------------------------------------------------------|------------------------------------------------------------------------------------------------|
|         | 3.7.2                                               | Modalità manuale                                                                             | 20                                                                                             |
| ;       | 3.8                                                 | FIPO 22 - Rondomat attrezzo portato - Alimentazione da dietro e dall'alto                    | 21                                                                                             |
|         | 3.8.1                                               | Indicazione di stato                                                                         | 21                                                                                             |
|         | 3.8.2                                               | Modalità manuale                                                                             | 21                                                                                             |
| ;       | 3.9 7                                               | ΓΙΡΟ 23 - Rondomat attrezzo portato - Alimentazione da dietro e dall'alto                    | 22                                                                                             |
|         | 3.9.1                                               | Indicazione di stato                                                                         | 22                                                                                             |
|         | 3.9.2                                               | Modalità manuale                                                                             | 22                                                                                             |
| ;       | 3.10 7                                              | ΓIPO 30 - Duplex - Alimentazione dal basso                                                   | 23                                                                                             |
|         | 3.10.1                                              | Indicazione di stato                                                                         | 23                                                                                             |
|         | 3.10.2                                              | Modalità manuale                                                                             | 23                                                                                             |
|         | 3.11                                                | ГIPO 32 - Duplex - Alimentazione dall'alto                                                   | 24                                                                                             |
|         | 3.11.1                                              | Indicazione di stato                                                                         | 24                                                                                             |
|         | 3.11.2                                              | Modalità manuale                                                                             | 24                                                                                             |
| :       | 3.12 ]                                              | FIPO 40 - Doppio Rondomat - Alimentazione dal basso                                          | 25                                                                                             |
|         | 3.12.1                                              | Indicazione di stato                                                                         | 25                                                                                             |
|         | 3.12.2                                              | Modalità manuale                                                                             | 25                                                                                             |
|         | 3.13 ]                                              | IPO 50 - Doppio Rondomat come impianto duplex - Alimentazione dal basso                      | 26                                                                                             |
|         | 3.13.1                                              | Indicazione di stato                                                                         | 26                                                                                             |
|         | 3.13.2                                              | Modalità manuale                                                                             | 26                                                                                             |
| :       | 3.14 7                                              | FIPO 51/52 - Doppio Rondomat come impianto duplex - Alimentazione dall'alto                  | 27                                                                                             |
|         | 3 14 1                                              | Indicazione di stato - TIPO 51                                                               | 27                                                                                             |
|         | 3 14 2                                              | Indicazione di stato - TIPO 52                                                               | 27                                                                                             |
|         | 3 14 3                                              | Modalità manuale                                                                             | 27                                                                                             |
| 1       | Config                                              |                                                                                              | 21                                                                                             |
| т.      | 4 1 4                                               | Simbolo "ka" (porzione)                                                                      | 20                                                                                             |
| -       | 4.0 0                                               | Simbolo "kg" (polzione)                                                                      | 20                                                                                             |
|         | +.2 ·                                               |                                                                                              | 29                                                                                             |
| 4       | 4.3                                                 | iempi E                                                                                      | 29                                                                                             |
| 4       | 4.4 C                                               | Simbolo A (Indicazione di conente)                                                           | 30                                                                                             |
| _ '     | 4.5                                                 | Simbolo "1" (Somministrazione)                                                               | 30                                                                                             |
| 5.      | Impost                                              | azione dei parametri                                                                         | 31                                                                                             |
| ;       | 5.1                                                 | I empi - 1                                                                                   | 31                                                                                             |
| ;       | 5.2                                                 | Гетрі - 2                                                                                    | 31                                                                                             |
| !       | 5.3                                                 | Гетрі - 3                                                                                    | 32                                                                                             |
| !       | 5.4 7                                               | Гетрі - 4                                                                                    | 32                                                                                             |
| :       |                                                     |                                                                                              | 02                                                                                             |
|         | 5.5 L                                               | imiti di corrente - 1                                                                        | 33                                                                                             |
| ł       | 5.5 L<br>5.6 L                                      | -imiti di corrente - 1<br>-imiti di corrente - 2                                             | 33<br>33                                                                                       |
| !       | 5.5 L<br>5.6 L<br>5.6.1                             | imiti di corrente - 1<br>imiti di corrente - 2<br>Rondomat                                   | 33<br>33<br>33<br>33                                                                           |
| ł       | 5.5 L<br>5.6 L<br>5.6.1<br>5.6.2                    | Limiti di corrente - 1<br>Limiti di corrente - 2<br>Rondomat<br>Multimix                     | 33<br>33<br>33<br>33<br>34                                                                     |
| !<br>!  | 5.5 L<br>5.6 L<br>5.6.1<br>5.6.2<br>5.7 A           | Limiti di corrente - 1<br>Limiti di corrente - 2<br>Rondomat<br>Multimix                     | 33<br>33<br>33<br>33<br>34<br>34                                                               |
| ;<br>6. | 5.5 L<br>5.6 L<br>5.6.1<br>5.6.2<br>5.7 A<br>Diagno | Limiti di corrente - 1<br>Limiti di corrente - 2<br>Rondomat<br>Multimix<br>Altro            | 33<br>33<br>33<br>34<br>34<br>35                                                               |
| 6.      | 5.5 L<br>5.6 L<br>5.6.1<br>5.6.2<br>5.7 A<br>Diagno | Limiti di corrente - 1<br>Limiti di corrente - 2<br>Rondomat<br>Multimix<br>Altro<br>Distica | <ul> <li>33</li> <li>33</li> <li>33</li> <li>34</li> <li>34</li> <li>35</li> <li>35</li> </ul> |

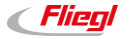

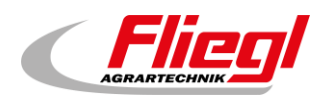

|    | 6.3    | Informazioni di progetto                            | . 36 |
|----|--------|-----------------------------------------------------|------|
|    | 6.4    | Diagnostica bus                                     | . 37 |
|    | 6.4.1  | Carico bus CAN                                      | . 37 |
|    | 6.4.2  | Diagnostica CAN                                     | . 38 |
|    | 6.4.3  | ModbusRTU                                           | . 40 |
|    | 6.4.4  | PROFIBUS_DC1005                                     | . 41 |
|    | 6.4.5  | PROFIBUS_EC1000                                     | . 42 |
|    | 6.4.6  | PROFINET                                            | . 42 |
|    | 6.4.7  | ETHERCat                                            | . 43 |
|    | 6.5    | ESTERNO 1                                           | . 48 |
|    | 6.6    | ESTERNO 2                                           | . 49 |
| 7. | Altre  | impostazioni                                        | . 50 |
|    | 7.1    | Impostazione dei valori standard                    | . 50 |
|    | 7.2    | Gestore                                             | . 50 |
|    | 7.3    | USB                                                 | . 51 |
|    | 7.4    | Storico del sistema di pesatura                     | . 51 |
| 8. | Impos  | stazioni di base                                    | . 52 |
|    | 8.1    | Menu di messa a punto                               | . 52 |
|    | 8.2    | Attrezzatura - 1                                    | . 54 |
|    | 8.3    | Attrezzatura - 2                                    | . 54 |
|    | 8.4    | Attrezzatura - 3                                    | . 55 |
|    | 8.5    | Attrezzatura - 4                                    | . 55 |
|    | 8.6    | Attrezzatura - 5                                    | . 56 |
|    | 8.7    | Attrezzatura - 6                                    | . 56 |
|    | 8.8    | Attrezzatura - 7                                    | . 57 |
|    | 8.9    | Sistema di pesatura                                 | . 57 |
|    | 8.9.1  | Display esterno 1 - 4                               | . 58 |
|    | 8.9.2  | Display esterno 5 - 6                               | . 58 |
|    | 8.9.3  | Dettaglio display 1 (1 riga)                        | . 59 |
|    | 8.9.4  | Dettaglio display 2 (2 righe)                       | . 59 |
|    | 8.9.5  | Timer                                               | . 60 |
|    | 8.9.6  | Radiocomando remoto                                 | . 60 |
|    | 8.10   | Porte COM                                           | . 62 |
|    | 8.11   | Celle 1 - 4 (uguale per 5 - 8; 9 - 12; 14 - 17)     | . 62 |
|    | 8.11.1 | 1 Cella 1 (identica)                                | . 63 |
|    | 8.11.2 | 2 Calibrazione (identica)                           | . 63 |
|    | 8.11.3 | 3 Impostazioni del sistema di pesatura in dettaglio | . 64 |
|    | 8.11.4 | 4 Altro                                             | . 65 |
|    | 8.11.  | 5 Login                                             | . 65 |
|    | 8.12   | Uscita analogica 420mA                              | . 66 |
|    | 8.13   | Commutazione della lingua                           | . 66 |
|    | 8.13.1 | 1 Commutazione locale della lingua                  | . 67 |
|    | 8.13.2 | 2 Commutazione remota della lingua                  | . 67 |

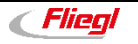

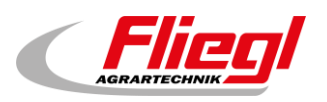

|      | 8.13.3 File di lingua - Informazioni | . 68 |
|------|--------------------------------------|------|
| 9.   | Testi di allarme                     | . 69 |
| 10.  | Testi dei messaggi                   | . 70 |
| Lege | enda dei simboli                     | . 71 |

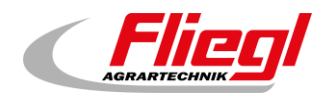

# Contatti

#### Produttore

Fliegl Agrartechnik GmbH Bürgermeister-Boch-Straße 1 DE - 84453 Mühldorf am Inn

Telefono: +49 (0)8631 / 307 - 0 Telefax: +49 (0)8631 / 307 - 550 E-mail: <u>info@fliegl.com</u> Internet: www.fliegl-agrartechnik.de

#### Servizio interno e consulenza tecnica

Fliegl Dosiertechnik Bürgermeister-Boch-Straße 1 DE - 84453 Mühldorf am Inn

Telefono: +49 (0)8631 / 307 - 351 Telefax: +49 (0)8631 / 307 - 552 E-mail: <u>dosiertechnik@fliegl.com</u> Internet: www.fliegl-dosiertechnik.de

#### Indicazioni formali sul manuale d'uso

Documento n.: Versione/Revisione: Data di pubblicazione: Ultima modifica: 7-603B06211.0 1.0 24/06/2021 **20/10/2021** 

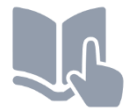

**Lingua del manuale d'uso originale:** Tedesco (*Traduzione del manuale d'uso originale*)

© Copyright Fliegl, 2021 Tutti i diritti sono riservati.

La riproduzione, anche parziale, è autorizzata esclusivamente previa autorizzazione da parte della ditta Fliegl.

Lo sviluppo dei nostri prodotti è continuo e ci riserviamo quindi il diritto di effettuare modifiche ai prodotti in qualunque momento e senza previo avviso.

Per questa ragione nel presente manuale d'uso possono essere presenti rappresentazioni e descrizioni divergenti.

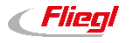

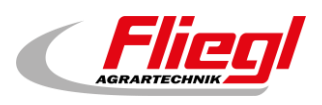

# 1. Maschera iniziale

Questa è la maschera di benvenuto di DigiTouch Bio. Toccare la parola "START" per accedere al menu principale.

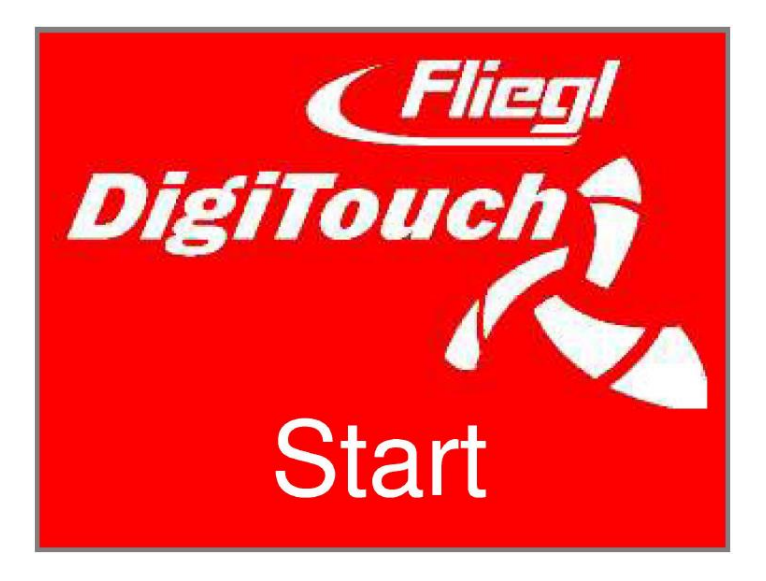

# 2. Menu principale

Questo è il menu principale. Premendo il simbolo "Casa" si ritorna sempre qui.

Se accanto al simbolo di allarme appare una "R" è possibile resettare il convertitore di frequenza. Con "Ü" si accede alla pagina di panoramica, con "Q" alla pagina di somministrazione.

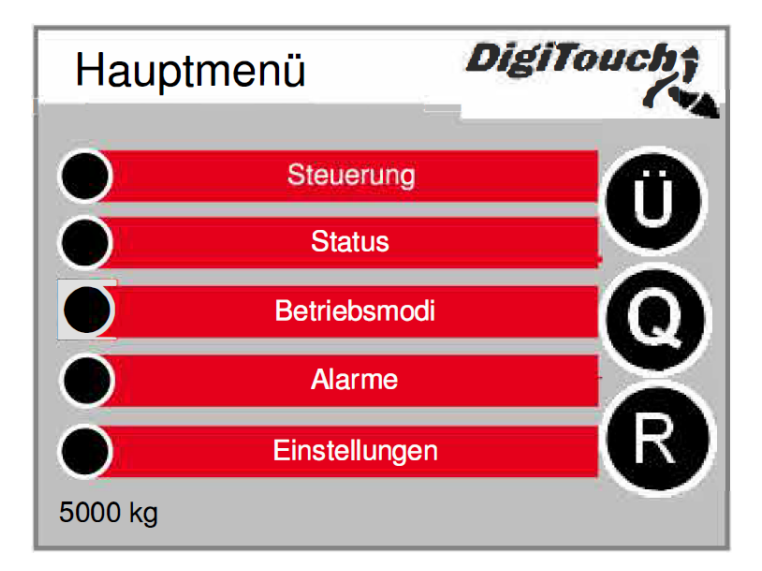

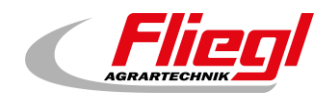

# 2.1 Menu - Comando

In questo menu è possibile comandare la "Modalità di riempimento e la modalità manuale". Se il <u>cerchio nero</u> è barrato, il menu non è attivo perché in quel momento è impostata la modalità di funzionamento errata.

Menu principale **→** Comando

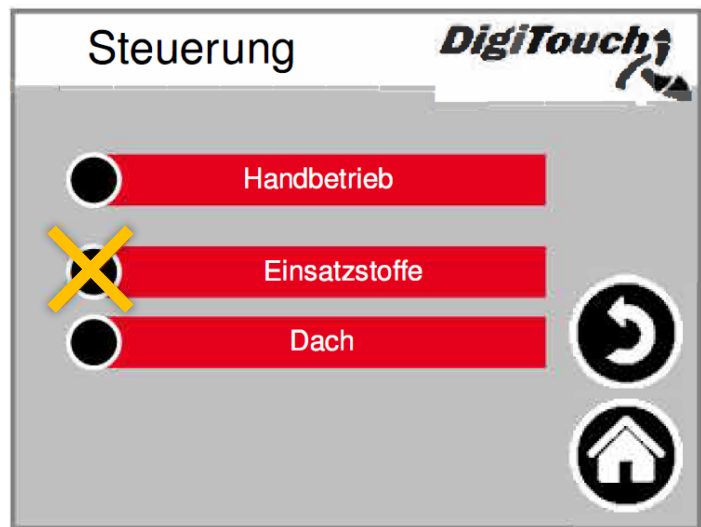

#### 2.1.1 Modalità manuale

In questa maschera non è disponibile nessuna funzione. Fanno eccezione altri tipi di impianto (vedi capitolo 2.2)

Menu principale → Comando → Modalità manuale

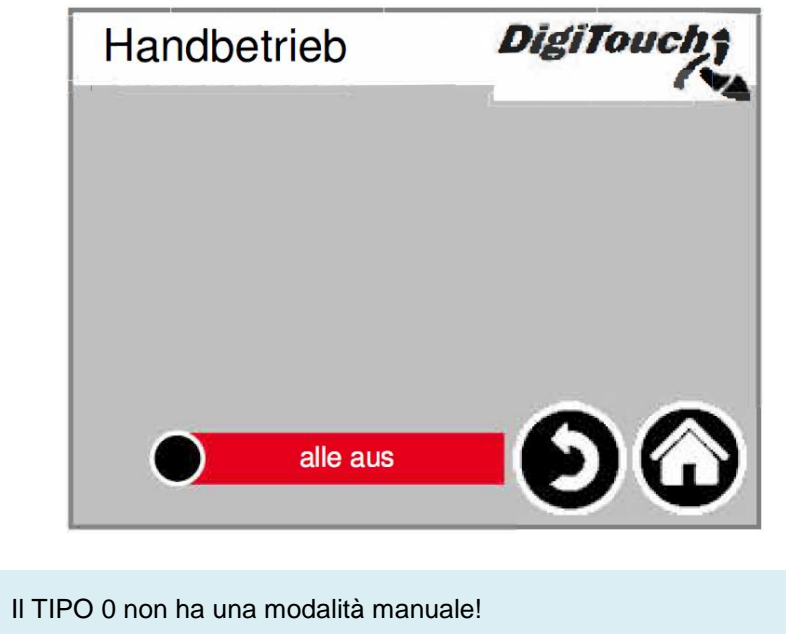

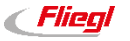

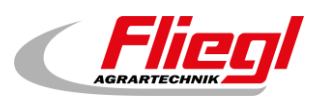

#### 2.1.2 Sostanze utilizzate

Questo menu mette a disposizione le stesse funzioni del radiocomando remoto. È possibile quindi sostituire quest'ultimo quando ad es. la batteria è scarica.

**Tasto REST:** Premendo questo tasto viene acquisita la quantità nominale dalla pagina "PRODOTTI" e viene detratta da essa ogni quantità riempita.

**Tasto GES:** Premendo questo tasto viene visualizzato solo il peso totale sul display di testo grande. **Tasto FÜLL:** Premendo questo tasto viene visualizzata la quantità riempita.

Menu principale → Comando → Sostanze utilizzate

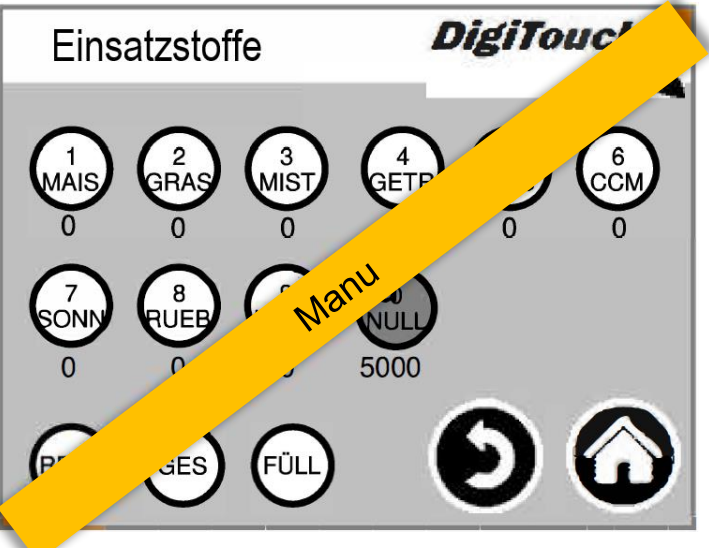

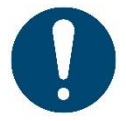

ATTENZIONE! Premendo "GES", il display a 2 righe diventa a 1 riga, perché il peso viene visualizzato in <u>grande</u>.

#### 2.1.3 Tetto

Premendo il tasto "++" il tetto si apre. Premendo il tasto "--" il tetto si chiude.

Menu principale → Comando → Tetto

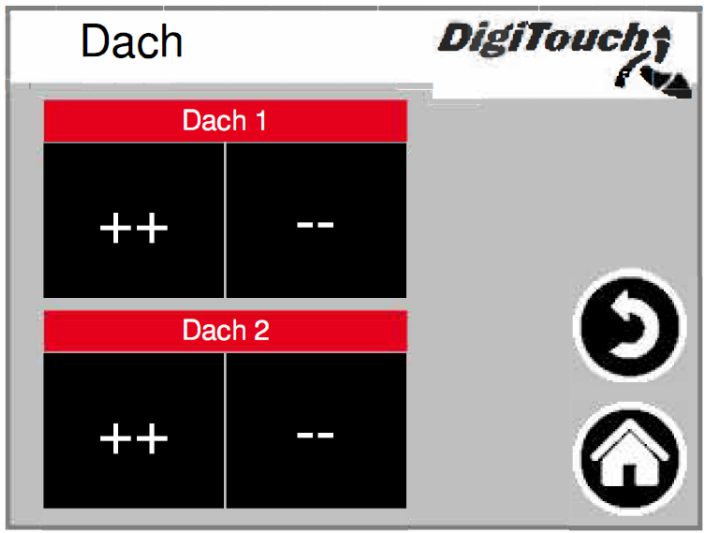

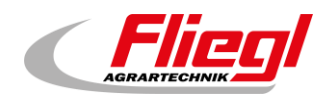

## 2.2 Menu - Stato

Il menu di stato relativo ai diversi tipi di impianto è descritto nel manuale d'uso al capitolo 3.

## 2.3 Scelta della modalità di funzionamento

La scelta della modalità di funzionamento è descritta nella **PARTE A** del manuale d'uso. Un triangolo indica la modalità di funzionamento selezionata.

In determinate circostanze, toccando un tasto non si passa direttamente alla nuova modalità, ad esempio perché prima deve essere eseguita la corsa di ritorno.

Menu principale 
→ Modalità di funzionamento

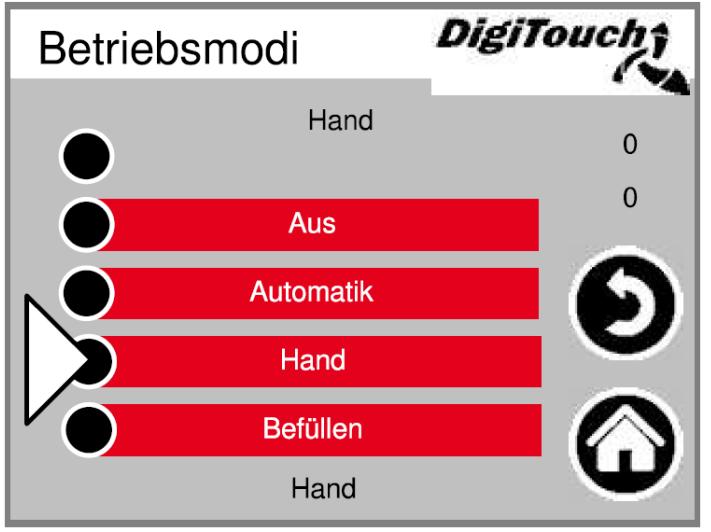

### 2.4 Allarmi

Qui vengono visualizzati gli allarmi presenti. Gli allarmi non più presenti scompaiono subito dall'elenco. Gli allarmi non devono essere confermati o riconosciuti. Fanno eccezione determinate versioni del convertitore di frequenza. Con il tasto "H" è possibile visualizzare uno storico degli allarmi precedenti.

#### Menu principale 🗲 Allarmi

| Ala      | rme <b>Di</b>                  | giTouc     | 炊            |
|----------|--------------------------------|------------|--------------|
| 09:00:56 | Störung CAN Ausgänge           | 30-04-2020 |              |
| 09:00:56 | törung Dach L2 Hydraulikaggreg | 30-04-2020 |              |
| 09:00:56 | Störung L2 Hydraulikaggregat   | 30-04-2020 |              |
| 09:00:56 | Störung Mischer rechts         | 30-04-2020 |              |
| 09:00:56 | Wägezelle 1 antwortet nicht    | 30-04-2020 |              |
| 09:00:56 | Störung Dach Hydraulikaggrega  | 30-04-2020 |              |
| 09:00:56 | Störung CAN FU1                | 30-04-2020 |              |
| 09:00:56 | Störung CAN FU2                | 30-04-2020 | $\mathbf{V}$ |
|          | 6                              | Ð          |              |

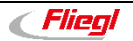

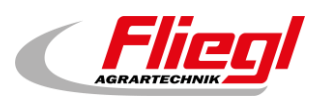

#### 2.4.1 Allarmi - Storico

Qui vengono visualizzati gli allarmi precedenti. Lo storico può essere cancellato nel menu "Freier Speicher" (Memoria libera) (vedi capitolo 6.2).

#### Menu principale → Allarmi → H

| Alaı     | rme History                            | giTouc     | 疗 |
|----------|----------------------------------------|------------|---|
| 09:00:56 | Störung CAN Ausgänge                   | 30-04-2020 |   |
| 09:00:56 | örung Dach L2 Hydrau <b>l</b> ikaggreg | 30-04-2020 |   |
| 09:00:56 | Störung L2 Hydraulikaggregat           | 30-04-2020 |   |
| 09:00:56 | Störung Mischer rechts                 | 30-04-2020 |   |
| 09:00:56 | Wägezelle 1 antwortet nicht            | 30-04-2020 |   |
| 09:00:56 | Störung Dach Hydraulikaggrega          | 30-04-2020 |   |
| 09:00:56 | Störung CAN FU1                        | 30-04-2020 |   |
| 09:00:56 | Störung CAN FU2                        | 30-04-2020 | ▼ |
|          |                                        | $\sim$     |   |
|          |                                        | 9 (        | J |

## 2.5 Menu - Somministrazione

È possibile regolare la posizione solo con **AUS** (OFF) o **Befüllen** (Riempimento), in modalità automatica una <u>croce gialla</u> indica che l'immissione è bloccata. Qui è possibile somministrare una porzione e selezionare la modalità di funzionamento. Queste impostazioni sono descritte in dettaglio anche in altri capitoli.

#### Menu principale 🗲 Q

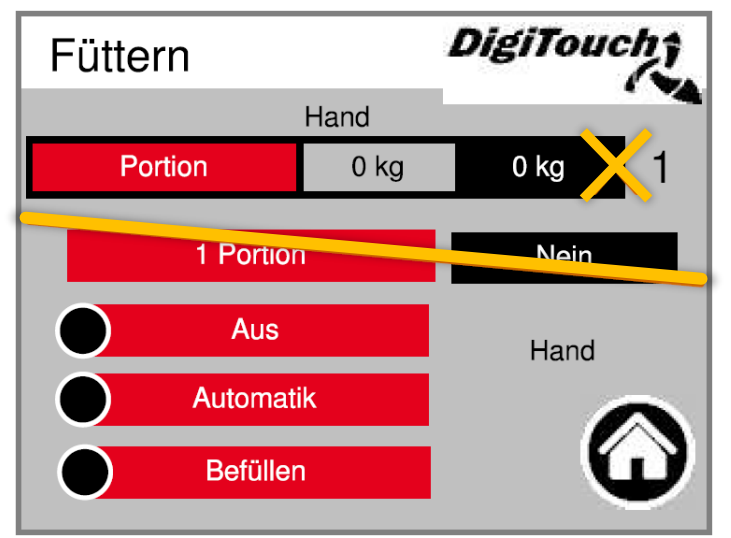

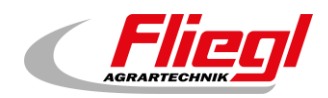

# 2.6 Menu - Panoramica

Qui viene visualizzata una panoramica relativa alla somministrazione successiva e alla posizione.

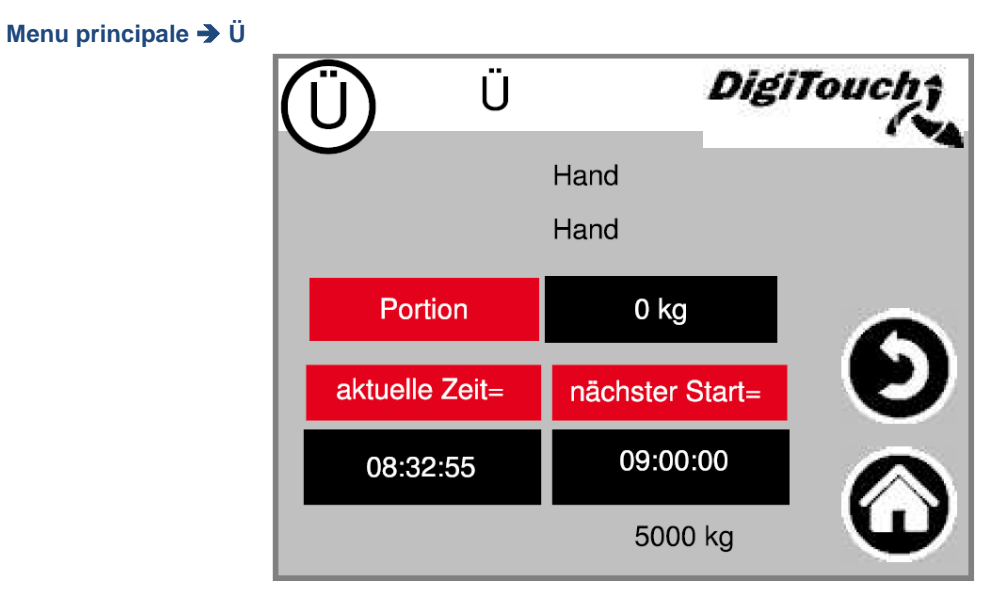

# 2.7 Menu - Impostazioni

In questo menu è possibile configurare l'impianto.

I sottocapitoli seguenti descrivono separatamente i singoli punti.

```
Menu principale -> Impostazioni
```

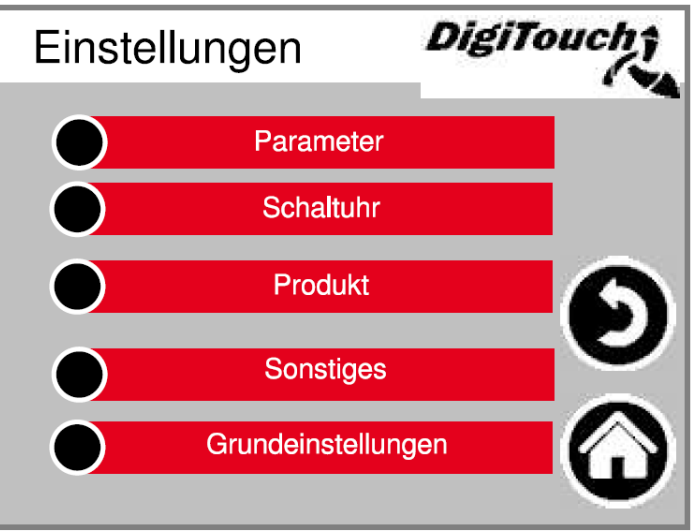

### 2.7.1 Impostazione dei parametri

Vedi capitolo 5.

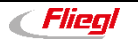

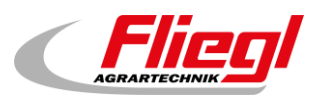

#### 2.7.2 Timer

Qui è possibile impostare il timer integrato. In basso è possibile attivarlo o disattivarlo.

Menu principale → Impostazioni → Timer

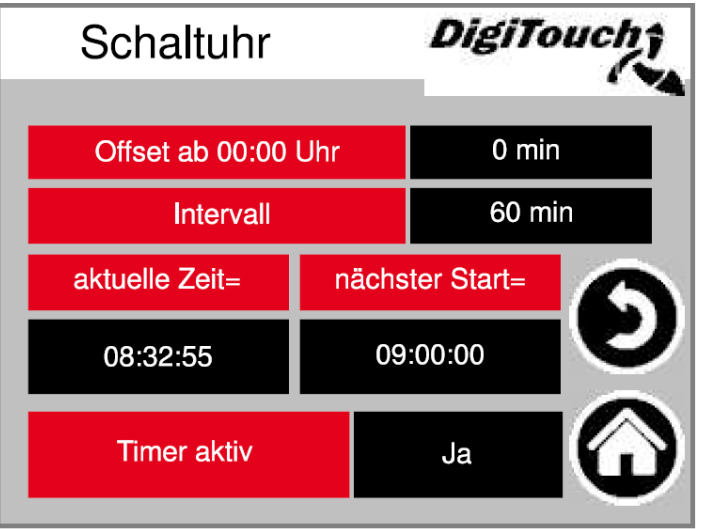

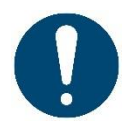

ATTENZIONE! Se è presente un comando esterno, esso di norma acquisisce la funzione del timer. È necessario quindi procedere alla disattivazione qui.

### 2.7.3 Modifica dei prodotti

Qui è possibile immettere il nome dei prodotti e le quantità target.

I nomi vengono sempre processati, tuttavia appaiono solo il 1° del mese nel diario delle sostanze utilizzate. Le quantità vengono considerate solo se alla pagina "Einsatzstoffe" (Sostanze utilizzate) o "Funkfernbedienung" (Radiocomando remoto) è stata selezionata la modalità "REST" (RESIDUO).

| Menu principale 🚽 | Impostazioni | ≯ | Prodotto |
|-------------------|--------------|---|----------|
|-------------------|--------------|---|----------|

| Produkt |      |          | DigiTouch† |
|---------|------|----------|------------|
|         | Kurz | Produkt  | Zielmenge  |
| 0       | NULL | Null     | 3000       |
| 1       | MAIS | Mais     | 3000       |
| 2       | GRAS | Gras     | 3000       |
| 3       | MIST | Mist     | 3000       |
| 4       | GETR | Getreide | 3000       |
|         |      |          | Ð 🏵        |

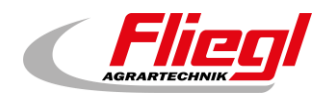

## 2.7.4 Altro

Altri punti da richiamare solo occasionalmente. Vedere il capitolo 6 e 7

```
Menu principale → Impostazioni → Altro
```

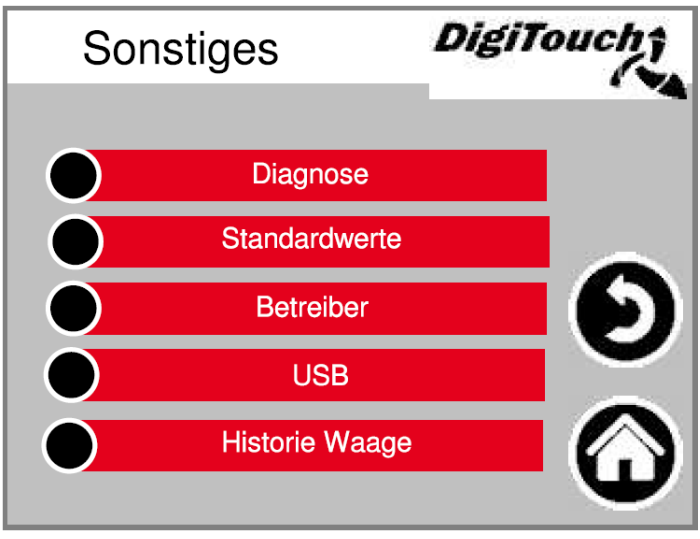

## 2.7.5 Impostazioni di base

In questo menu è possibile eseguire le impostazioni di base.

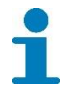

"Anlagen Typ" (Tipo di impianto) e "Equipment" (Attrezzatura) non sono disponibili per l'utente!

#### Menu principale -> Impostazioni -> Impostazioni di base

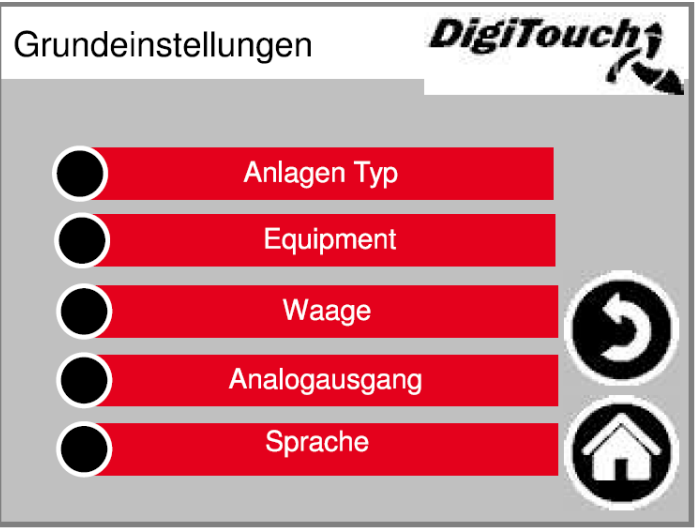

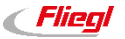

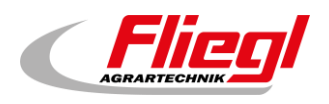

# 3. Menu - Stato

# 3.1 TIPO 0 - DigiTouch solo sistema di pesatura

#### 3.1.1 Indicazione di stato

Questa maschera visualizza in alto il passaggio attuale, al centro i motori attivi (cerchi bianchi in rotazione). Per il tipo di impianto "TIPO 0" questa pagina non visualizza nulla.

R/L (Sx/Dx) indica il dosatore e/o il senso di rotazione delle coclee a destra o sinistra dei relativi fermentatori. L'indicazione è relativa solo agli impianti doppi.

In basso sono presenti 5 simboli per visualizzare le diverse indicazioni di stato. Vedi capitolo 4. La maschera visualizza anche i finecorsa! Essi però non sono presenti in ogni tipo di impianto.

#### Menu principale 🗲 Stato

| Status             | DigiTouch |
|--------------------|-----------|
| Ha                 | ind       |
|                    |           |
|                    |           |
|                    |           |
|                    |           |
| <b>A</b> A <b></b> |           |
|                    |           |

#### 3.1.2 Modalità manuale

In questa maschera non è disponibile nessuna funzione. Fanno eccezione altri tipi di impianto, vedi capitolo da 3.2 a 0. *Il TIPO 0 non ha una modalità manuale!* 

Menu principale **→** Comando **→** Modalità manuale

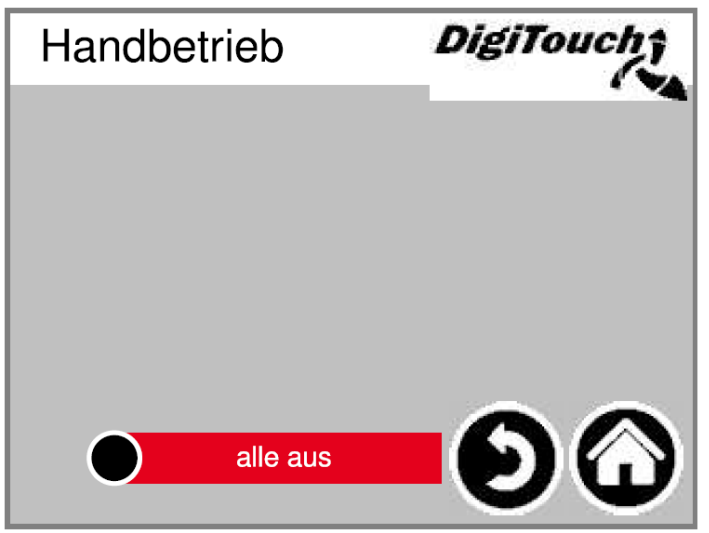

Flieg

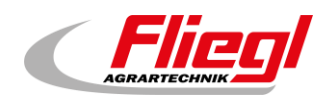

# 3.2 TIPO 10 - Rondomat - Alimentazione dal basso

#### 3.2.1 Indicazione di stato

Questa maschera visualizza in alto il passaggio attuale, al centro i motori attivi (cerchi bianchi in rotazione). R/L (Sx/Dx) indica il dosatore e/o il senso di rotazione delle coclee a destra o sinistra dei relativi fermentatori. L'indicazione è relativa solo agli impianti doppi.

In basso sono presenti 5 simboli per visualizzare le diverse indicazioni di stato. Vedi capitolo 4. La maschera visualizza anche i finecorsa! Essi però non sono presenti in ogni tipo di impianto.

#### Menu principale -> Stato

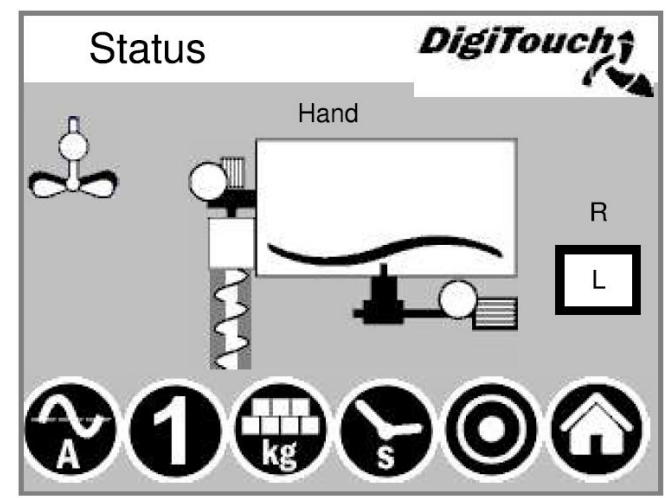

#### 3.2.2 Modalità manuale

Questa maschera consente di comandare manualmente i singoli azionamenti. Di norma questa operazione non è necessaria. Prima dell'accensione si deve impostare il senso di rotazione L/R (fermentatore sinistro/destro); a seconda del tipo costruttivo dell'impianto, la coclea di trasporto funzionerà quindi verso sinistra o verso destra.

Questo è reperibile nello schema dell'impianto.

Menu principale 🗲 Comando 🗲 Modalità manuale

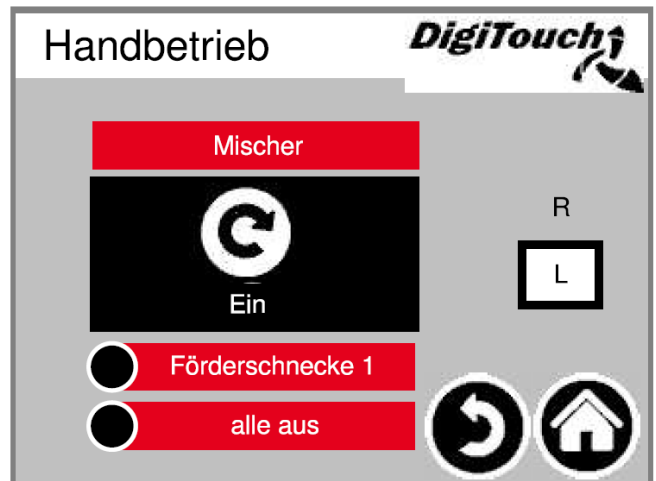

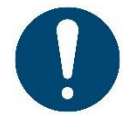

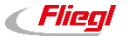

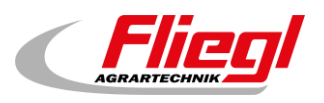

# 3.3 TIPO 11 - Rondomat - Alimentazione dall'alto

#### 3.3.1 Indicazione di stato

Questa maschera visualizza in alto il passaggio attuale, al centro i motori attivi (cerchi bianchi in rotazione). R/L (Sx/Dx) indica il dosatore e/o il senso di rotazione delle coclee a destra o sinistra dei relativi fermentatori. L'indicazione è relativa solo agli impianti doppi.

In basso sono presenti 5 simboli per visualizzare le diverse indicazioni di stato. Vedi capitolo 4. La maschera visualizza anche i finecorsa! Essi però non sono presenti in ogni tipo di impianto.

#### Menu principale -> Stato

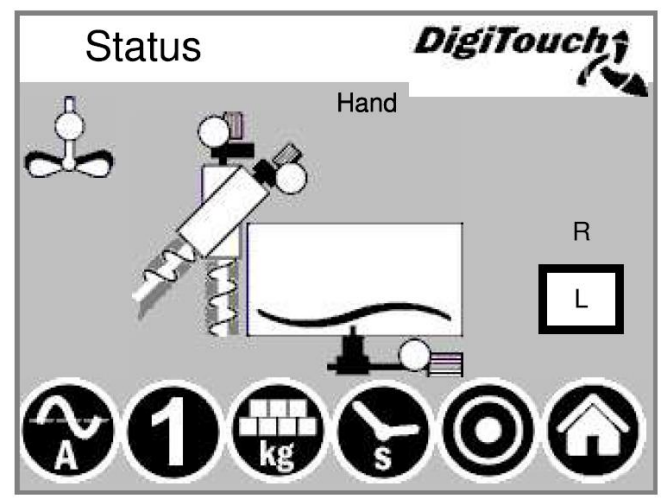

#### 3.3.2 Modalità manuale

Questa maschera consente di comandare manualmente i singoli azionamenti. Di norma questa operazione non è necessaria. Prima dell'accensione si deve impostare il senso di rotazione L/R (fermentatore sinistro/destro); a seconda del tipo costruttivo dell'impianto, la coclea di trasporto funzionerà quindi verso sinistra o verso destra.

Questo è reperibile nello schema dell'impianto.

Menu principale → Comando → Modalità manuale

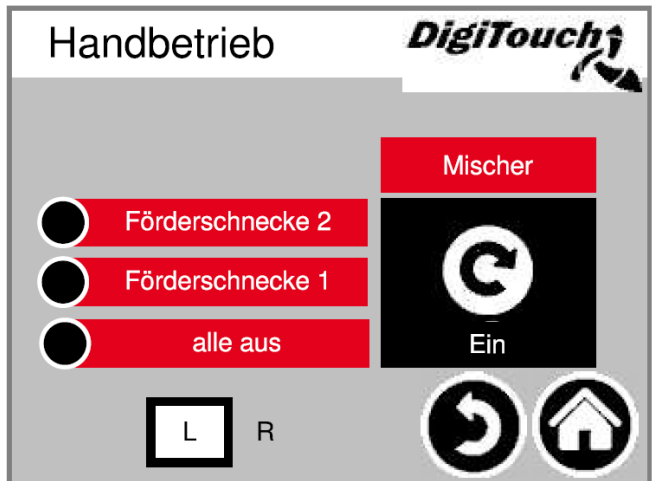

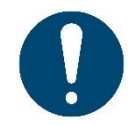

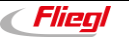

# 3.4 TIPO 12 - Rondomat - Alimentazione da dietro e dall'alto

#### 3.4.1 Indicazione di stato

Questa maschera visualizza in alto il passaggio attuale, al centro i motori attivi (cerchi bianchi in rotazione). R/L (Sx/Dx) indica il dosatore e/o il senso di rotazione delle coclee a destra o sinistra dei relativi fermentatori. L'indicazione è relativa solo agli impianti doppi. In basso sono presenti 5 simboli per visualizzare le diverse indicazioni di stato. Vedi capitolo 4. La maschera visualizza anche i finecorsa! Essi però non sono presenti in ogni tipo di impianto.

#### Menu principale -> Stato

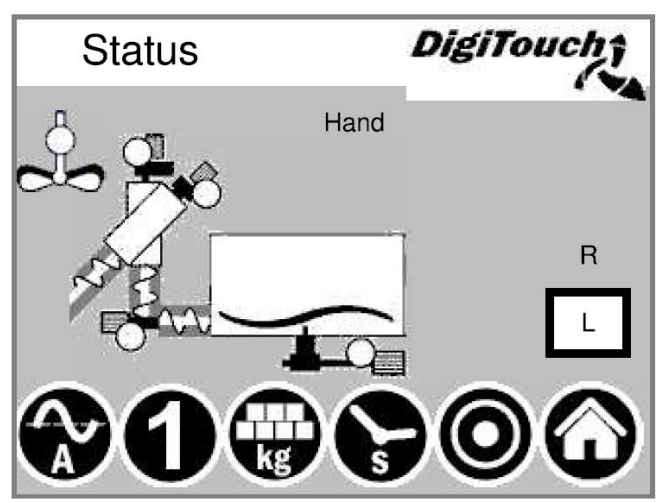

#### 3.4.2 Modalità manuale

Questa maschera consente di comandare manualmente i singoli azionamenti. Di norma questa operazione non è necessaria. Prima dell'accensione si deve impostare il senso di rotazione L/R (fermentatore sinistro/destro); a seconda del tipo costruttivo dell'impianto, la coclea di trasporto funzionerà quindi verso sinistra o verso destra.

Questo è reperibile nello schema dell'impianto.

Menu principale → Comando → Modalità manuale

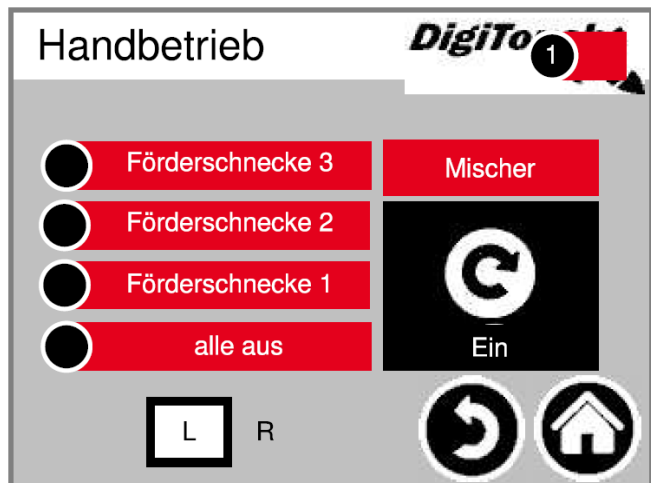

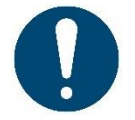

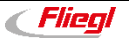

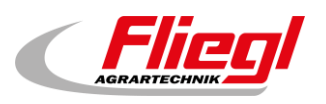

# 3.5 TIPO 13 - Rondomat - Alimentazione da dietro e dall'alto

#### 3.5.1 Indicazione di stato

Questa maschera visualizza in alto il passaggio attuale, al centro i motori attivi (cerchi bianchi in rotazione). R/L (Sx/Dx) indica il dosatore e/o il senso di rotazione delle coclee a destra o sinistra dei relativi fermentatori. L'indicazione è relativa solo agli impianti doppi.

In basso sono presenti 5 simboli per visualizzare le diverse indicazioni di stato. Vedi capitolo 4. La maschera visualizza anche i finecorsa! Essi però non sono presenti in ogni tipo di impianto.

#### Menu principale -> Stato

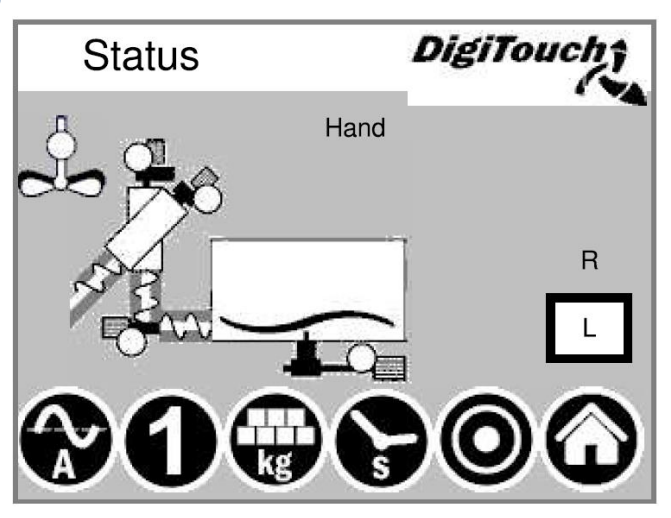

#### 3.5.2 Modalità manuale

Questa maschera consente di comandare manualmente i singoli azionamenti. Di norma questa operazione non è necessaria. Prima dell'accensione si deve impostare il senso di rotazione L/R (fermentatore sinistro/destro); a seconda del tipo costruttivo dell'impianto, la coclea di trasporto funzionerà quindi verso sinistra o verso destra.

Questo è reperibile nello schema dell'impianto.

Menu principale → Comando → Modalità manuale

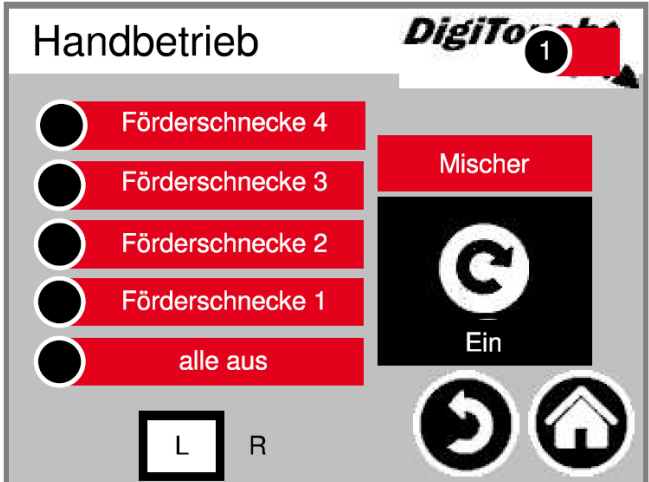

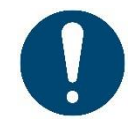

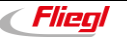

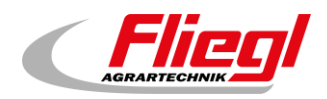

## 3.6 TIPO 20 - Rondomat attrezzo portato - Alimentazione dal basso

#### 3.6.1 Indicazione di stato

Questa maschera visualizza in alto il passaggio attuale, al centro i motori attivi (cerchi bianchi in rotazione). R/L (Sx/Dx) indica il dosatore e/o il senso di rotazione delle coclee a destra o sinistra dei relativi fermentatori. L'indicazione è relativa solo agli impianti doppi.

In basso sono presenti 5 simboli per visualizzare le diverse indicazioni di stato. Vedi capitolo 4. La maschera visualizza anche i finecorsa! Essi però non sono presenti in ogni tipo di impianto.

#### Menu principale -> Stato

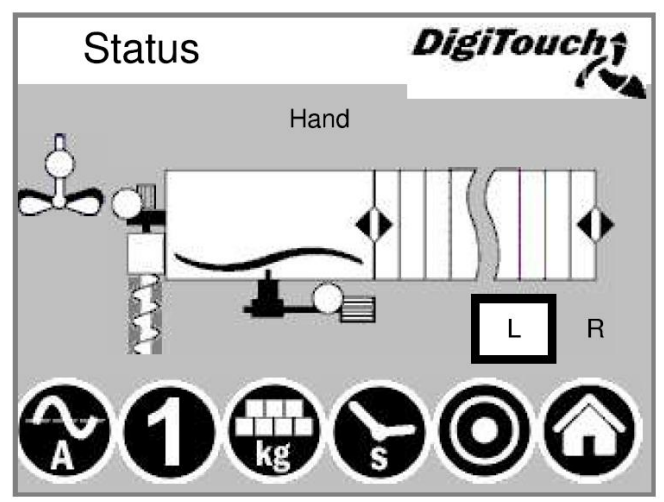

#### 3.6.2 Modalità manuale

Questa maschera consente di comandare manualmente i singoli azionamenti. Di norma questa operazione non è necessaria. Prima dell'accensione si deve impostare il senso di rotazione L/R (fermentatore sinistro/destro); a seconda del tipo costruttivo dell'impianto, la coclea di trasporto funzionerà quindi verso sinistra o verso destra.

Questo è reperibile nello schema dell'impianto. Menu principale → Comando → Modalità manuale

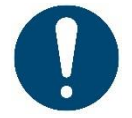

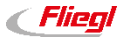

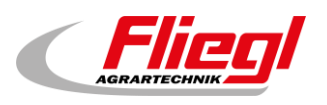

# 3.7 TIPO 21 - Rondomat attrezzo portato - Alimentazione dall'alto

#### 3.7.1 Indicazione di stato

Questa maschera visualizza in alto il passaggio attuale, al centro i motori attivi (cerchi bianchi in rotazione). R/L (Sx/Dx) indica il dosatore e/o il senso di rotazione delle coclee a destra o sinistra dei relativi fermentatori. L'indicazione è relativa solo agli impianti doppi.

In basso sono presenti 5 simboli per visualizzare le diverse indicazioni di stato. Vedi capitolo 4. La maschera visualizza anche i finecorsa! Essi però non sono presenti in ogni tipo di impianto.

#### Menu principale -> Stato

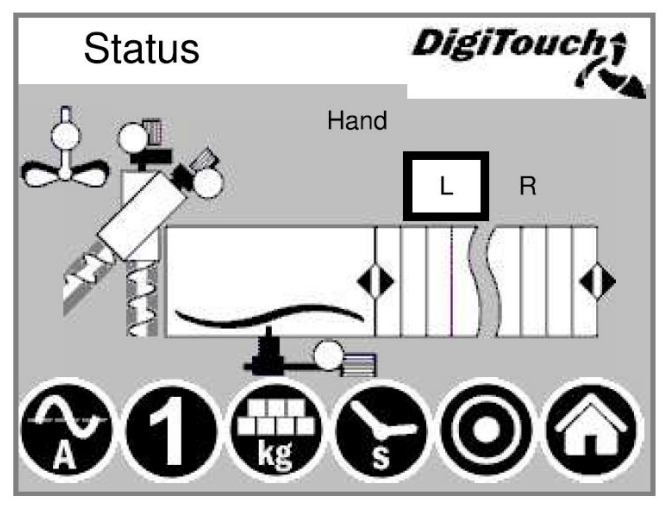

#### 3.7.2 Modalità manuale

Questa maschera consente di comandare manualmente i singoli azionamenti. Di norma questa operazione non è necessaria. Prima dell'accensione si deve impostare il senso di rotazione L/R (fermentatore sinistro/destro); a seconda del tipo costruttivo dell'impianto, la coclea di trasporto funzionerà quindi verso sinistra o verso destra.

Questo è reperibile nello schema dell'impianto.

#### Menu principale → Comando → Modalità manuale

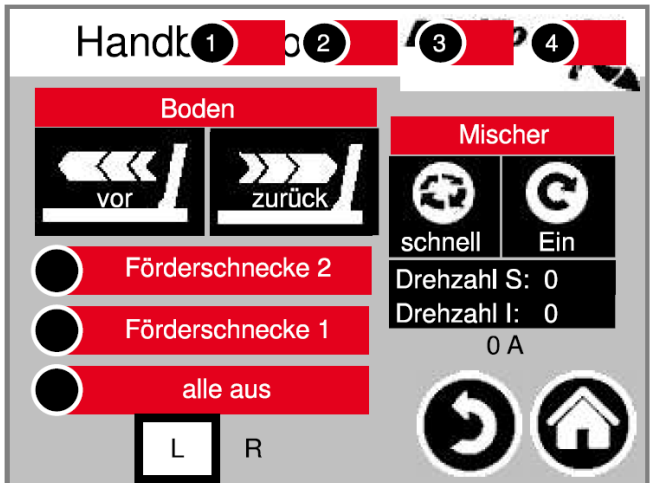

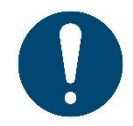

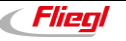

# 3.8 TIPO 22 - Rondomat attrezzo portato - Alimentazione da dietro e dall'alto

#### 3.8.1 Indicazione di stato

Questa maschera visualizza in alto il passaggio attuale, al centro i motori attivi (cerchi bianchi in rotazione). R/L (Sx/Dx) indica il dosatore e/o il senso di rotazione delle coclee a destra o sinistra dei relativi fermentatori. L'indicazione è relativa solo agli impianti doppi.

In basso sono presenti 5 simboli per visualizzare le diverse indicazioni di stato. Vedi capitolo 4. La maschera visualizza anche i finecorsa! Essi però non sono presenti in ogni tipo di impianto.

#### Menu principale -> Stato

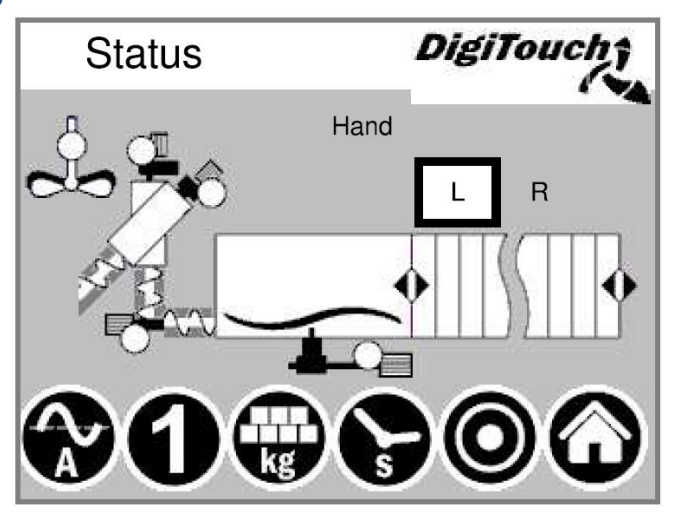

#### 3.8.2 Modalità manuale

Questa maschera consente di comandare manualmente i singoli azionamenti. Di norma questa operazione non è necessaria. Prima dell'accensione si deve impostare il senso di rotazione L/R (fermentatore sinistro/destro); a seconda del tipo costruttivo dell'impianto, la coclea di trasporto funzionerà quindi verso sinistra o verso destra.

Questo è reperibile nello schema dell'impianto.

Menu principale 
→ Comando → Modalità manuale

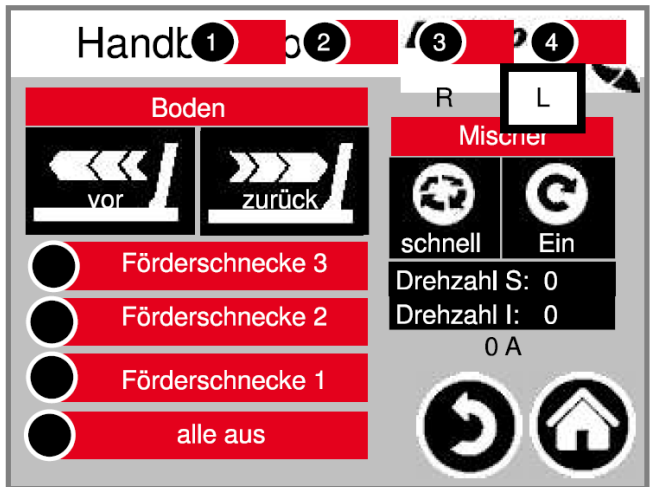

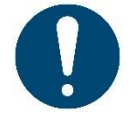

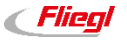

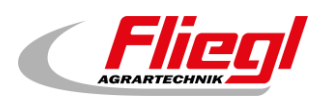

# 3.9 TIPO 23 - Rondomat attrezzo portato - Alimentazione da dietro e dall'alto

#### 3.9.1 Indicazione di stato

Questa maschera visualizza in alto il passaggio attuale, al centro i motori attivi (cerchi bianchi in rotazione). R/L (Sx/Dx) indica il dosatore e/o il senso di rotazione delle coclee a destra o sinistra dei relativi fermentatori. L'indicazione è relativa solo agli impianti doppi.

In basso sono presenti 5 simboli per visualizzare le diverse indicazioni di stato. Vedi capitolo 4. La maschera visualizza anche i finecorsa! Essi però non sono presenti in ogni tipo di impianto.

#### Menu principale -> Stato

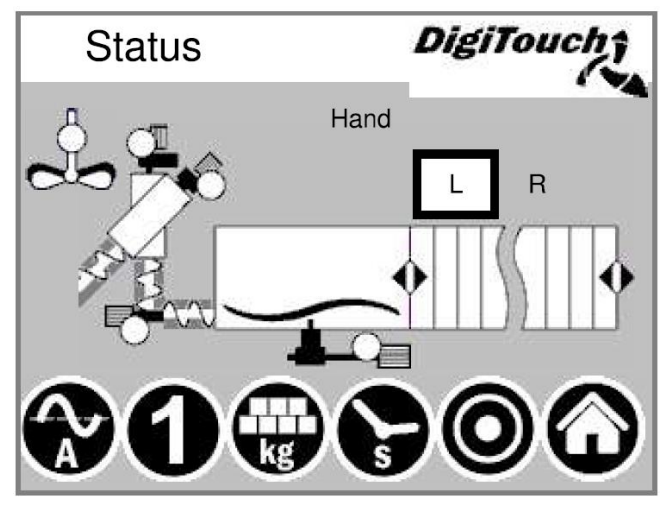

#### 3.9.2 Modalità manuale

Questa maschera consente di comandare manualmente i singoli azionamenti. Di norma questa operazione non è necessaria. Prima dell'accensione si deve impostare il senso di rotazione L/R (fermentatore sinistro/destro); a seconda del tipo costruttivo dell'impianto, la coclea di trasporto funzionerà quindi verso sinistra o verso destra.

Questo è reperibile nello schema dell'impianto.

Menu principale → Comando → Modalità manuale

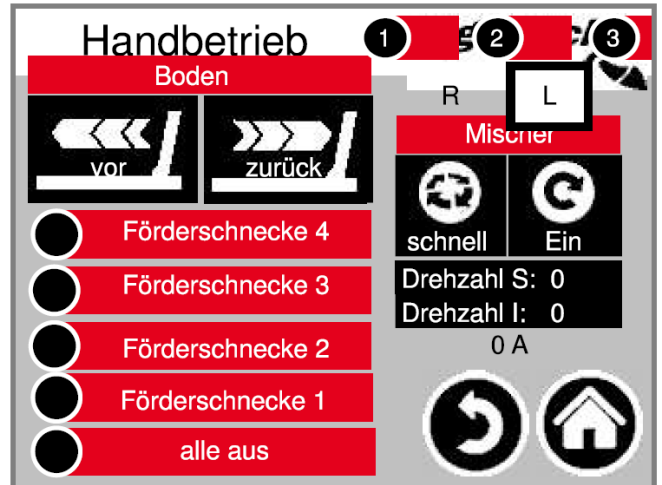

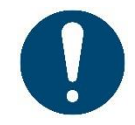

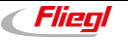

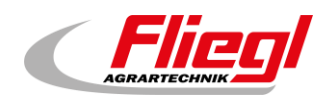

# 3.10 TIPO 30 - Duplex - Alimentazione dal basso

#### 3.10.1 Indicazione di stato

Questa maschera visualizza in alto il passaggio attuale, al centro i motori attivi (cerchi bianchi in rotazione). R/L (Sx/Dx) indica il dosatore e/o il senso di rotazione delle coclee a destra o sinistra dei relativi fermentatori. L'indicazione è relativa solo agli impianti doppi.

In basso sono presenti 5 simboli per visualizzare le diverse indicazioni di stato. Vedi capitolo 4. La maschera visualizza anche i finecorsa! Essi però non sono presenti in ogni tipo di impianto.

#### Menu principale -> Stato

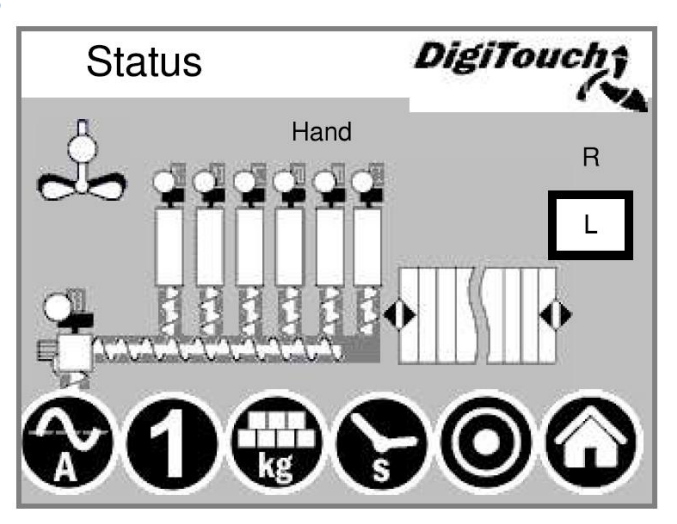

#### 3.10.2 Modalità manuale

Questa maschera consente di comandare manualmente i singoli azionamenti. Di norma questa operazione non è necessaria. Prima dell'accensione si deve impostare il senso di rotazione L/R (fermentatore sinistro/destro); a seconda del tipo costruttivo dell'impianto, la coclea di trasporto funzionerà quindi verso sinistra o verso destra.

Questo è reperibile nello schema dell'impianto.

#### Menu principale → Comando → Modalità manuale

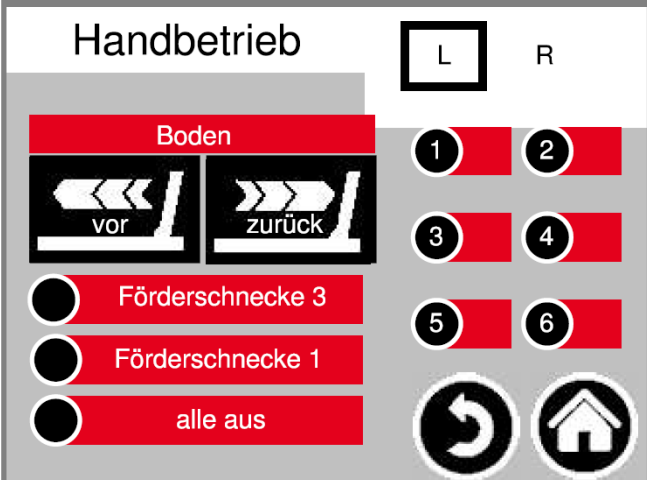

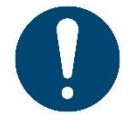

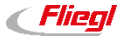

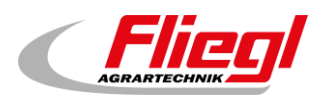

# 3.11 TIPO 32 - Duplex - Alimentazione dall'alto

#### 3.11.1 Indicazione di stato

Questa maschera visualizza in alto il passaggio attuale, al centro i motori attivi (cerchi bianchi in rotazione). R/L (Sx/Dx) indica il dosatore e/o il senso di rotazione delle coclee a destra o sinistra dei relativi fermentatori. L'indicazione è relativa solo agli impianti doppi.

In basso sono presenti 5 simboli per visualizzare le diverse indicazioni di stato. Vedi capitolo 4. La maschera visualizza anche i finecorsa! Essi però non sono presenti in ogni tipo di impianto.

#### Menu principale -> Stato

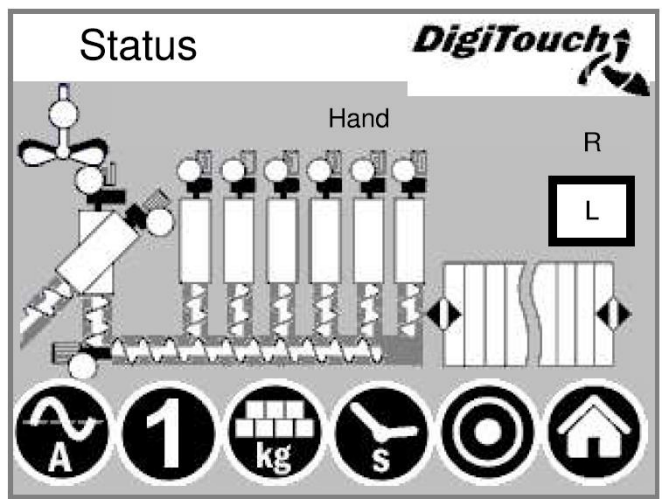

#### 3.11.2 Modalità manuale

Questa maschera consente di comandare manualmente i singoli azionamenti. Di norma questa operazione non è necessaria. Prima dell'accensione si deve impostare il senso di rotazione L/R (fermentatore sinistro/destro); a seconda del tipo costruttivo dell'impianto, la coclea di trasporto funzionerà quindi verso sinistra o verso destra.

Questo è reperibile nello schema dell'impianto.

#### Menu principale → Comando → Modalità manuale

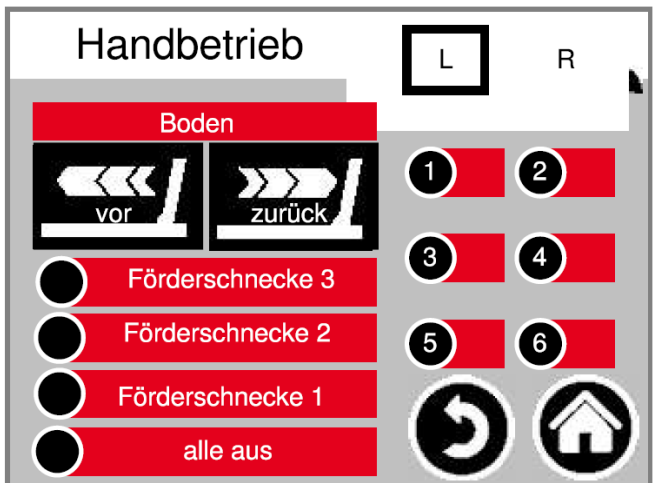

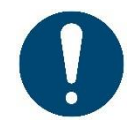

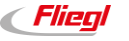

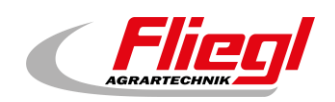

# 3.12 TIPO 40 - Doppio Rondomat - Alimentazione dal basso

#### 3.12.1 Indicazione di stato

Questa maschera visualizza in alto il passaggio attuale, al centro i motori attivi (cerchi bianchi in rotazione). R/L (Sx/Dx) indica il dosatore e/o il senso di rotazione delle coclee a destra o sinistra dei relativi fermentatori. L'indicazione è relativa solo agli impianti doppi.

In basso sono presenti 5 simboli per visualizzare le diverse indicazioni di stato. Vedi capitolo 4. La maschera visualizza anche i finecorsa! Essi però non sono presenti in ogni tipo di impianto.

#### Menu principale -> Stato

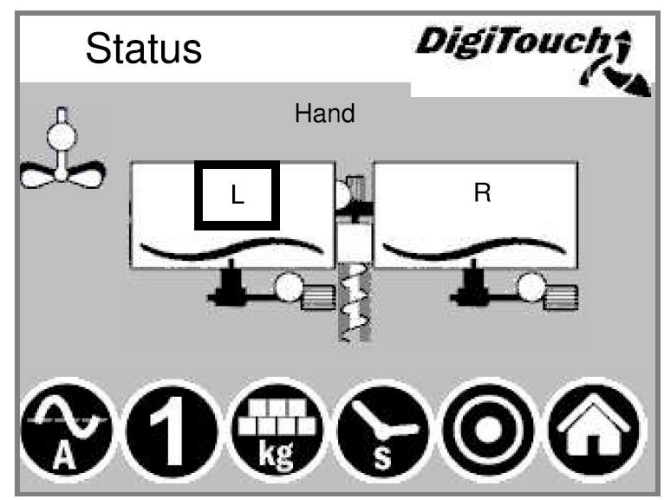

#### 3.12.2 Modalità manuale

Questa maschera consente di comandare manualmente i singoli azionamenti. Di norma questa operazione non è necessaria. Prima dell'accensione si deve impostare il senso di rotazione L/R (fermentatore sinistro/destro); a seconda del tipo costruttivo dell'impianto, la coclea di trasporto funzionerà quindi verso sinistra o verso destra.

Questo è reperibile nello schema dell'impianto.

#### Menu principale → Comando → Modalità manuale

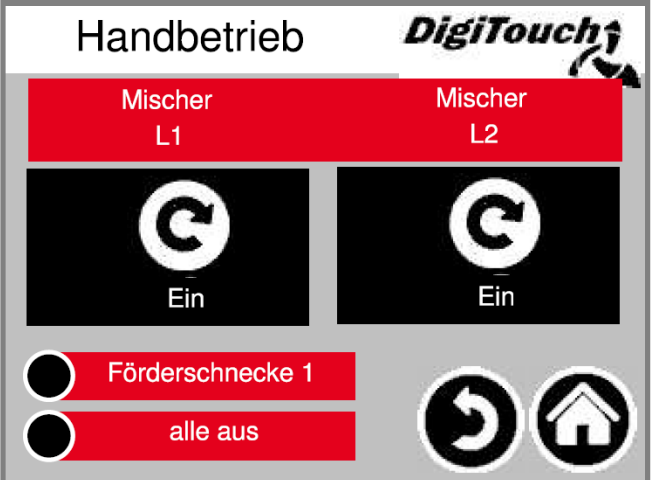

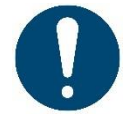

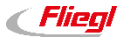

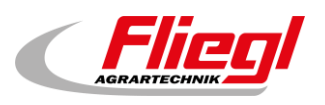

# 3.13 TIPO 50 - Doppio Rondomat come impianto duplex -Alimentazione dal basso

#### 3.13.1 Indicazione di stato

Questa maschera visualizza in alto il passaggio attuale, al centro i motori attivi (cerchi bianchi in rotazione). R/L (Sx/Dx) indica il dosatore e/o il senso di rotazione delle coclee a destra o sinistra dei relativi fermentatori. L'indicazione è relativa solo agli impianti doppi.

In basso sono presenti 5 simboli per visualizzare le diverse indicazioni di stato. Vedi capitolo 4. La maschera visualizza anche i finecorsa! Essi però non sono presenti in ogni tipo di impianto.

#### Menu principale -> Stato

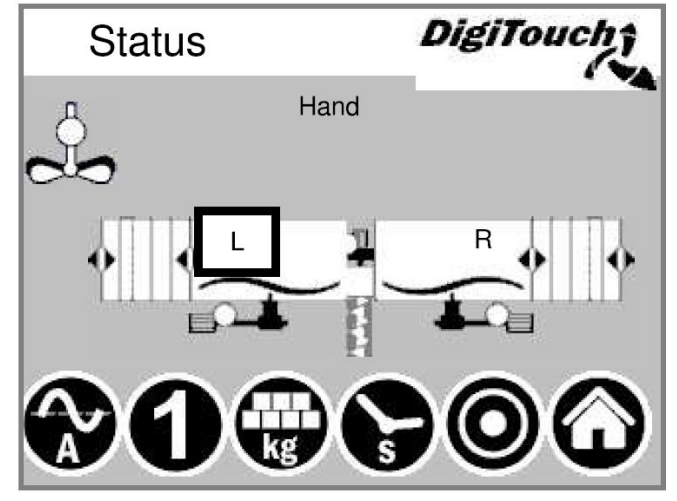

#### 3.13.2 Modalità manuale

Questa maschera consente di comandare manualmente i singoli azionamenti. Di norma questa operazione non è necessaria. Prima dell'accensione si deve impostare il senso di rotazione L/R (fermentatore sinistro/destro); a seconda del tipo costruttivo dell'impianto, la coclea di trasporto funzionerà quindi verso sinistra o verso destra.

Questo è reperibile nello schema dell'impianto.

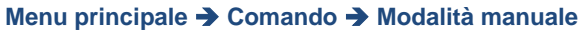

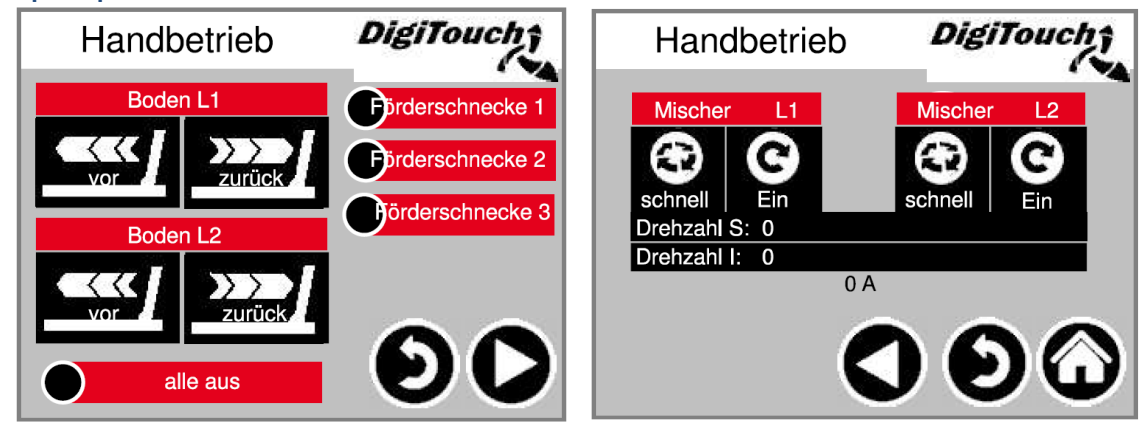

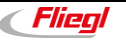

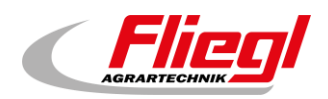

# 3.14 TIPO 51/52 - Doppio Rondomat come impianto duplex -Alimentazione dall'alto

#### 3.14.1 Indicazione di stato - TIPO 51

Questa maschera visualizza in alto il passaggio attuale, al centro i motori attivi (cerchi bianchi in rotazione). R/L (Sx/Dx) indica il dosatore e/o il senso di rotazione delle coclee a destra o sinistra dei relativi fermentatori. L'indicazione è relativa solo agli impianti doppi.

In basso sono presenti 5 simboli per visualizzare le diverse indicazioni di stato. Vedi capitolo 4. La maschera visualizza anche i finecorsa! Essi però non sono presenti in ogni tipo di impianto.

#### Menu principale -> Stato

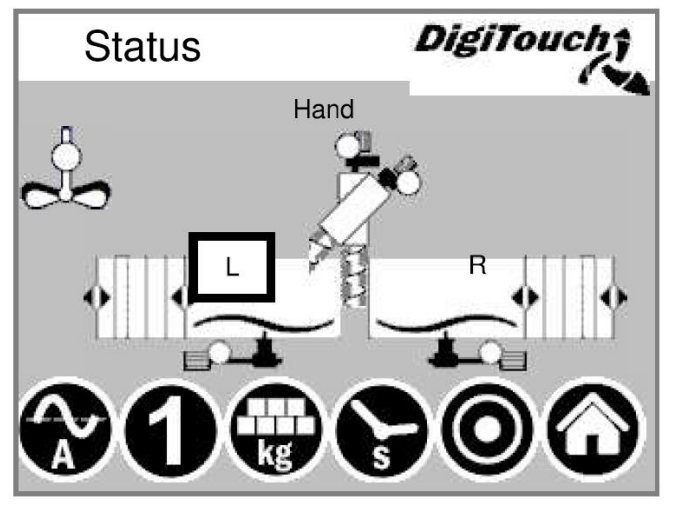

#### 3.14.2 Indicazione di stato - TIPO 52

Questa maschera visualizza in alto il passaggio attuale, al centro i motori attivi (cerchi bianchi in rotazione). R/L (Sx/Dx) indica il dosatore e/o il senso di rotazione delle coclee a destra o sinistra dei relativi fermentatori. L'indicazione è relativa solo agli impianti doppi.

In basso sono presenti 5 simboli per visualizzare le diverse indicazioni di stato. Vedi capitolo 4. La maschera visualizza anche i finecorsa! Essi però non sono presenti in ogni tipo di impianto.

#### Menu principale -> Stato

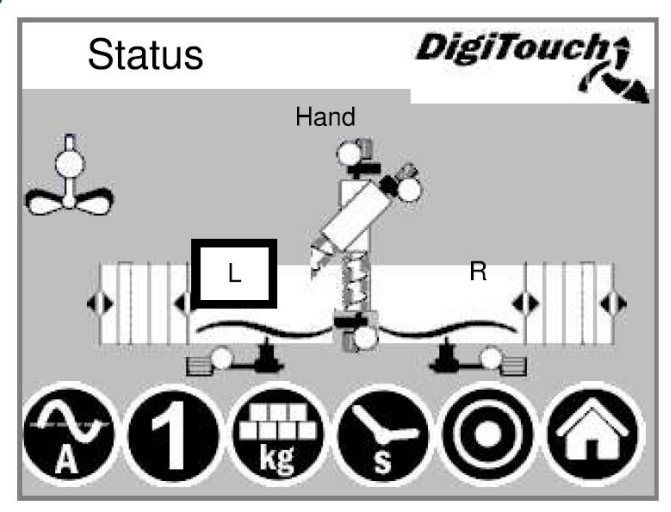

#### 3.14.3 Modalità manuale

Vedi capitolo 3.13.2

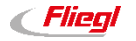

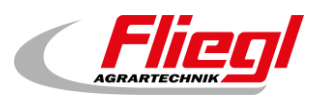

# 4. Configurazione

# 4.1 Simbolo "kg" (porzione)

Qui si imposta la porzione (campo nero porzione target).

Con "++" e "--", alla somministrazione successiva la porzione viene aumentata o ridotta/omessa.

Porzione "IST" (effettivo) = quantità da somministrare per raggiungere il peso target.

Porzione "Ziel" (target) = quantità di dosaggio impostata

Verfüttert "ist" (somministrato "effettivo") = quantità somministrata durante l'ultimo processo di somministrazione.

Verfüttert "Ziel" (somministrato "target") = quantità da raggiungere alla successiva somministrazione.

Gewicht "ist" (peso "effettivo") = peso totale meno la quantità somministrata attualmente.

Gewicht "Ziel" (peso "target") = peso totale dopo la successiva somministrazione.

Dopo l'impostazione del peso target il container viene svuotato esattamente al peso definito.

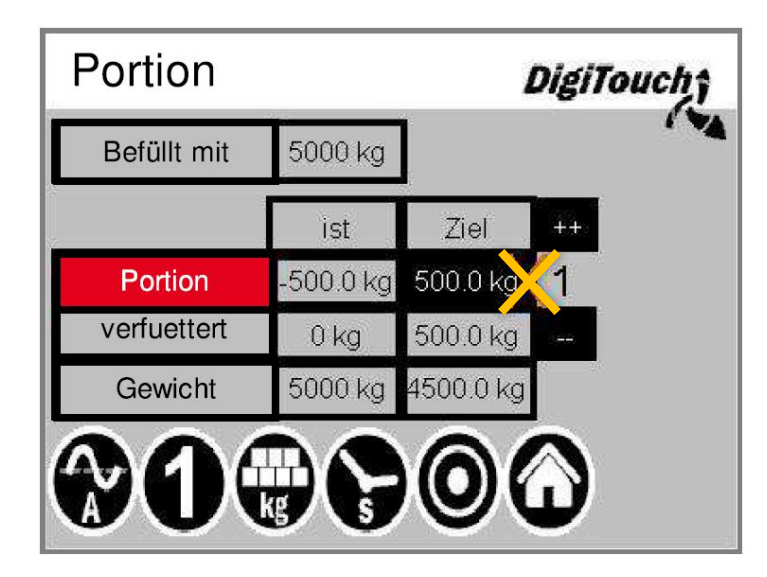

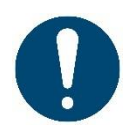

ATTENZIONE! La porzione può essere regolata solo nella modalità di riempimento e nella modalità di funzionamento "AUS" (OFF)!

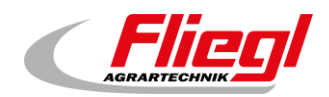

# 4.2 Simbolo "s" (Timer)

Qui vengono visualizzati i singoli timer. Premendo il tasto "E" vengono visualizzati altri valori temporali. Vedi capitolo 5

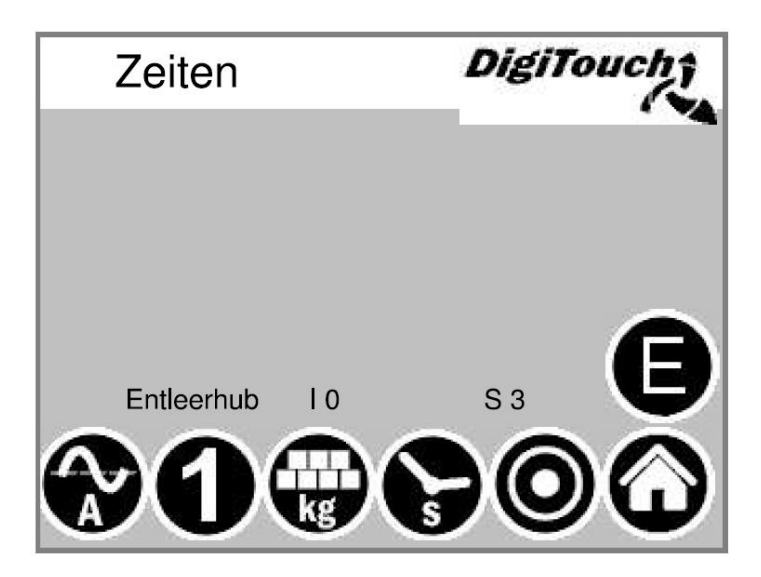

# 4.3 Tempi "E"

Qui vengono visualizzati valori temporali specifici. Essi variano a seconda della dotazione dell'impianto.

| Zeiten                | DigiTa  | ouch     |
|-----------------------|---------|----------|
| max. Schubzeit        |         |          |
| Umschaltpause         | 5.00s   |          |
| Maximaldruck 120.00   | 0bar -6 | 32.50bar |
| Mischer langsam EXTRA | 0.00s   | 0.00s    |
| Mischer schnell EXTRA | 0.00s   | 0.00s    |
|                       | 0       |          |

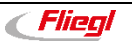

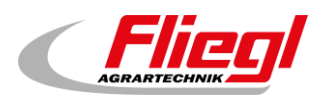

# 4.4 Simbolo "A" (indicazione di corrente)

Nello stato di riposo l'indicazione di corrente è vuota. Solo quando un determinato motore è in funzione viene visualizzato qui un valore; viene indicata sia la corrente che il valore limite. Al superamento del valore limite un movimento a monte viene arrestato per diminuire l'alimentazione di materiale. Questo riduce ed evita intasamenti e sovraccarichi! Vedi capitolo 5

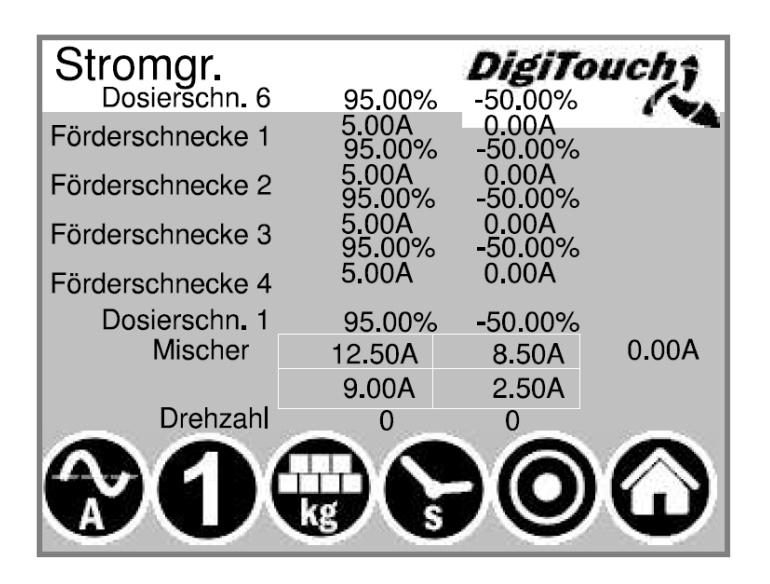

# 4.5 Simbolo "1" (Somministrazione)

Premendo il tasto più in alto l'impianto si porta in modalità continua. La somministrazione procede in continuo fino a una nuova pressione del tasto. Il 2° tasto consente di alimentare una singola porzione. Premendo nuovamente il tasto il dosaggio si arresta anche se la porzione non è stata ancora raggiunta. Se in questa fase si desidera interrompere anche la corsa inerziale è necessario premere il 3° tasto! Queste impostazioni possono essere eseguite solo nella modalità automatica.

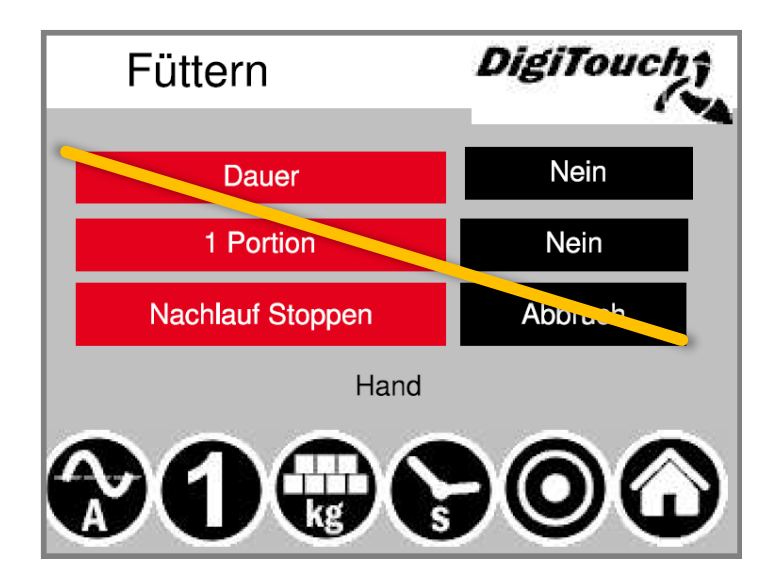

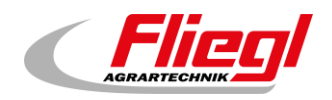

# 5. Impostazione dei parametri

Impostazione dei parametri di funzionamento. In presenza di un comando sovraordinato come PROFIBUS, PROFINET ecc. i tempi devono essere impostati in modo che non superino il tempo definito dal comando sovraordinato per un ciclo di dosaggio.

# 5.1 Tempi - 1

Tempi di corsa di mandata e di corsa inerziale. Qui si imposta il tempo di corsa di mandata o di corsa inerziale delle relative coclee di trasporto.

| Zeiten 1         | Zeiten 1 DigiTouch |          | uch |
|------------------|--------------------|----------|-----|
|                  | Vorlauf            | Nachlauf |     |
| Förderschnecke 1 | 1.7s               | 1.7s     | U   |
| Förderschnecke 2 | 1.7s               | 1.7s     | Ă   |
| Förderschnecke 3 | 1.7s               | 1.7s     |     |
| Förderschnecke 4 | 1.7s               | 1.7s     |     |
| Mischer langsam  | 1.7s               | 1.7s     | X   |
| Mischer schnell  | 1.7s               | 1.7s     | ω   |

#### Menu principale → Impostazioni → Parametri

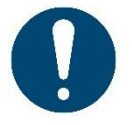

ATTENZIONE! Il menu varia a seconda della dotazione dell'impianto!

# 5.2 Tempi - 2

Tempi di corsa di mandata e di corsa inerziale.

#### Menu principale → Impostazioni → Parametri → 1x ▷

| Zeiten 2 DigiTol |         | uchî     |   |
|------------------|---------|----------|---|
|                  | Vorlauf | Nachlauf |   |
| Dosierschn.1     | 1.7s    | 1.7s     |   |
| Dosierschn.2     | 1.7s    | 1.7s     | Ă |
| Dosierschn.3     | 1.7s    | 1.7s     | V |
| Dosierschn.4     | 1.7s    | 1.7s     | 6 |
| Dosierschn.5     | 1.7s    | 1.7s     |   |
| Dosierschn.6     | 1.7s    | 1.7s     | Ŵ |

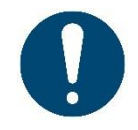

ATTENZIONE! Il menu varia a seconda della dotazione dell'impianto!

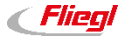

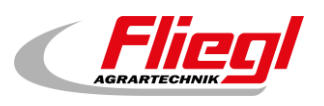

# 5.3 Tempi - 3

Tempo di ciclo del fondo scorrevole. Deve essere adeguato al materiale.

**Dosierzeit (Tempo di dosaggio)** → Disattivazione in caso di superamento in eccesso **Endhub (Corsa finale)** → Al raggiungimento della posizione finale la parete si ritira più volte per mantenere al minimo le quantità residue.

Menu principale → Impostazioni → Parametri → 2x ▷

| DigiTouch |                                                                               |                                                                                                    | Zeiten 3 |  |  |
|-----------|-------------------------------------------------------------------------------|----------------------------------------------------------------------------------------------------|----------|--|--|
| klein     | gross                                                                         |                                                                                                    |          |  |  |
| 10s       | 8s                                                                            |                                                                                                    |          |  |  |
| 2s        | 4s                                                                            | ĬĂ                                                                                                    |          |  |  |
| 600s      |                                                                               | U                                                                                                    |          |  |  |
| Zeit      | Anz.                                                                          |                                                                                                    |          |  |  |
| 20s       | 3 x                                                                           |                                                                                                    |          |  |  |
| 1.7s      | 1.7s                                                                          | ω                                                                                                    |          |  |  |
|           | klein         10s         2s         60         Zeit         20s         1.7s | Line         Difficient           klein         gross           10s         8s           2s         4s           6000000000000000000000000000000000000 |          |  |  |

## 5.4 Tempi - 4

**DUMP-Signal (Segnale DUMP)** = Messaggio di pronto del sistema di pesatura **Beruhigung (Assestamento)** = Assestamento prima del messaggio di pronto Tempo di funzionamento aggiuntivo per il miscelatore **langsam EXTRA (lento EXTRA)** e **schnell EXTRA (valego EXTRA)**:

#### EXTRA (veloce EXTRA):

Multimix o Rondomat attrezzo portato, quando le coclee di trasporto vengono disattivate nel processo di carica in lotti tramite gruppi a valle (Qz ecc.), tuttavia il Multimix o il Rondomat devono rimiscelare per frantumare il materiale o riempire l'uscita.

Menu principale → Impostazioni → Parametri → 3x ▷

| Zeiten 4              | DigiTouch |   |
|-----------------------|-----------|---|
| DUMP-Signal           | 1.7s      |   |
| Waage Beruhigen       | 1.7s      | U |
| Mischer langsam EXTRA | 0s        | Ă |
| Mischer schnell EXTRA | 0s        |   |
|                       |           | Ð |
|                       |           | ă |
|                       |           | Ű |

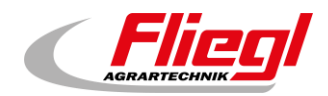

# 5.5 Limiti di corrente - 1

I limiti di corrente sono indicati in "A" o "%" a seconda della dotazione.

L'attivazione del miscelatore è indicata in "A" e in "g/min" per la dotazione con convertitore di frequenza.

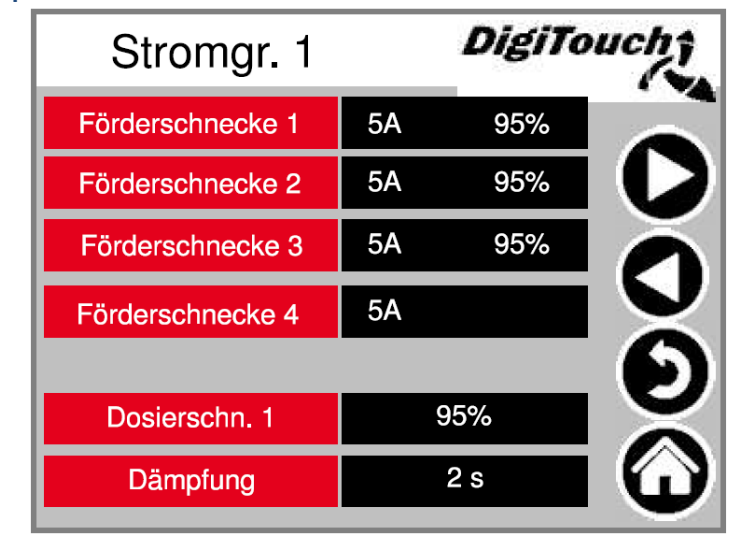

Menu principale  $\rightarrow$  Impostazioni  $\rightarrow$  Parametri  $\rightarrow$  4x  $\triangleright$ 

# 5.6 Limiti di corrente - 2

Il fondo scorrevole effettua la spinta solo quando il Rondomat attrezzo portato/Multimix scende al di sotto del valore "Schub Zylinder MAX" (Spinta cilindro MAX) e il miscelatore opera nel numero di giri alto.

Se si scende al di sotto di "klein A" (basso A) il miscelatore passa al numero di giri *alto*. Se si scende al di sotto di "gross A" (alto A) il miscelatore passa al numero di giri *basso*. Impostare l'intensità di corrente in funzione del materiale.

#### 5.6.1 Rondomat

Menu principale → Impostazioni → Parametri → 5x ▷

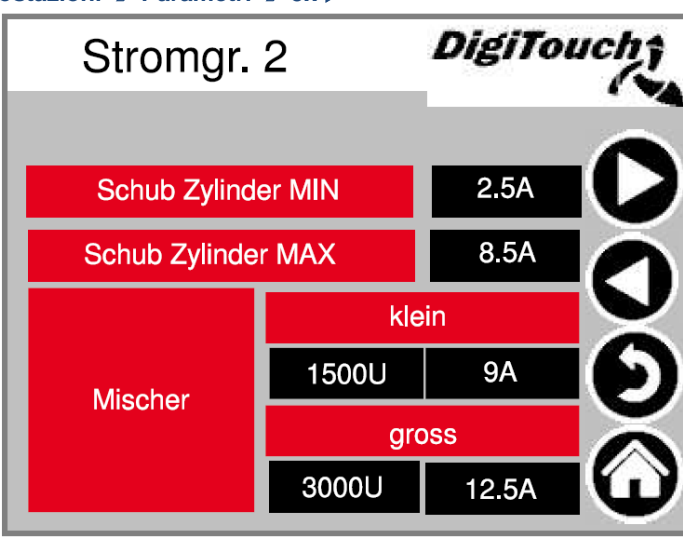

**Flieg** 

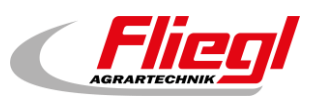

#### 5.6.2 Multimix

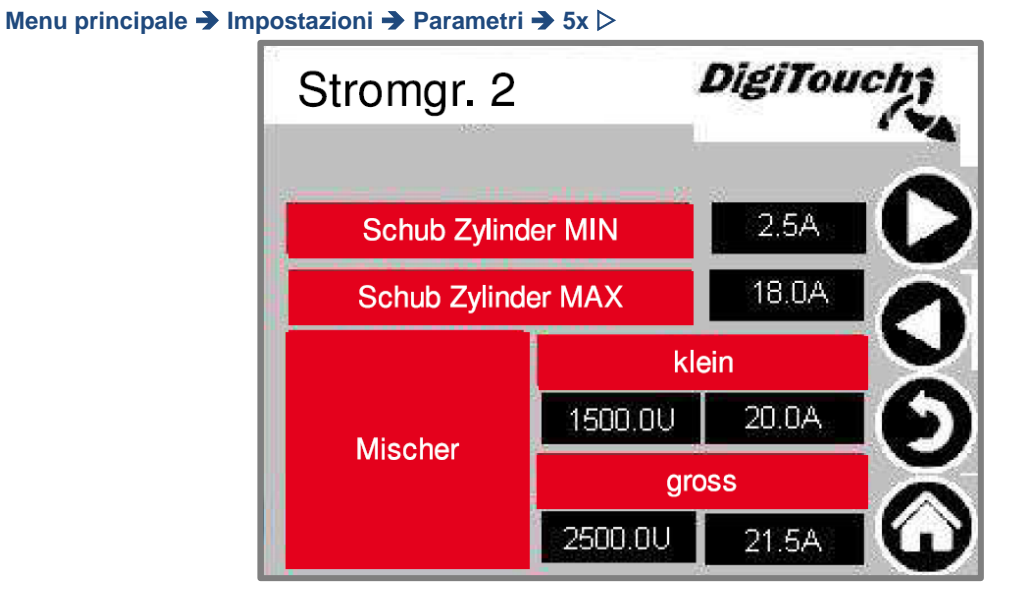

# 5.7 Altro

Max. Rueckf. (Corsa di ritorno max.): Tempo massimo per la corsa di ritorno del cassetto.

**Freifahren (Corsa libera)**: Tempo di corsa libera (compressione preliminare) Peso minimo al di sotto del quale l'impianto viene disattivato. Con il doppio del peso minimo l'impianto viene riattivato. Le coclee di trasporto appaiono solo se nell'attrezzatura sono selezionate le coclee con

convertitore di frequenza. Qui è possibile impostare la velocità fissa delle singole coclee.

Menu principale → Impostazioni → Parametri → 6x ▷

| Sonstiges      |           | DigiTouchî |     |
|----------------|-----------|------------|-----|
| Max. Rueckf.   | 1200s     |            |     |
| Freifahren     | 10s       |            |     |
| Mindestgewicl  | nt 900 kg |            | o Ă |
| Förderschnecke | 4         | 3000U      |     |
| Förderschnecke | 3         | 3000U      | Ð   |
| Förderschnecke | 2         | 3000U      | ă   |
| Förderschnecke | 1         | 3000U      | Ű   |
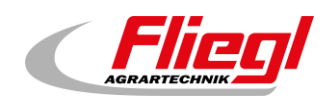

# 6. Diagnostica

Menu di panoramica della diagnostica.

Menu principale → Impostazioni → Altro → Diagnostica

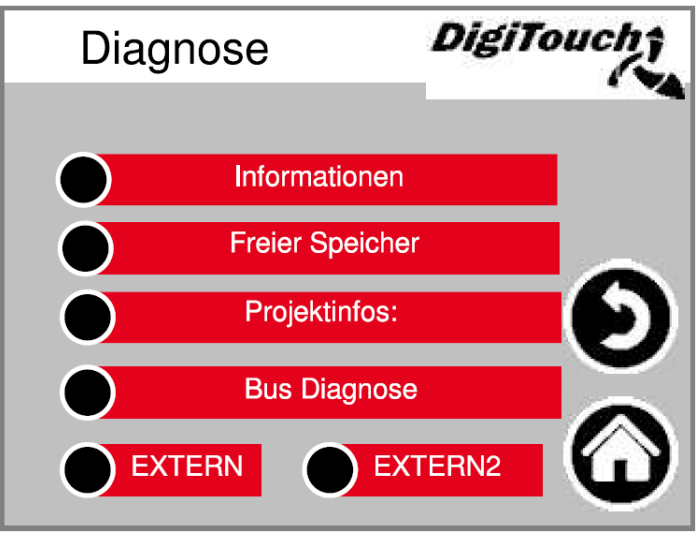

# 6.1 Informazioni

Qui sono visibili le informazioni relative al PLC. Per "SerialPortCOM1Use" deve essere visualizzato "UserOnly" (solo utente). Questa pagina dovrebbe essere controllata *una volta al mese* per verificare che per la batteria sia indicato "OK".

In caso contrario la batteria deve essere sostituita, consultare *Biogas - Manuale del comando PARTE C* - *DC 1000*. Con l'EC 1000 è possibile sostituire la batteria.

Menu principale → Impostazioni → Altro → Diagnostica → Informazioni

| Informat             | DigiTouch          |                                  |
|----------------------|--------------------|----------------------------------|
| IP Adresse           | 10.20.10.2         |                                  |
| Module Name          | DC1005M T MP2      | 266 00 1131PA CL IO              |
| Serial Number        | 270004800-00215    | 5                                |
| SerialPortCOM1Use    | User Only          |                                  |
| Batterie             | OK                 |                                  |
| Battery present with | the voltage of 3,3 |                                  |
| Temperatur Berghoff  | 25 °C              | Ð                                |
| Firmware Version     | 2.34.0             | $\mathbf{\overline{\mathbf{v}}}$ |
| Firmware Date        | 27.09.2017         |                                  |
| MAC                  | 00 E0 BA 90 79 8   | 34                               |
|                      | DC1005M T          | $\mathbf{\Psi}$                  |

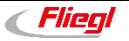

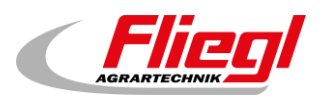

# 6.2 Memoria libera

Visualizzazione della memoria libera. Tasto per cancellare lo storico degli allarmi e liberare la memoria. **Memoria interna** = colonna sinistra

Memoria esterna = colonna destra

(È possibile utilizzare la memoria esterna solo se è inserita e attivata una scheda SD).

Menu principale → Impostazioni → Altro → Diagnostica → Memoria libera

| Freier S | peicher | DigiTouch† |
|----------|---------|------------|
| Gesamt   | 8192 KB | 483 MB     |
| Belegt   | 1672 KB | 40 MB      |
| Frei     | 6520 KB | 417 MB     |
| Belegt   | 20 %    | 9 %        |
| Frei     | setzer  |            |

# 6.3 Informazioni di progetto

Informazioni di progetto come tipo, programma, versione, data ecc.

Queste informazioni sono molto importanti in caso di un aggiornamento e alla sostituzione del PLC o del pannello touch.

Menu principale → Impostazioni → Altro → Diagnostica → Informazioni di progetto

| Projek                                                      | DigiT                                                                      | oucht                                    |            |
|-------------------------------------------------------------|----------------------------------------------------------------------------|------------------------------------------|------------|
| Project:<br>Projectdate:<br>Projecttitle:<br>ProjectAuthor: | Biogas_PrintoutM<br>DT#2020-04-28<br>0-03-24 10:38:38Z<br>\$LastChangedBy: | Manual.pro<br>3-14:48:44<br>5 hoepffr \$ |            |
| ProjectDesc:<br>Version:                                    | WorkspaceInforma<br>tChangedRevisior                                       | ation.pin \$<br>n: 25980 \$              | Ð          |
| ProjectID:<br>RetainSize:                                   |                                                                            | 135057<br>2396                           | $\bigcirc$ |

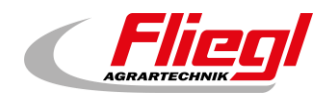

# 6.4 Diagnostica bus

Diagnostica dei diversi sistemi bus

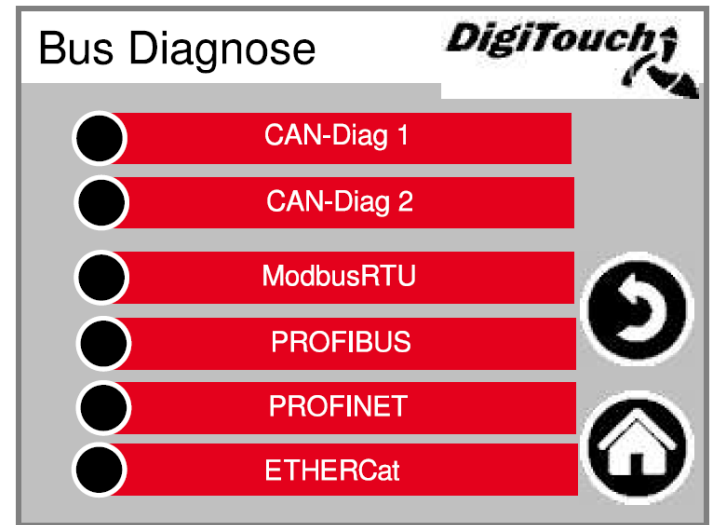

Menu principale → Impostazioni → Altro → Diagnostica → Diagnostica bus

### 6.4.1 Carico bus CAN

Carico sul CAN Bus. Se viene visualizzato un carico bus superiore al 40% per un tempo prolungato, almeno un partecipante sta emettendo errori.

Menu principale → Impostazioni → Altro → Diagnostica → Diagnostica bus → Diag CAN 1

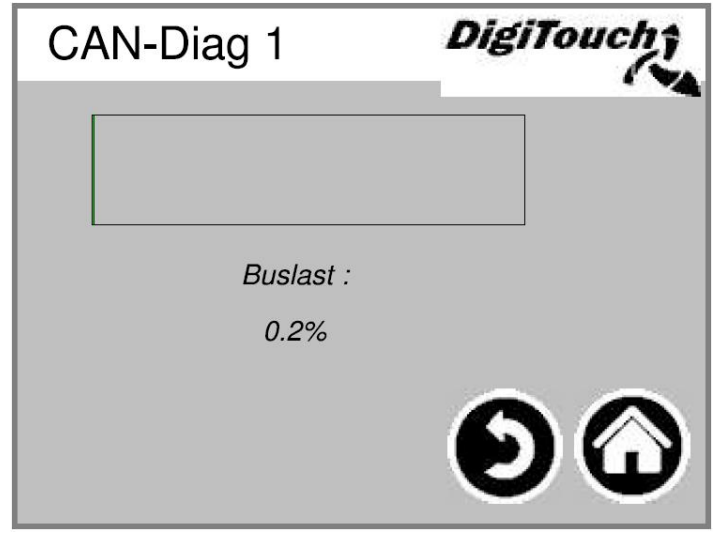

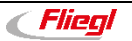

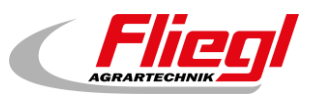

### 6.4.2 Diagnostica CAN

#### I diversi dispositivi CAN:

#### Dall'alto:

La barra *più in alto* indica lo stato del master. I riquadri *sotto* rappresentano gli slave e i relativi stati.

Menu principale → Impostazioni → Altro → Diagnostica → Diagnostica bus → Diag CAN 2

| CAN     | -Diag 2   | DigiTouch |
|---------|-----------|-----------|
| Knoten: | Bus Statu | s:        |
| 32      | 97        |           |
| 33      | 97        |           |
| 34      | 97        |           |
| 35      | 97        |           |
| 36      | 97        |           |
| 37      | 97        |           |
| 38      | 97        |           |
| 39      | 97        |           |
| 40      | 97        |           |

| Nodi                                | Descrizione                           |  |  |  |
|-------------------------------------|---------------------------------------|--|--|--|
| Nodo 32                             | Modulo CAN 32 (Phoenix-Lenze)         |  |  |  |
| Nodo 33                             | Miscelatore convertitore di frequenza |  |  |  |
| Nodo 34                             | Coclea 1                              |  |  |  |
| Nodo 35                             | Coclea 2                              |  |  |  |
| Nodo 36                             | Coclea 3                              |  |  |  |
| Nodo 37                             | Coclea 4                              |  |  |  |
| Nodo 38                             | 2° modulo Lenze                       |  |  |  |
| Uscita analogica master CAN FU1 FU4 |                                       |  |  |  |

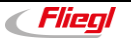

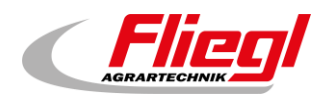

#### Lo stato in dettaglio:

| Stato | Descrizione                                                                                                    |  |  |  |  |  |  |  |
|-------|----------------------------------------------------------------------------------------------------|--|--|--|--|--|--|--|
|       | MASTER                                                                                                    |  |  |  |  |  |  |  |
| 0/1/2 | Vengono eseguiti dal master automaticamente e nei primi cicli dopo l'avvio del PLC.                                                                                                    |  |  |  |  |  |  |  |
| 3     | Lo stato 3 del master viene mantenuto per un certo tempo                                                                                                    |  |  |  |  |  |  |  |
| 5     | Lo stato 5 è il normale stato di esercizio del master                                                                                                    |  |  |  |  |  |  |  |
|       | SLAVE                                                                                                    |  |  |  |  |  |  |  |
| -1    | Lo slave viene resettato dal messaggio NMT [Reset Node] (resetta nodo) e passa autonomamente allo stato 1                                                                                                    |  |  |  |  |  |  |  |
| 1     | Lo slave passa allo stato 2 dopo un tempo massimo di 2 s oppure subito dopo la ricezione del suo messaggio di bootup                                                                                                    |  |  |  |  |  |  |  |
| 2     | Lo slave passa automaticamente allo stato 3 dopo un tempo di ritardo di 0,5 s.<br>Questo intervallo di tempo nasce dall'esperienza secondo la quale molti dispositivi CANopen non sono<br>subito pronti a ricevere i propri SDO di configurazione dopo aver inviato il loro messaggio di bootup. |  |  |  |  |  |  |  |
| 3     | Nello stato 3 lo slave viene configurato. Gli slave per i quali è emerso un problema durante la fase di configurazione rimangono nello stato 3, oppure dopo la fase di configurazione passano direttamente a uno stato di errore (stato >5)                                                      |  |  |  |  |  |  |  |
| 5     | Lo stato 5 è il normale stato di funzionamento dello slave.                                                                                                    |  |  |  |  |  |  |  |
| 97    | Un nodo passa allo stato 97 quando è opzionale (dispositivo opzionale nella configurazione CAN) e non ha reagito alla richiesta SDO dopo l'oggetto 0x1000.                                                                                                    |  |  |  |  |  |  |  |
| 98    | Un nodo passa allo stato 98 quando il tipo di dispositivo (oggetto 0x1000) non corrisponde a quello configurato                                                                                                    |  |  |  |  |  |  |  |

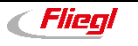

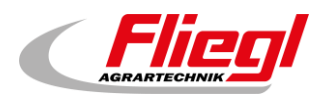

#### 6.4.3 ModbusRTU

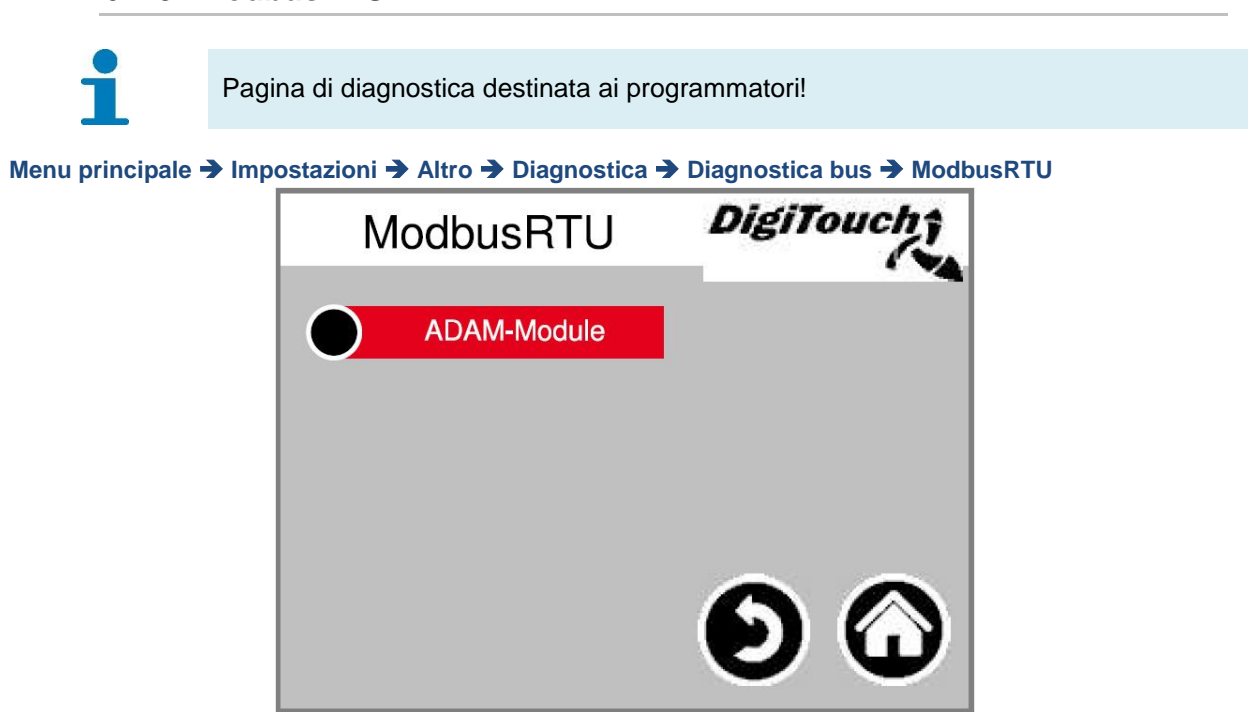

#### Moduli ADAM

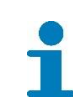

Pagina di diagnostica destinata ai programmatori!

Menu principale → Impostazioni → Altro → Diagnostica → Diagnostica bus → ModbusRTU → Moduli ADAM

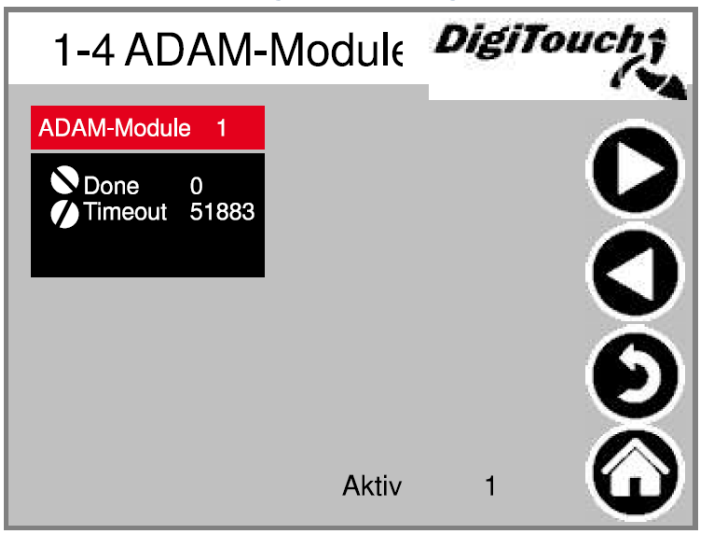

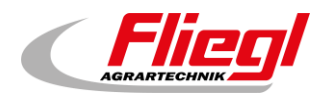

#### Moduli ADAM 1

1

Pagina di diagnostica destinata ai programmatori!

Menu principale → Impostazioni → Altro → Diagnostica → Diagnostica bus → ModbusRTU → Moduli ADAM → Modulo ADAM 1

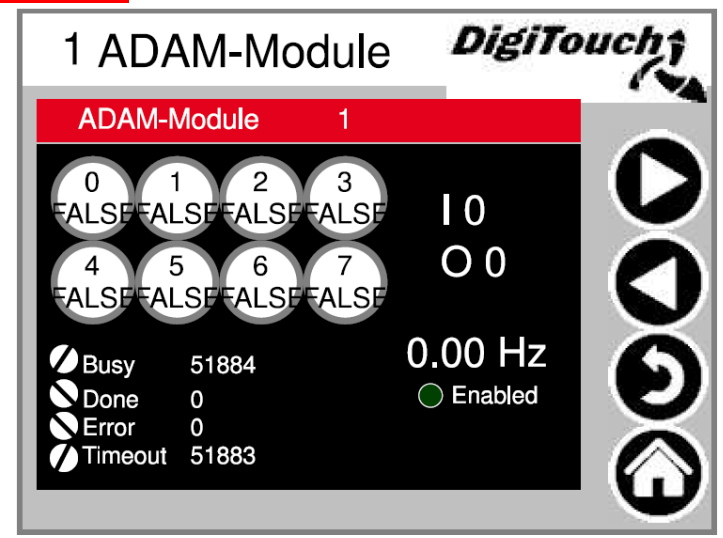

### 6.4.4 PROFIBUS\_DC1005

Baudrate: L'impostazione viene predefinita dal master, può essere regolata con "++" e "--" per la comunicazione tra master e slave

Node-ID (ID nodo): Indirizzo del dosatore, viene preimpostato dal cliente. Max. Node-ID (ID nodo max.): Massimi ID nodo presenti nella rete Profibus. Node with Errors (Nodo con errori): Numero dei partecipanti difettosi.

inConfig = attivato
Available (disponibile) = collegato
Error = errore

Menu principale → Impostazioni → Altro → Diagnostica → Diagnostica bus → PROFIBUS

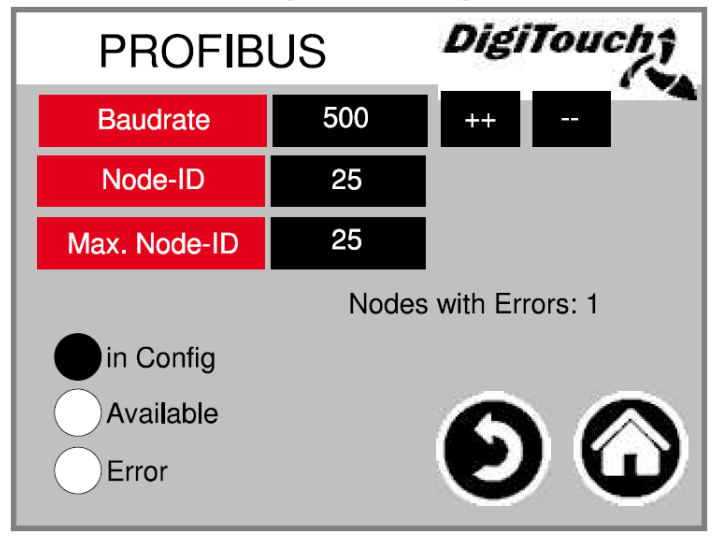

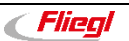

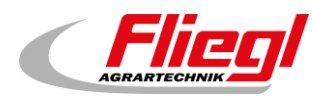

# 6.4.5 PROFIBUS\_EC1000

#### Node-ID (ID nodo): Indirizzo del dosatore

Con l'EC1000 il baudrate è automatico, a questo scopo il master deve essere avviato per primo e poi deve essere avviatolo slave.

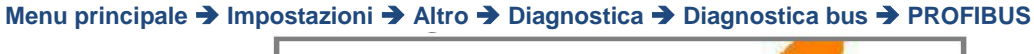

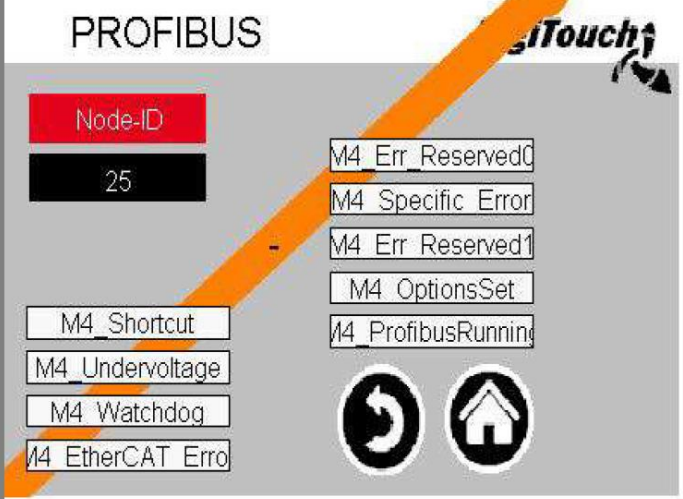

### 6.4.6 PROFINET

Se qui è indicata la versione "V0.0.0", lo standard PROFINET non è disponibile per questo impianto oppure non è stato installato. Il carico della CPU non dovrebbe superare il 60% per un tempo prolungato. Altrimenti si deve rallentare la velocità di trasmissione del bus. Questo può essere effettuato nel comando sovraordinato.

Ad esempio, per il Siemens S7 il tempo di aggiornamento nel ciclo I/O deve essere pari a 800 ms. I cicli di aggiornamento accettati senza dati IO sono 15 e il tempo di controllo risposta è di 120000 ms. "Connection State" (Stato connessione), "Provider State Controller" (Stato provider controller) e "Consumer State Controller" (Stato utente controller) indicano se è presente una connessione. "Provider State Device" (Stato provider dispositivo) e "Consumer State Device" (Stato utente dispositivo) indicano se PROFINET è attivo. Alla messa in funzione osservare DC\_ProfinetDevice V1.1.0.

Menu principale → Impostazioni → Altro → Diagnostica → Diagnostica bus → PROFINET

| PROFINET                  | DigiTouch |
|---------------------------|-----------|
| Version V 1.2.0           | CPU       |
| States                    | 70%       |
| Connection State          |           |
| Provider State Controller |           |
| Consumer State Controller | ~ ~       |
| Provider State Device     |           |
| Consumer State Device     |           |

### 6.4.7 ETHERCat

Questa pagina è disponibile solo per l'EC1000. "DeviceScan" (Scansione dispositivi) rappresenta la scansione bus eseguibile anche con EasiCat.

ECmaster è l'EC1000 stesso (PLC2)

XR01 è la prima scheda di espansione (PLC3)

**XR02** è la seconda scheda di espansione (PLC4)

Menu principale → Impostazioni → Altro → Diagnostica → Diagnostica bus → ETHERCat

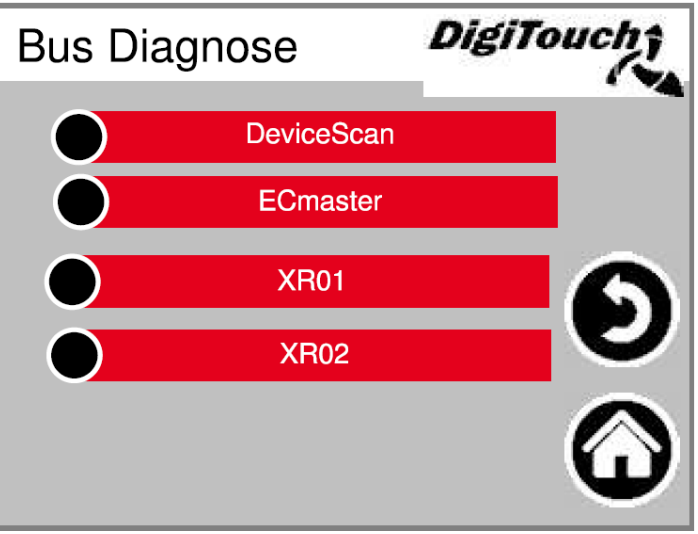

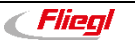

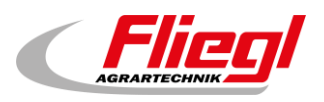

#### Scansione dispositivi

Qui vengono visualizzati a sinistra i partecipanti presenti nel progetto e a destra i partecipanti riconosciuti dopo la scansione. La differenza rispetto alla scansione bus di EasiCat è che qui vengono visualizzati solo gli ID e non i nomi.

| Menu principale 🗲 | Impostazioni 🗲 | Altro 🗲 | Diagnostica | → | Diagnostica | bus | → | ETHERCat | → | Scansione |
|-------------------|----------------|---------|-------------|---|-------------|-----|---|----------|---|-----------|
| dispositivi       |                |         |             |   |             |     |   |          |   |           |

|   |           |                | Eth         | erCAT Devic | e List       |             |        |   |
|---|-----------|----------------|-------------|-------------|--------------|-------------|--------|---|
|   | kon       | figurierte Dev | ices        | ge          | fundene Devi | ces         |        |   |
|   | Vendor-ID | Product-ID     | Revision-No | Vendor-ID   | Product-ID   | Revision-No | Status |   |
| ſ | 0         | 0              | 0           | 0           | 0            | 0           | Û      | 8 |
|   | 0         | 0              | 0           | 0           | 0            | 0           | 0      |   |
|   | 0         | 0              | 0           | 0           | 0            | 0           | 0      |   |
|   | 0         | 0              | 0           | 0           | 0            | 0           | 0      | - |
|   | 0         | 0              | 0           | 0           | 0            | 0           | 0      |   |
|   | 0         | 0              | 0           | 0           | 0            | 0           | 0      |   |
|   | 0         | 0              | 0           | 0           | 0            | 0           | 0      |   |
|   | 0         | 0              | 0           | 0           | 0            | 0           | 0      |   |
| ĺ | 0         | 0              | 0           | 0           | 0            | 0           | 0      |   |
|   | 0         | 0              | 0           | 0           | 0            | 0           | 0      |   |
|   | 0         | 0              | 0           | 0           | 0            | 0           | 0      |   |
| ļ | 0         | 0              | 0           | 0           | 0            | 0           | 0      |   |
|   | 0         | 0              | 0           | 0           | 0            | 0           | 0      |   |
|   | 0         | 0              | 0           | 0           | 0            | 0           | 0      |   |
|   | 0         | 0              | 1280        | 0           | 0            | 0           | 0      |   |
|   | 0         | 0              | 65734144    | 0           | 0            | 0           | 0      |   |
|   | 0         | 0              | 2123776     | 0           | 0            | 0           | 0      |   |
|   | 0         | 0              | 16803840    | 0           | 0            | 0           | 0      |   |
|   | 0         | 0              | 458768      | 0           | 0            | 0           | 0      |   |
|   | 0         | 0              | 65792       | 0           | 0            | 0           | 0      |   |
|   | 0         | 0              | 26624       | 0           | 0            | 0           | 0      |   |
|   | 0         | 0              | 16780544    | 0           | 0            | 0           | 0      |   |
|   | 0         | 0              | 458770      | 0           | 0            | 0           | 0      |   |
| Γ | 0         | 0              | 131328      | 0           | 0            | 0           | 0      |   |
| Ī | 0         | 0              | 0           | 0           | 0            | 0           | 0      |   |
| ſ | 0         | 0              | 0           | 0           | 0            | 0           | 0      |   |

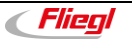

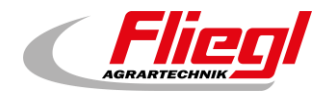

#### **ECMaster**

Indica lo stato del master EtherCAT. Esso viene visualizzato anche con un LED sull'EC1000.

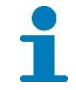

Per informazioni più dettagliate sulle indicazioni dei LED, consultare: Biogas - Manuale del comando - Parte C - EC1000

Menu principale → Impostazioni → Altro → Diagnostica → Diagnostica bus → ETHERCat → ECMaster

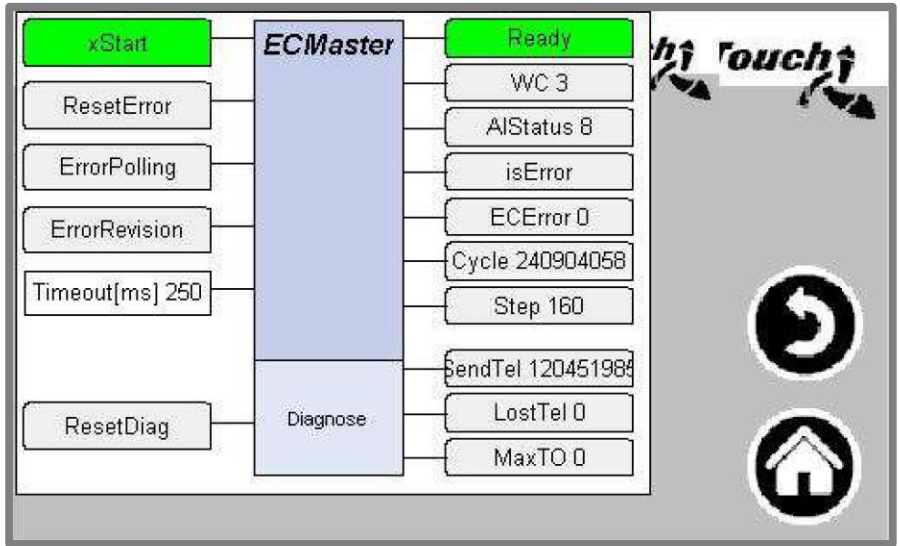

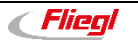

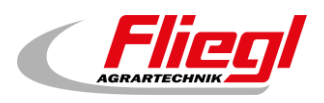

#### XR01

Qui è possibile eseguire una diagnostica degli ingressi/uscite digitali. Vengono visualizzate anche le uscite analogiche.

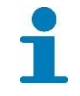

Per una spiegazione dei LED sulla XR01 consultare: Biogas - Manuale del comando - Parte C - Moduli XR IO E

Menu principale → Impostazioni → Altro → Diagnostica → Diagnostica bus → ETHERCat → XR01

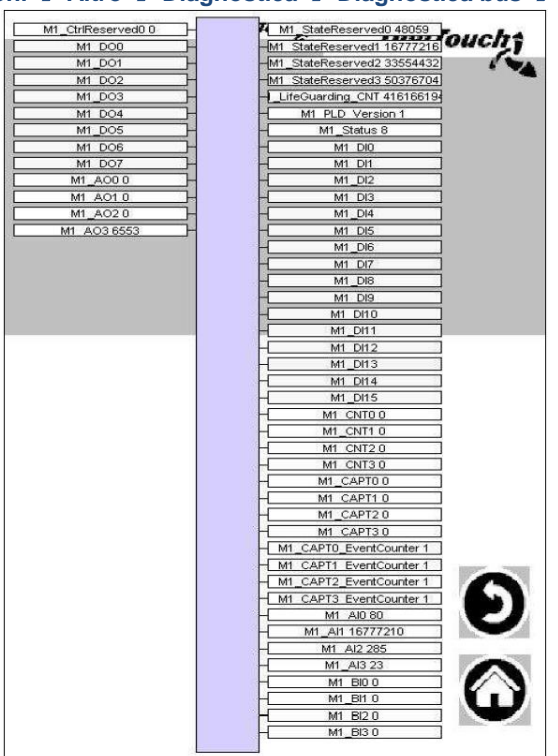

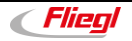

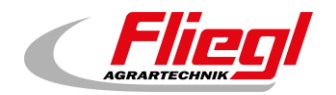

#### XR02

Qui è possibile eseguire una diagnostica degli ingressi/uscite digitali. Vengono visualizzate anche le uscite analogiche.

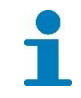

Per una spiegazione dei LED sulla XR02 consultare: Biogas - Manuale del comando - Parte C - Moduli XR IO E

Menu principale → Impostazioni → Altro → Diagnostica → Diagnostica bus → ETHERCat → XR02

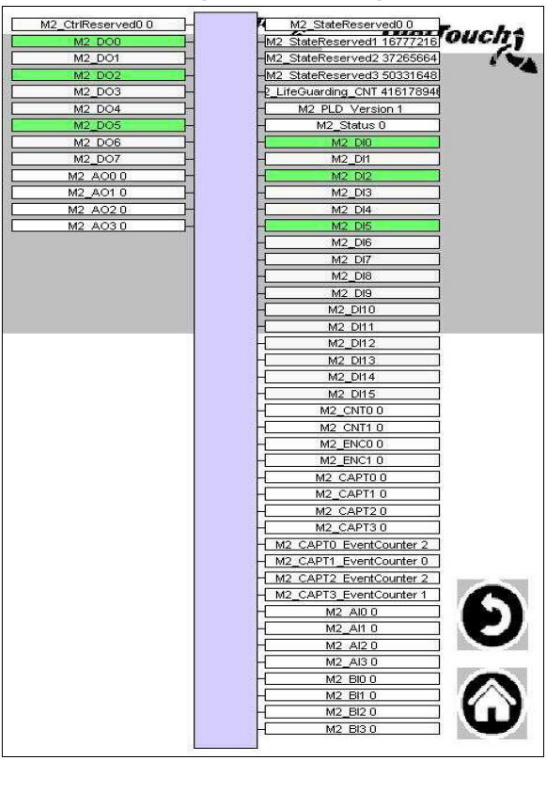

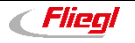

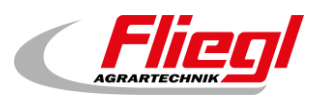

# 6.5 ESTERNO 1

DIG = Ingresso digitale
PB = Profibus
PN = Profinet
MB = Modbus
! = Operatore booleano Not, viene visualizzato quando nell'attrezzatura è selezionato "extern Pausieren Negieren" (Rifiutare messa in pausa esterna).

 $\mathbf{M} =$  Marcatore, il segnale di messa in pausa viene prolungato

Un cerchio pieno significa che è selezionato

I numeri a destra indicano la frequenza di attivazione di "Pausieren" (Mettere in pausa), "Ein\_Dauer" (Durata\_On), "Ein\_Puls" (Impulso\_On) e "Aus\_Puls" (Impulso\_Off).

Menu principale → Impostazioni → Altro → Diagnostica → Diagnostica bus → ESTERNO 1

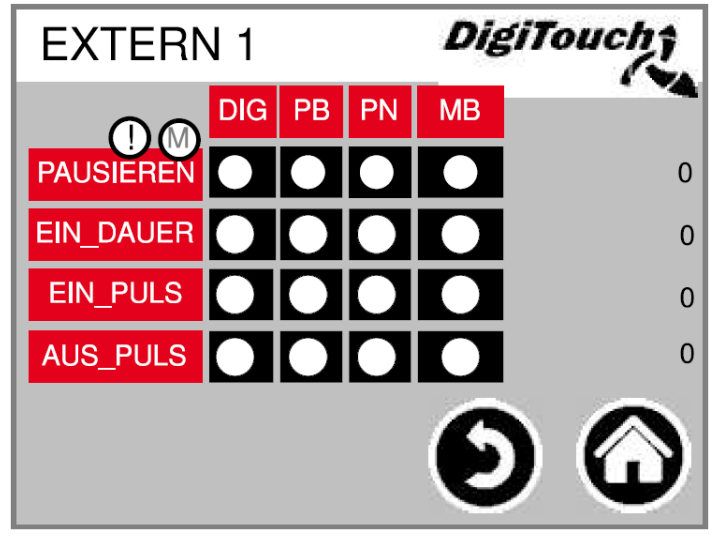

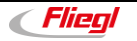

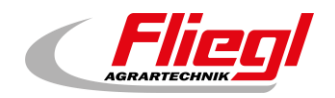

# 6.6 ESTERNO 2

**DIG** = Ingresso digitale **PB** = Profibus **PN** = Profinet

**MB** = Modbus

Con "EIN\_PULS Intern" (IMPULSO\_ON Interno) vengono conteggiati gli impulsi rilasciati dal timer interno. Con "Extern" (Esterno) vengono conteggiati gli impulsi di sorgenti esterne.

Menu principale → Impostazioni → Altro → Diagnostica → Diagnostica bus → ESTERNO 2

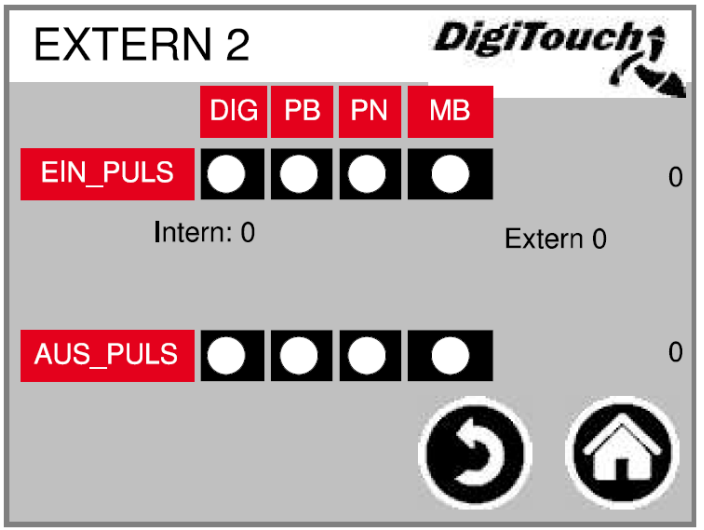

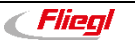

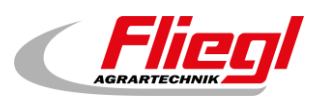

# 7. Altre impostazioni

# 7.1 Impostazione dei valori standard

**Standardwerte (Valori standard)**: Qui è possibile caricare gli ultimi valori standard. **Standardwerte neu (Nuovi valori standard)**: Qui è possibile salvare nuovamente i valori standard.

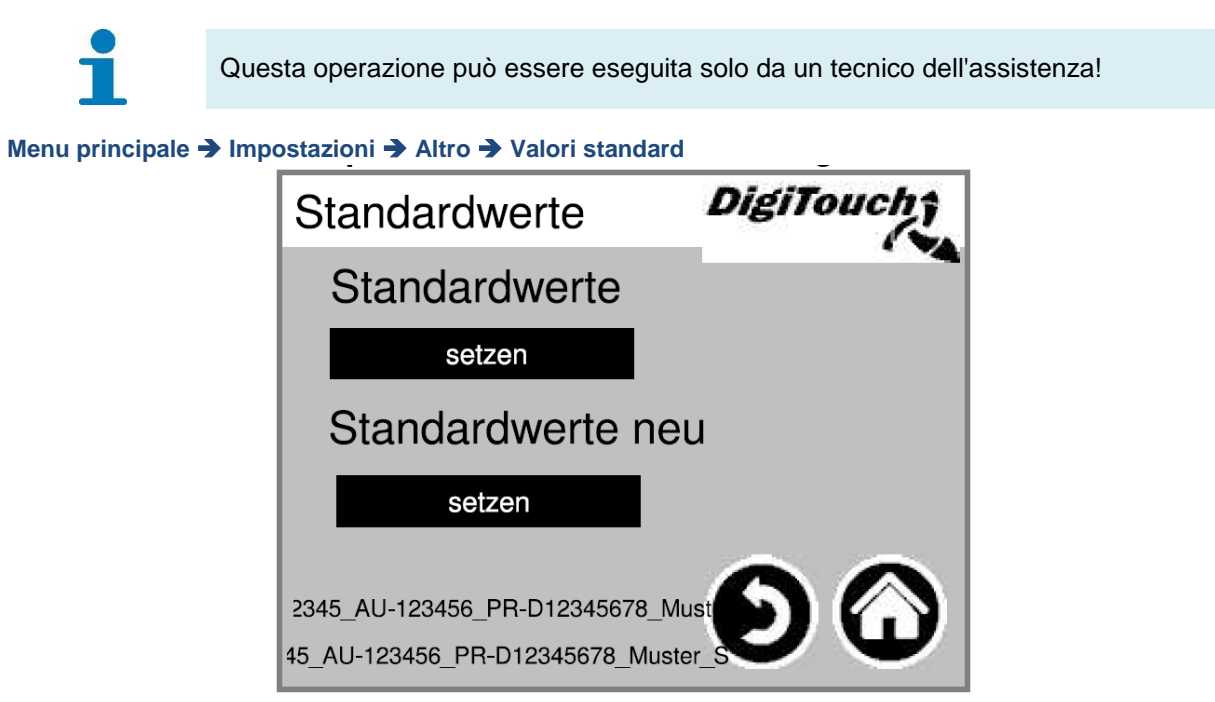

# 7.2 Gestore

Qui è possibile visualizzare tutti i dati principali della macchina necessari per i ricambi e le richieste all'assistenza.

Menu principale → Impostazioni → Altro → Gestore

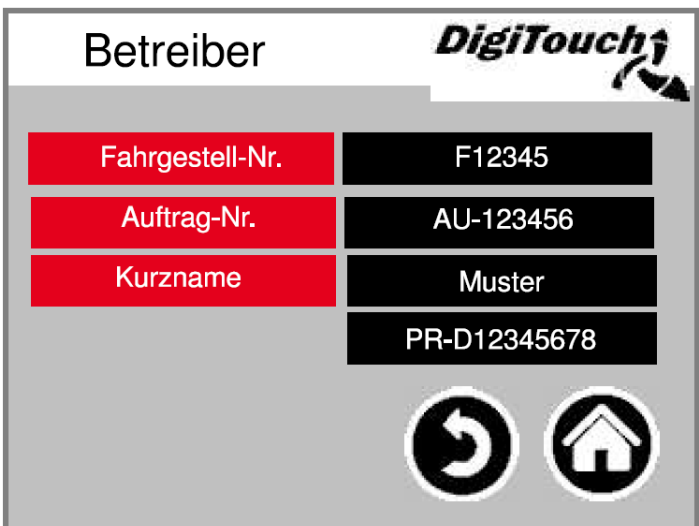

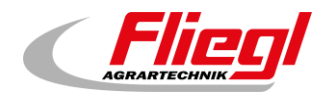

# 7.3 USB

La maschera consente di leggere i diari delle sostanze utilizzate. In alternativa questi dati possono essere richiamati anche mediante una connessione Ethernet. Toccare "Go" (Vai) fino a quando viene visualizzato il messaggio indicante che è possibile rimuovere la chiavetta.

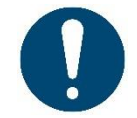

ATTENZIONE: In alcuni casi la chiavetta USB non viene riconosciuta, ad es. se il protocollo di comunicazione è errato. Provare con un'altra chiavetta USB.

Menu principale → Impostazioni → Altro → USB

# 7.4 Storico del sistema di pesatura

Qui vengono registrati la quantità effettiva e nominale, il tempo di somministrazione e la durata. Per il reset dello storico del sistema di pesatura consultare *Biogas - Manuale del controllo - Parte C*.

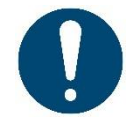

In caso di un aggiornamento del software lo storico del sistema di pesatura viene cancellato!

Menu principale → Impostazioni → Altro → Storico sistema di pesatura

| His | storie V | Naag    | е      | Dig   | iTe | oucht      |
|-----|----------|---------|--------|-------|-----|------------|
| Nr. | Zeit     | soll kg | ist kg | Dauer |     |            |
| Nr  | Zeit     | sollkg  | istkg  | Daue  |     |            |
| 1   | %s       | 0       | 990    | l69s  | (   |            |
|     |          |         |        |       |     | Ð          |
|     |          |         |        |       | ▼   | $\bigcirc$ |

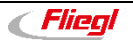

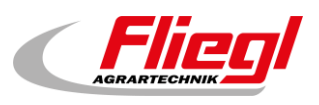

# 8. Impostazioni di base

# 8.1 Menu di messa a punto

I menu visualizzati qui (tipo di impianto) sono concepiti per la modalità di messa a punto e non per l'operatore. Sono protetti da un codice. Qui si seleziona il tipo di impianto adatto alla macchina. Esso è diverso a seconda del tipo del progetto.

Menu principale -> Impostazioni di base -> Tipo di impianto

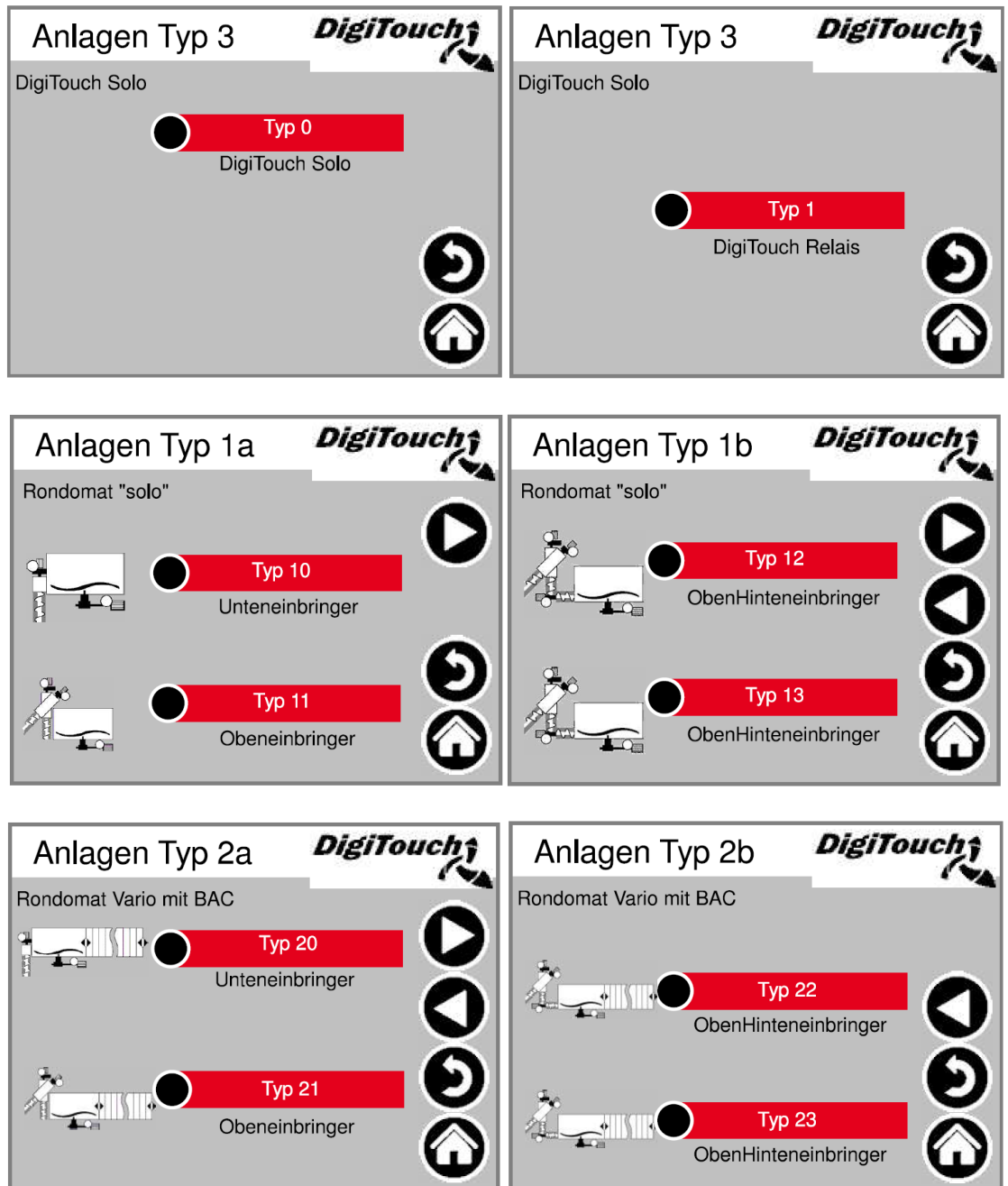

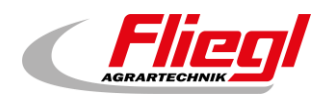

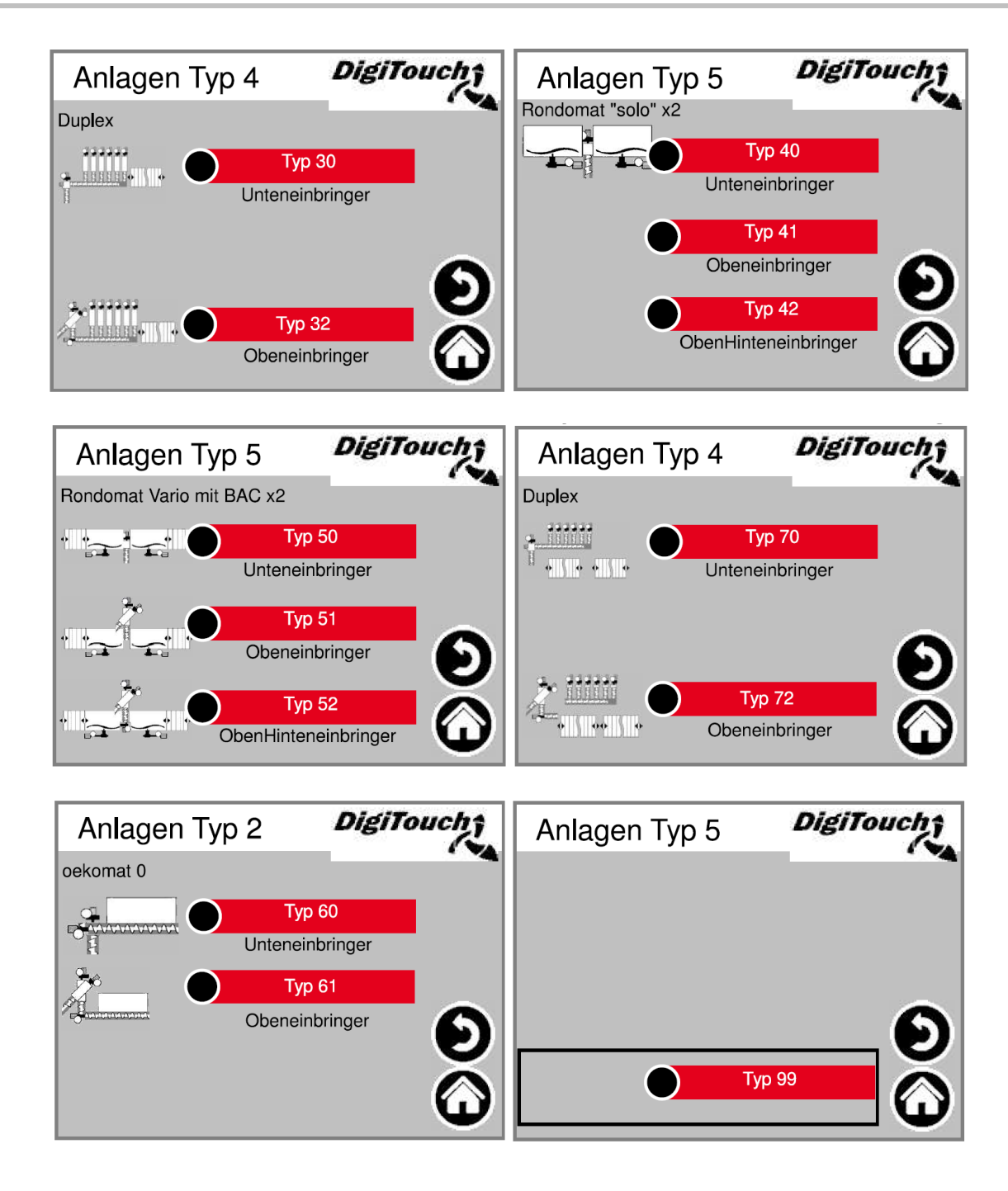

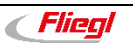

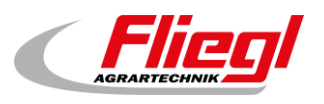

## 8.2 Attrezzatura - 1

I menu visualizzati qui (attrezzatura) sono concepiti per la modalità di messa a punto e non per l'operatore. Qui vengono selezionate le coclee di cui è dotata la macchina. Attenzione: se è presente un convertitore di frequenza per una coclea, è necessario impostare "Nein" (No).

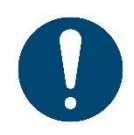

#### ATTENZIONE!

EC1000: se l'uscita analogica è attivata, la misurazione di corrente della coclea di trasporto non funziona e deve essere disattivata, anche la coclea di trasporto deve essere disattivata.

#### Menu principale → Impostazioni di base → Attrezzatura

| Equipment 1      | DigiTa | uch;       |
|------------------|--------|------------|
| Förderschnecke 1 | Ja     |            |
| Förderschnecke 2 | Ja     |            |
| Förderschnecke 3 | Ja     |            |
| Förderschnecke 4 | Nein   | ă          |
| Analogausgang    | Ja     |            |
|                  |        | $\bigcirc$ |

### 8.3 Attrezzatura - 2

Qui si definisce se le coclee di trasporto vengono operate con o senza convertitore di frequenza. Se una coclea viene operata senza convertitore di frequenza, la relativa coclea deve essere impostata su "Nein" (No).

```
Menu principale → Impostazioni di base → Attrezzatura → 1x ▷
```

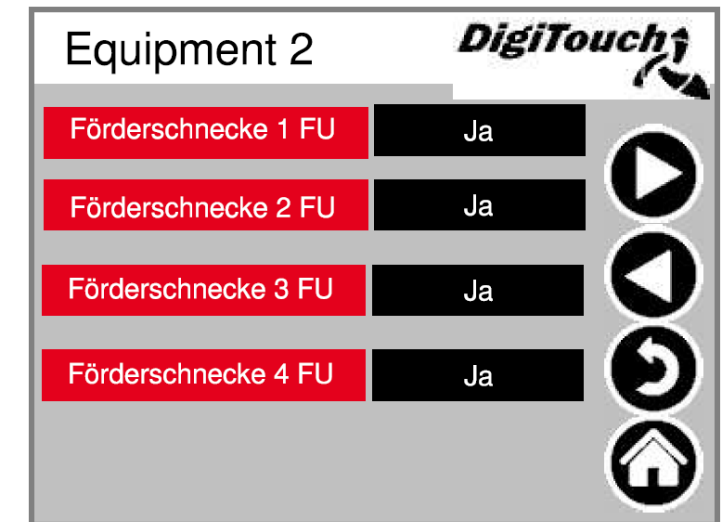

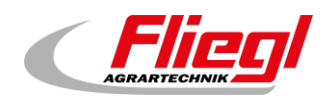

# 8.4 Attrezzatura - 3

**Rührwerk "Ja" (Agitatore "Sì")**: In caso di attivazione dell'agitatore. Solo successivamente viene emesso un segnale a un agitatore esterno.

**Mischer** "**Ja**" (Miscelatore "Sì"): In caso di attivazione del contattore del miscelatore. "Mischer RE" (Miscelatore DX) è necessario solo se sono presenti 2 miscelatori ed essi devono operare in modo alternato (miscelatore sinistro/destro).

**Mischer FU** "**Ja**" (Miscelatore convertitore di frequenza "Sì"): Se con convertitore di frequenza **Not-Halt** (Arresto di emergenza): Solo con "Ja" (Sì) viene emesso un allarme; "Nein" (No) solo per DigiTouch Solo

Boden (Fondo): Solo con "Ja" (Sì) segnale al gruppo idraulico.

Equipment 3DigitouchoRührwerkJaMischerJaMischer REJaMischer FUJaMischer JaImage: State of the state of the state of th

#### Menu principale → Impostazioni di base → Attrezzatura → 2x ▷

### 8.5 Attrezzatura - 4

Qui è possibile attivare per un impianto Duplex le relative coclee di dosaggio.

Anche per altri tipi di impianto, in casi speciali le coclee di dosaggio 1 - 4 possono essere utilizzate in modo improprio come un cosiddetto contattore speciale. La quantità di coclee di dosaggio dipende dal tipo di impianto.

Equipment 4DigiTouchoDosierschn.1JaDosierschn.2JaDosierschn.3JaDosierschn.4JaDosierschn.5JaDosierschn.6Ja

Menu principale → Impostazioni di base → Attrezzatura → 3x ▷

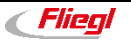

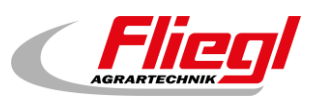

### 8.6 Attrezzatura - 5

Qui è possibile impostare se il dosatore è dotato di un tetto con o senza sensore di fine corsa. Portion (++/--) (Porzione (++/--): In questo campo si attiva la possibilità da parte del cliente di dosare una porzione aggiuntiva durante il funzionamento automatico, oppure di ometterla.

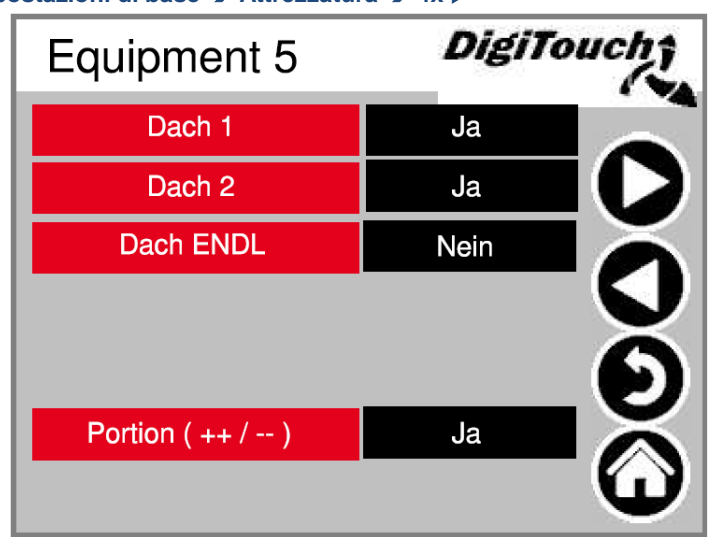

Menu principale → Impostazioni di base → Attrezzatura → 4x ▷

## 8.7 Attrezzatura - 6

Le coclee di trasporto DX 1 - 3 sono previste se il dosaggio viene effettuato con un dosatore su 2 fermentatori.

Abschaltung nach Zeit (Disattivazione dopo tempo): Attiva il tempo di dosaggio massimo Seatable Profibus ID?: Solo per il collegamento Profibus, deve essere attivato qui. Analogausgang (Uscita analogica): È l'uscita 4 - 20 mA del sistema di pesatura al cliente.

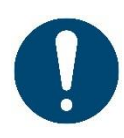

ATTENZIONE! Se attivato, nella coclea di trasporto 4 la misurazione della corrente del contattore non funziona e deve essere disattivata; anche la coclea di trasporto 4 deve essere disattivata. Per il DC1000 senza connettore nero deve essere attivato anche il modulo CAN 32.

Menu principale → Impostazioni di base → Attrezzatura → 5x ▷

| Equipment 6           | DigiTo | ucht     |
|-----------------------|--------|----------|
| Förderschnecke 1 RE   | Nein   |          |
| Förderschnecke 2 RE   | Nein   |          |
| Förderschnecke 3 RE   | Nein   | Ă        |
| Abschaltung nach Zeit | Ja     | U        |
| setable Profibus ID ? | Ja     |          |
| Analogausgang         | Ja     | X        |
| CAN-Modul 32          | Ja     | <b>W</b> |

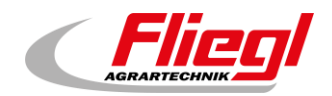

# 8.8 Attrezzatura - 7

Qui è possibile rifiutare il segnale di messa in pausa esterno; questo significa che i segnali sono presenti in modo permanente e decadono solo quando i relativi segnali vengono attivati.

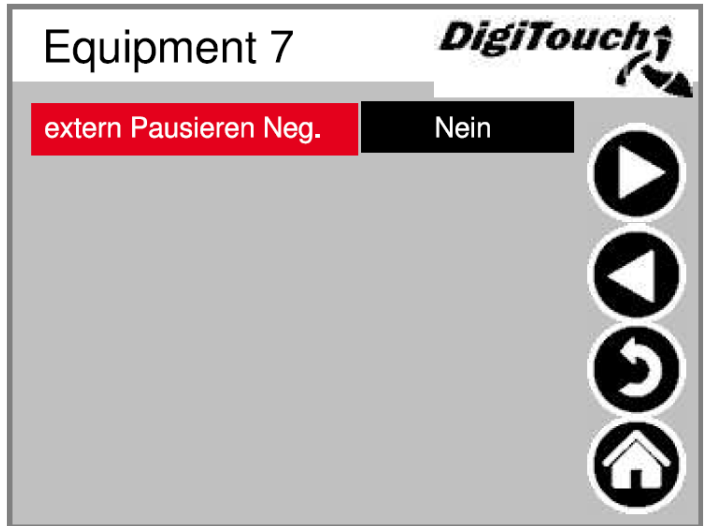

Menu principale → Impostazioni di base → Attrezzatura → 6x ▷

# 8.9 Sistema di pesatura

Il menu di panoramica consente di accedere a tutte le funzioni di impostazione e di diagnostica del sistema di pesatura.

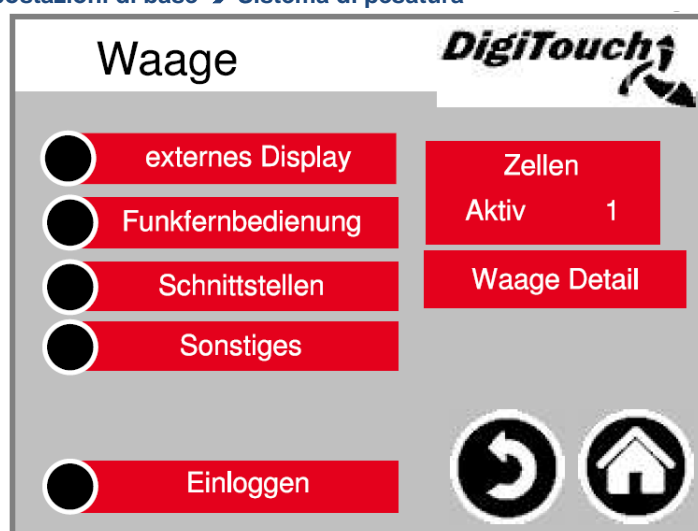

Menu principale → Impostazioni di base → Sistema di pesatura

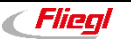

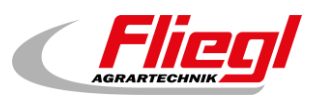

### 8.9.1 Display esterno 1 - 4

Attivazione del display esterno.

**Aktiv** (Attivo): Indica quanti display sono attivi, può essere attivo solo 1 display. Se per errore sono stati attivati più display, devono essere prima *disattivati tutti i display* fino a quando non è indicato **Aktiv 0** (Attivo 0), successivamente selezionare il display corretto. Attendere *15 secondi* e premere sul simbolo della casa, attendere ancora *15 secondi* e riavviare.

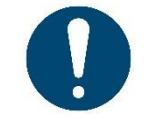

ATTENZIONE! In alcuni casi potrebbe essere necessario un riavvio dopo questa impostazione.

Menu principale → Impostazioni di base → Sistema di pesatura → Display esterno

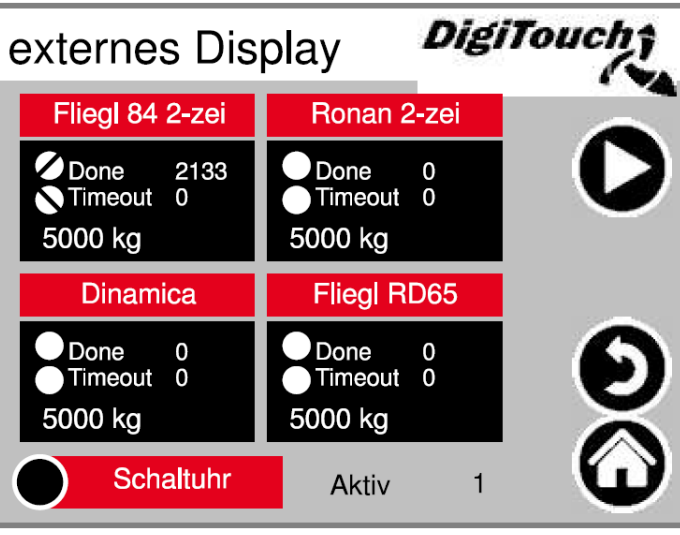

8.9.2 Display esterno 5 - 6

Attivazione del display esterno.

Aktiv (Attivo): Vedi display esterno 1 - 4 (vedi capitolo 0)

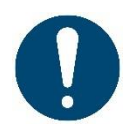

ATTENZIONE! In alcuni casi potrebbe essere necessario un riavvio dopo questa impostazione.

ATTENZIONE! Non selezionare "Ronan 1-zeilig" (Ronan 1 riga) e "Fliegl 1-zeilig" (Fliegl 1 riga) perché questi tipi sono sempre a 2 righe.

Menu principale  $\Rightarrow$  Impostazioni di base  $\Rightarrow$  Sistema di pesatura  $\Rightarrow$  Display esterno  $\Rightarrow$  1x  $\triangleright$ 

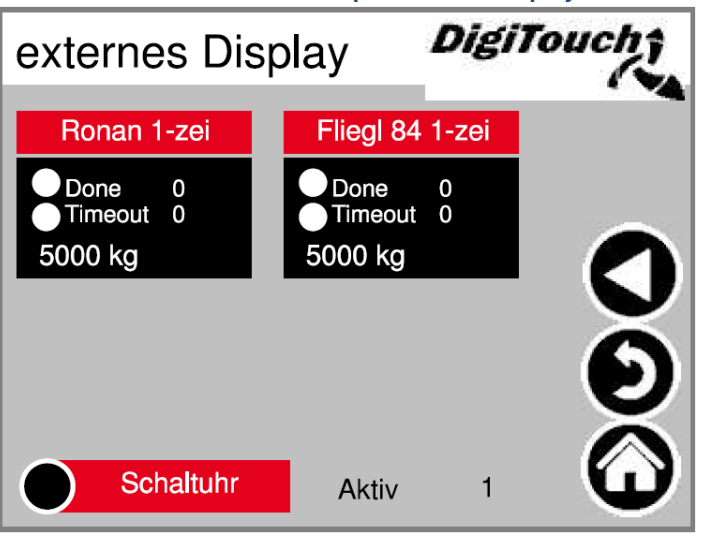

Fliegl

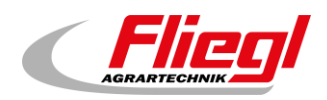

# 8.9.3 Dettaglio display 1 (1 riga)

La maschera mostra la vista in dettaglio del display per tutti i display a 1 riga (1 campo di dati)

Menu principale → Impostazioni di base → Sistema di pesatura → Display esterno → Ronan 1 rig

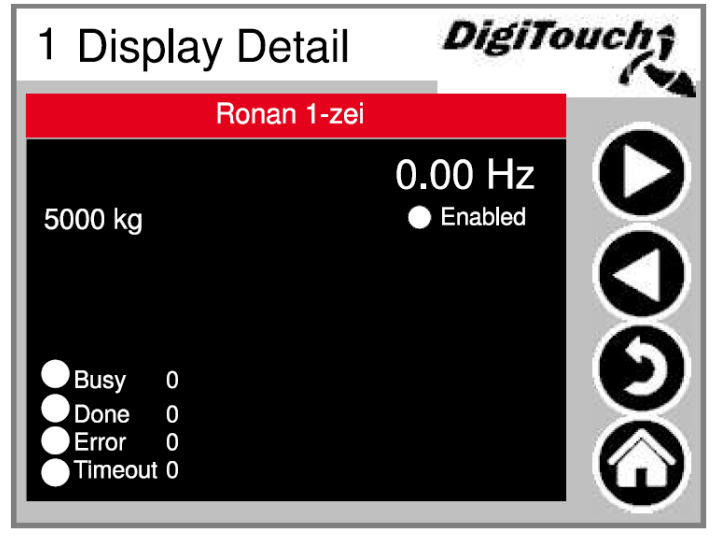

## 8.9.4 Dettaglio display 2 (2 righe)

La maschera mostra la vista in dettaglio del display per tutti i display a 2 righe (4 campi di dati)

DigiTouch 2 Display Detail Ronan 2-zei 0.00 Hz Enabled 5000 kg Busy 0 Busy 0 0 0 Done Done 0 0 Error Error Timeout 0 Timeout 0 Busy Busy 0 0 Done 0 Done 0 0 0 Error Error Timeout 0 Timeout 0

Menu principale → Impostazioni di base → Sistema di pesatura → Display esterno → Ronan 2 rig

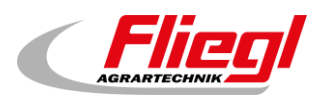

#### 8.9.5 Timer

Qui è possibile effettuare una attivazione notturna (T). In basso alla pagina si può impostare l'orario durante il quale il display è acceso. Oppure il funzionamento continuo (1) o lo spegnimento continuo (0).

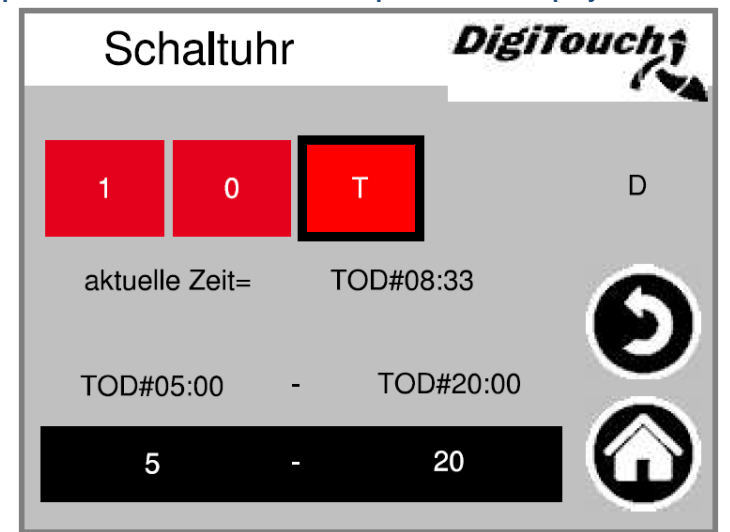

Menu principale → Impostazioni di base → Sistema di pesatura → Display esterno → Timer

#### 8.9.6 Radiocomando remoto

Toccare il riquadro per attivare, toccare la barra per accedere ai dettagli.

È possibile selezionare "Funk 15 Tasten" (Radiocomando 15 tasti) solo se non è inserita e attivata nessuna scheda SD. Altrimenti non è possibile alcuno standard PROFINET. **Aktiv** (Attivo): Indica quanti radiocomandi remoti sono attivi.

Menu principale -> Impostazioni di base -> Sistema di pesatura -> Radiocomando remoto

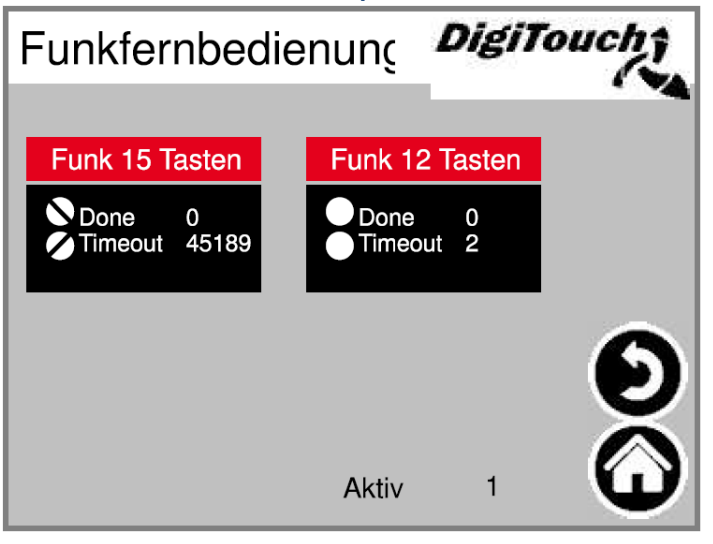

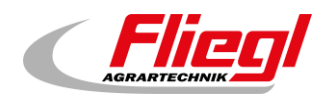

#### Dettaglio radiocomando remoto - 15 tasti

Vista in dettaglio del radiocomando. Il numero di serie viene memorizzato con "learn" (apprendi)! **Sender ID** (ID emettitore): Solo se è presente l'indirizzo del radiocomando è possibile premere "learn". I 3 cerchi riproducono lo stato dei 3 tasti superiori.

Menu principale ➔ Impostazioni di base ➔ Sistema di pesatura ➔ Radiocomando remoto ➔ <mark>Radiocomando</mark> <mark>15 tasti</mark>

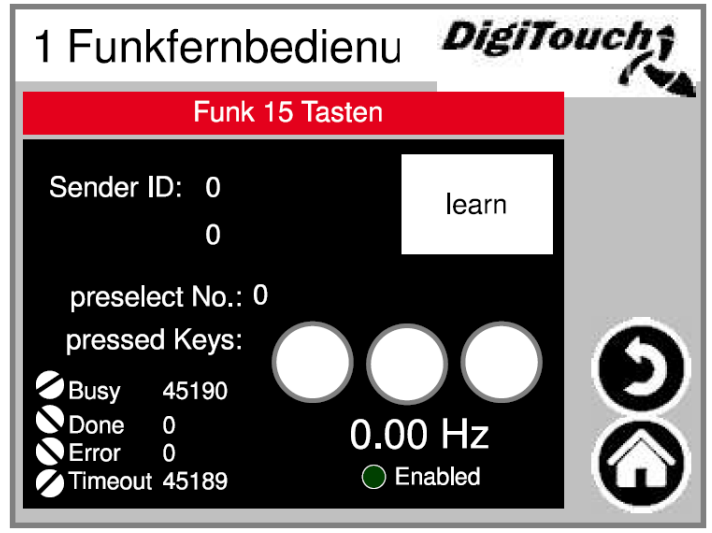

#### Dettaglio radiocomando remoto - 12 tasti

Vista in dettaglio del radiocomando. Il numero di serie viene memorizzato con "learn" (apprendi)! Sender ID (ID emettitore): Solo se è presente l'indirizzo del radiocomando è possibile premere "learn". Il campo numerico indica quali segnali arrivano dal radiocomando.

Menu principale → Impostazioni di base → Sistema di pesatura → Radiocomando remoto → Radiocomando 12 tasti

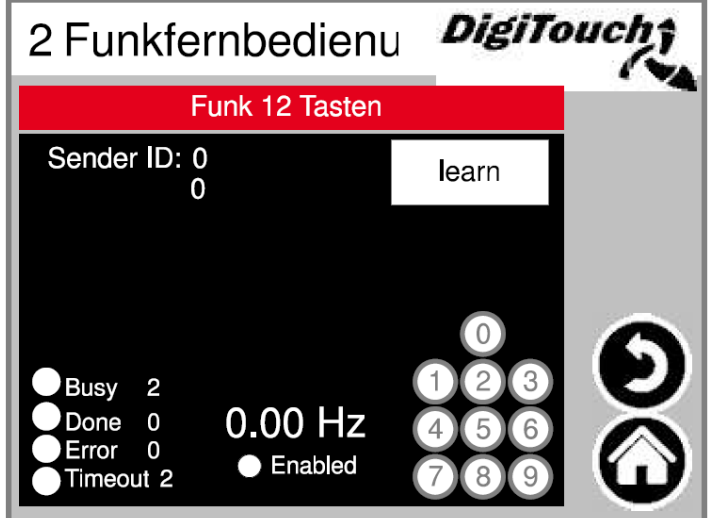

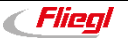

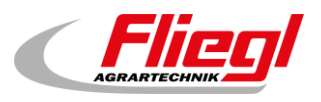

# 8.10 Porte COM

Indicazione del baud rate delle 3 porte COM. Per scopi di diagnostica!

**COM1** = Display (variazioni del display)

COM2 = Radiocomando 15 tasti

**COM3** = Sistema di pesatura, radiocomando 12 tasti, modulo Adam

Menu principale → Impostazioni di base → Sistema di pesatura → Interfacce

| Schnittstelle | n DigiTouch; |
|---------------|--------------|
| COM1          | 38400        |
| COM2          | 2400         |
| COM3          | 9600         |
|               | 0            |

# 8.11 Celle 1 - 4 (uguale per 5 - 8; 9 - 12; 14 - 17)

Panoramica di 4 celle. Usare le frecce per scorrere. Toccare i riquadri per attivare. Toccare le barre per accedere ai dettagli.

Se il conteggio di "Done" (Fatto) aumenta, tutto procede regolarmente.

Se il conteggio di "Timeout" aumenta, la cella presenta un'anomalia.

"Aktiv" (Attivo): Indica quante celle sono attive per pagina

Menu principale → Impostazioni di base → Sistema di pesatura → Celle

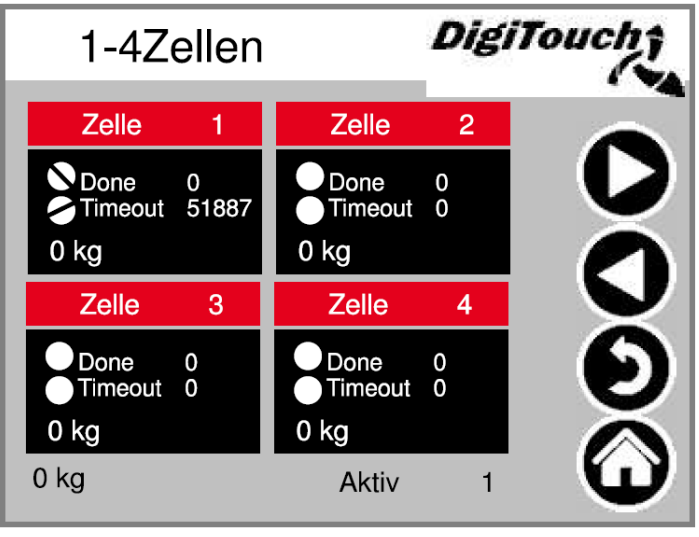

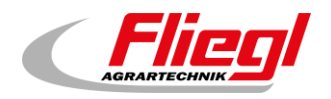

# 8.11.1 Cella 1 (identica)

Menu di dettaglio, tra cui

impostazione del carico minimo e massimo delle celle in versioni precedenti.

Filtro A (e C in versioni precedenti). Cella di pesatura: Programmazione mediante "K".

Se il conteggio di Error (Errore) aumenta, la cella è difettosa.

Division 10 kg = Cella D50

Division 1 kg = tutti gli altri tipi D

#### Menu principale → Impostazioni di base → Sistema di pesatura → Celle → Cella 1

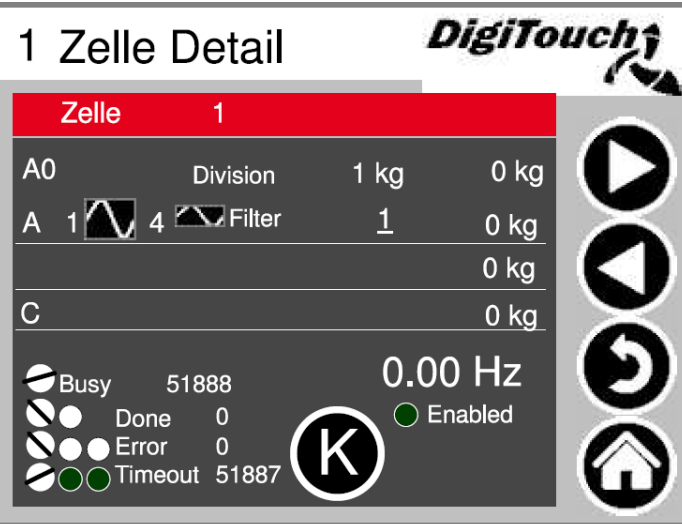

### 8.11.2 Calibrazione (identica)

Con Z è possibile dare un nuovo valore 0 alla singola cella.

Con S è possibile indicare il valore di peso massimo; questa operazione deve essere eseguita solo con una pressa tarata. Altrimenti la cella è difettosa. Con ID si invia l'indirizzo desiderato a una cella x qualsiasi.

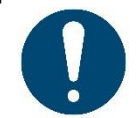

ATTENZIONE! Eseguire solo con la cella non caricata. (Z) ATTENZIONE! Si deve sempre collegare solo una cella. Altrimenti tutte le celle hanno lo stesso indirizzo. (S)

Menu principale → Impostazioni di base → Sistema di pesatura → Celle → Cella 1 → Abilita → K

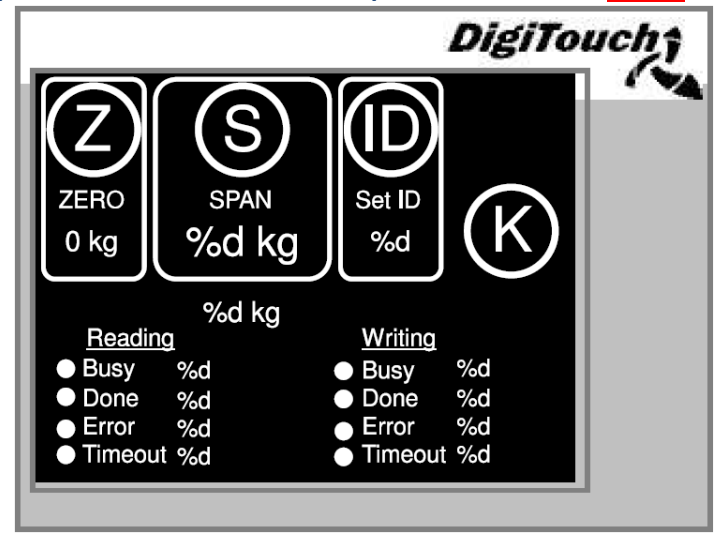

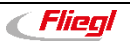

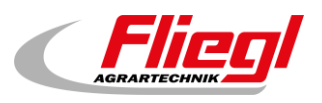

### 8.11.3 Impostazioni del sistema di pesatura in dettaglio

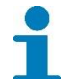

Capacità minima e massima del sistema di pesatura; filtro totale → versione precedente

Schrittweise "-0-" (Modalità passo passo "-0-"): Impostazione dell'offset del container (*attenzione, solo con il container vuoto*) Faktor (Fattore): Calibrazione del dispositivo di pesatura Schritte (Passi): Indicazione in passi di 10 kg Dämpfung (Attenuazione): Elemento PT1, raccomandazione di 2 secondi Leergewicht (Tara): Tara del container

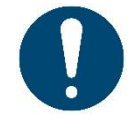

ATTENZIONE! Deve essere impostato su -5000 kg solo in caso di dosaggio temporizzato.

Menu principale → Impostazioni di base → Sistema di pesatura → Dettaglio sistema di pesatura

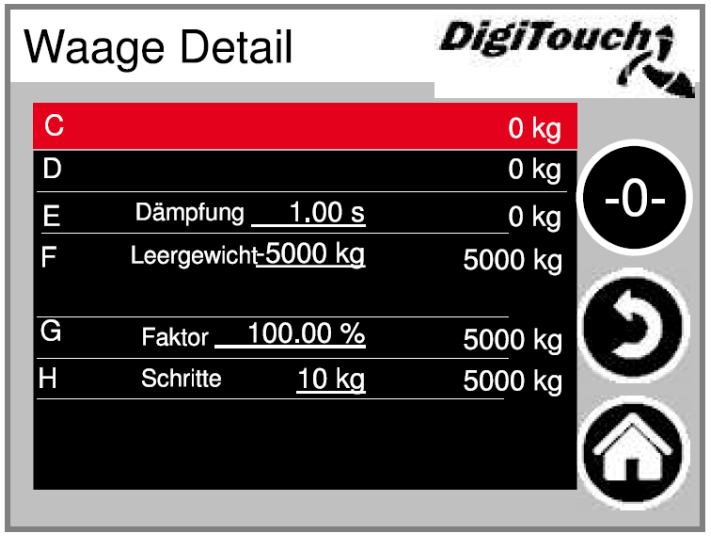

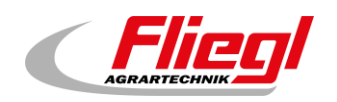

### 8.11.4 Altro

Weigh Cell Timeout (Timeout cella di pesatura): Tempo di risposta della cella

**Error Free Time Weighing** (Tempo senza errori pesatura): Tempo in cui si verificano errori successivi che non portano a una interruzione della somministrazione.

Show Errors (Mostra errori): Disattivazione/attivazione della visualizzazione di allarmi.

(Attenzione, impostando "Nein" (No) si può avere un dosaggio incontrollato)

**Call Each x Cycle** (Richiama a ogni ciclo x): Selezione se a ogni ciclo x viene richiamata nel comando la funzione del sistema di pesatura.

| Sonstiges                | DigiTa | ucht |
|--------------------------|--------|------|
| Weigh Cell Timeout       | 72ms   |      |
| Error Free Time Weighing | 2s     |      |
| Show Errors              | Ja     |      |
| Call Each x Cycle        | 1      | 6    |
|                          |        | 9    |
|                          |        |      |
|                          |        | U    |

#### Menu principale → Impostazioni di base → Sistema di pesatura → Altro

### 8.11.5 Login

Qui è possibile collegarsi e scollegarsi come amministratore

Menu principale → Impostazioni di base → Sistema di pesatura → Login

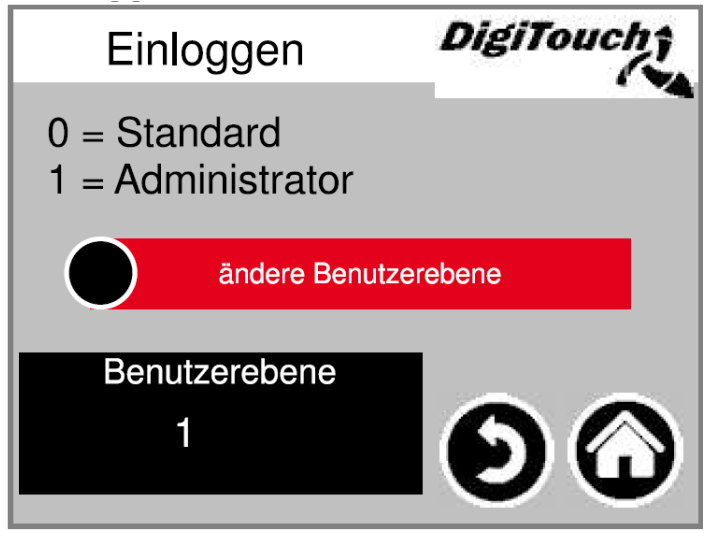

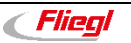

# 8.12 Uscita analogica 4..20mA

Parametrizzazione dell'uscita analogica. È possibile utilizzare la simulazione per realizzare una riconciliazione con il comando sovraordinato. I riquadri rossi con valori mA indicano la messa in scala del segnale. Con i riquadri neri con valori kg è possibile eseguire impostazioni relative al peso di riempimento. Esse devono coincidere con l'impianto sovraordinato. Il valore mA accanto ai riguadri neri indica il valore mA attuale emesso.

Menu principale -> Impostazioni di base -> Uscita analogica

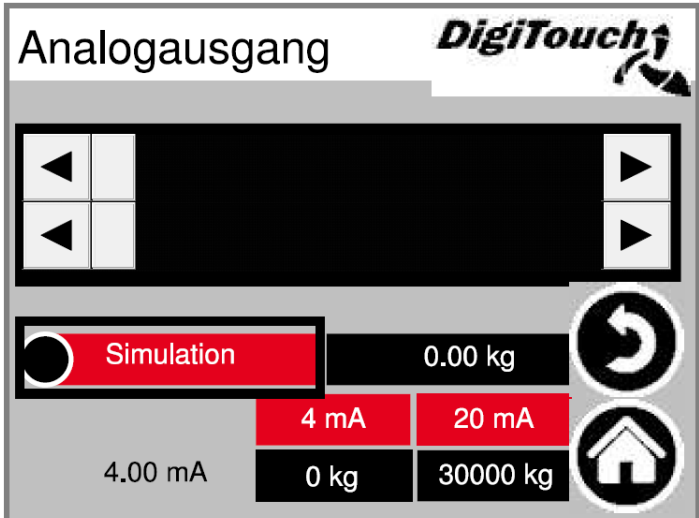

# 8.13 Commutazione della lingua

Selezionare qui "Panel" (Pannello) o "entfernt" (remoto).

"am Panel" (sul pannello) si riferisce al pannello DC1000 e alla modalità VNC dell'EC1000. "remoto" si riferisce a WebVisu, cioè la visualizzazione Java reperibile ad es. all'indirizzo http://10.20.10.2:8040/webvisu.htm. Si riferisce anche alla visualizzazione http sul pannello touch esterno, l'app DigiTouch e Spidercontrol.

Menu principale → Impostazioni di base → Lingua

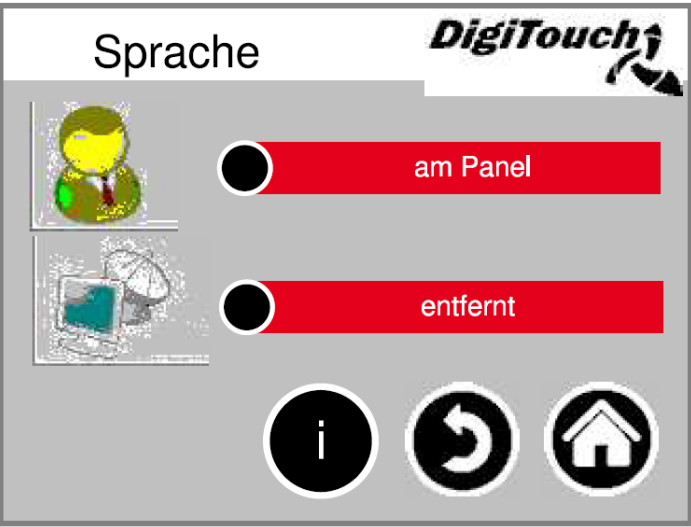

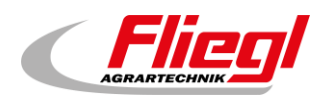

### 8.13.1 Commutazione locale della lingua

Commutazione locale della lingua. Qui si modifica la lingua sul pannello, memorizzandola in modo che sia ancora presente al successivo riavvio. (Protezione contro la caduta di tensione)

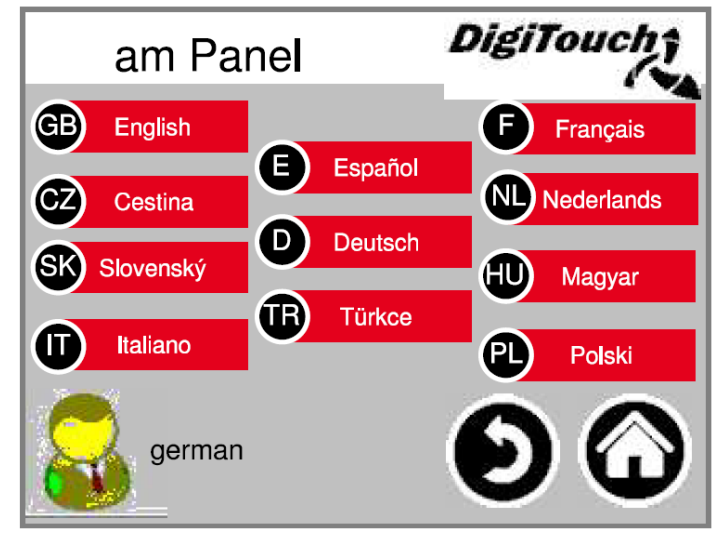

Menu principale → Impostazioni di base → Lingua → sul pannello

### 8.13.2 Commutazione remota della lingua

Commutazione remota della lingua. Qui viene modificata la lingua su una console remota, ad es. WebVisu.

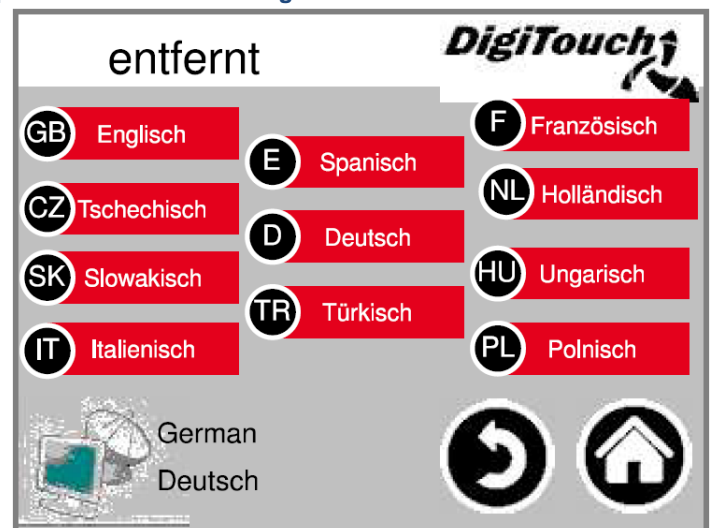

Menu principale → Impostazioni di base → Lingua → remoto

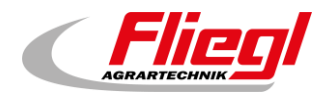

### 8.13.3 File di lingua - Informazioni

Qui viene visualizzata la versione dei file di lingua.

Serve per controllare se un aggiornamento dei file è stato completato correttamente.

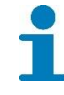

Queste informazioni sono destinate al tecnico dell'assistenza.

Menu principale → Impostazioni di base → Lingua → i

| Sprache                      | DigiTouch          |
|------------------------------|--------------------|
| Meldungen.xml:tChangedRevis  | sion: 25425 \$     |
| modi.xml: tChangedRevis      | sion: 19152 \$     |
| sprachen.xml:tChangedRevis   | sion: 19152 \$     |
| alarmmeld.xml:tChangedRevis  | sion: 25425 \$     |
| allgemein.xml: tChangedRevis | sion: 26074 \$     |
| weiteres.xml: tChangedRevis  | sion: 26074 \$     |
| weiteres2.xml:tChangedRevis  | sion: 26076 \$     |
|                              | $-\mathbf{\Theta}$ |

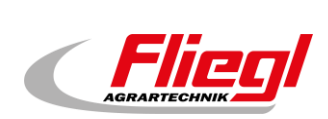

# 9. Testi di allarme

| 0                                                                                                    | system/alarmgropallalarms 0                                                                                                    | 72                                                                                                    | system/alarmgropallalarms 72                                                                                                    |
|----------------------------------------------------------------------------------------------------|----------------------------------------------------------------------------------------------------|----------------------------------------------------------------------------------------------------|----------------------------------------------------------------------------------------------------|
| 1                                                                                                    | Arresto di emergenza                                                                                                    | 73                                                                                                    | system/alarmgropallalarms 73                                                                                                    |
| 2                                                                                                    | Anomalia coclea di trasporto 2                                                                                                    | 74                                                                                                    | system/alarmgropallalarms 74                                                                                                    |
| 3                                                                                                    | Anomalia coclea di trasporto 3                                                                                                    | 75                                                                                                    | system/alarmgropallalarms 75                                                                                                    |
| 4                                                                                                    | Anomalia coclea di trasporto 1                                                                                                    | 76                                                                                                    | system/alarmgropallalarms 76                                                                                                    |
| 5                                                                                                    | Anomalia totto valvolo fusibilo                                                                                                    | 77                                                                                                    | system/alarmgropallalarms 77                                                                                                    |
|                                                                                                    |                                                                                                    | 70                                                                                                    |                                                                                                    |
| 6                                                                                                    | Anomalia motore miscelatore FU                                                                                                    | 78                                                                                                    | system/alarmgropallalarms 78                                                                                                    |
| 7                                                                                                    | Anomalia gruppo idraulico                                                                                                    | 79                                                                                                    | system/alarmgropallalarms 79                                                                                                    |
| 8                                                                                                    | Anomalia alimentazione destra                                                                                                    | 80                                                                                                    | system/alarmgropallalarms 80                                                                                                    |
| 9                                                                                                    | Anomalia tetto gruppo idraulico                                                                                                    | 81                                                                                                    | system/alarmgropallalarms 81                                                                                                    |
| 10                                                                                                    | Anomalia valvole fusibile                                                                                                    | 82                                                                                                    | system/alarmgropallalarms 82                                                                                                    |
| 11                                                                                                    | Anomalia tetto I 2 tetto gruppo idraulico                                                                                                    | 83                                                                                                    | system/alarmgropallalarms 83                                                                                                    |
| 10                                                                                                    |                                                                                                    | 03                                                                                                    |                                                                                                    |
| 12                                                                                                    | Anomalia L2 gruppo idraulico                                                                                                    | 84                                                                                                    | system/aiarmgropaliaiarms 84                                                                                                    |
| 13                                                                                                    | Anomalia valvole L2 fusibile                                                                                                    | 85                                                                                                    | system/alarmgropallalarms 85                                                                                                    |
| 14                                                                                                    | Anomalia coclea di trasporto 2 destra                                                                                                    | 86                                                                                                    | system/alarmgropallalarms 86                                                                                                    |
| 15                                                                                                    | Anomalia coclea di trasporto 3 destra                                                                                                    | 87                                                                                                    | system/alarmgropallalarms 87                                                                                                    |
| 16                                                                                                    | Anomalia coclea di trasporto 4                                                                                                    | 88                                                                                                    | system/alarmgropallalarms 88                                                                                                    |
| 17                                                                                                    | Anomalia coclea di dosaggio 1                                                                                                    | 89                                                                                                    | system/alarmgropallalarms 89                                                                                                    |
| 10                                                                                                    |                                                                                                    | 00                                                                                                    |                                                                                                    |
| 10                                                                                                    | Anomalia coclea di dosaggio 2                                                                                                    | 90                                                                                                    | system/alaringropalialarins 90                                                                                                    |
| 19                                                                                                    | Anomalia coclea di dosaggio 3                                                                                                    | 91                                                                                                    | system/alarmgropallalarms 91                                                                                                    |
| 20                                                                                                    | Anomalia coclea di dosaggio 4                                                                                                    | 92                                                                                                    | system/alarmgropallalarms 92                                                                                                    |
| 21                                                                                                    | Anomalia coclea di dosaggio 5                                                                                                    | 93                                                                                                    | system/alarmgropallalarms 93                                                                                                    |
| 22                                                                                                    | Anomalia coclea di dosaggio 6                                                                                                    | 94                                                                                                    | system/alarmgropallalarms 94                                                                                                    |
| 23                                                                                                    | Anomalia miscelatore                                                                                                    | 95                                                                                                    | system/alarmgropallalarms 95                                                                                                    |
| 24                                                                                                    |                                                                                                    | 06                                                                                                    | avetem/alarmgropallalarma 06                                                                                                    |
| 24                                                                                                    | Anomana miscelatore destra                                                                                                    | 90                                                                                                    |                                                                                                    |
| 25                                                                                                    | Anomalia scheda A1                                                                                                    | 97                                                                                                    | system/alarmgropallalarms 97                                                                                                    |
| 26                                                                                                    | Anomalia FU coclea di trasporto 4                                                                                                    | 98                                                                                                    | system/alarmgropallalarms 98                                                                                                    |
| 27                                                                                                    | Anomalia scheda A2                                                                                                    | 99                                                                                                    | system/alarmgropallalarms 99                                                                                                    |
| 28                                                                                                    | Anomalia scheda A3                                                                                                    | 100                                                                                                    | system/alarmgropallalarms 100                                                                                                    |
| 29                                                                                                    | Anomalia ELI coclea di trasporto 3                                                                                                    | 101                                                                                                    | system/alarmgropallalarms 101                                                                                                    |
| 20                                                                                                    | Anomalia FU ageles di trasporte 2                                                                                                    | 102                                                                                                    | ovotom/alarmgropalialarma 102                                                                                                    |
| 30                                                                                                    | Anomalia 10 coclea di trasporto 2                                                                                                    | 102                                                                                                    |                                                                                                    |
| 31                                                                                                    | Anomalia FU coclea di trasporto 1                                                                                                    | 103                                                                                                    | system/alarmgropallalarms 103                                                                                                    |
| 32                                                                                                    | Anomalia cella di pesatura 1                                                                                                    | 104                                                                                                    | system/alarmgropallalarms 104                                                                                                    |
| 33                                                                                                    | Anomalia cella di pesatura 2                                                                                                    | 105                                                                                                    | system/alarmgropallalarms 105                                                                                                    |
| 34                                                                                                    | Anomalia cella di pesatura 3                                                                                                    | 106                                                                                                    | system/alarmgropallalarms 106                                                                                                    |
| 35                                                                                                    | Anomalia cella di pesatura 4                                                                                                    | 107                                                                                                    | system/alarmgropallalarms 107                                                                                                    |
| 36                                                                                                    | Anomalia cella di pesatura 5                                                                                                    | 108                                                                                                    | system/alarmgropallalarms 108                                                                                                    |
| 27                                                                                                    | Anomalia cella di pesatura S                                                                                                    | 100                                                                                                    |                                                                                                    |
| 37                                                                                                    | Anomalia cella di pesatura 6                                                                                                    | 109                                                                                                    | system/alarmgropalialarms 109                                                                                                    |
| 38                                                                                                    | Anomalia cella di pesatura 7                                                                                                    | 110                                                                                                    | system/alarmgropallalarms 110                                                                                                    |
| 39                                                                                                    | Anomalia cella di pesatura 8                                                                                                    | 111                                                                                                    | system/alarmgropallalarms 111                                                                                                    |
| 40                                                                                                    | Anomalia cella di pesatura 9                                                                                                    | 112                                                                                                    | poco spazio di memoria libero                                                                                                    |
| 41                                                                                                    | Anomalia cella di pesatura 10                                                                                                    | 113                                                                                                    |                                                                                                    |
| 42                                                                                                    |                                                                                                    | 110                                                                                                    | pochissimo spazio di memoria libero                                                                                                    |
|                                                                                                    | Anomalia cella di pesatura 11                                                                                                    | 114                                                                                                    | Errore memoria RETAIN                                                                                                    |
| 43                                                                                                    | Anomalia cella di pesatura 11                                                                                                    | 114                                                                                                    | Errore memoria RETAIN                                                                                                    |
| 43                                                                                                    | Anomalia cella di pesatura 11<br>Anomalia cella di pesatura 12                                                                                                    | 114<br>115                                                                                                    | pochissimo spazio di memoria libero<br>Errore memoria RETAIN<br>Disattivazione dopo tempo                                                                                                    |
| 43                                                                                                    | Anomalia cella di pesatura 11<br>Anomalia cella di pesatura 12<br>Anomalia cella di pesatura 13                                                                                                    | 114<br>115<br>116                                                                                                    | pochissimo spazio di memoria libero<br>Errore memoria RETAIN<br>Disattivazione dopo tempo<br>poco spazio di memoria libero SD                                                                                                    |
| 43<br>44<br>45                                                                                                    | Anomalia cella di pesatura 11<br>Anomalia cella di pesatura 12<br>Anomalia cella di pesatura 13<br>Anomalia cella di pesatura 14                                                                                                    | 114<br>115<br>116<br>117                                                                                                    | pochissimo spazio di memoria libero<br>Errore memoria RETAIN<br>Disattivazione dopo tempo<br>poco spazio di memoria libero SD<br>pochissimo spazio di memoria libero SD                                                                                                    |
| 43<br>44<br>45<br>46                                                                                                    | Anomalia cella di pesatura 11<br>Anomalia cella di pesatura 12<br>Anomalia cella di pesatura 13<br>Anomalia cella di pesatura 14<br>Anomalia cella di pesatura 15                                                                                                    | 114<br>115<br>116<br>117<br>118                                                                                                    | pochissimo spazio di memoria libero<br>Errore memoria RETAIN<br>Disattivazione dopo tempo<br>poco spazio di memoria libero SD<br>pochissimo spazio di memoria libero SD<br>HAlarmGroupMemory.m.ID06                                                                                                    |
| 43<br>44<br>45<br>46<br>47                                                                                                    | Anomalia cella di pesatura 11<br>Anomalia cella di pesatura 12<br>Anomalia cella di pesatura 13<br>Anomalia cella di pesatura 14<br>Anomalia cella di pesatura 15<br>Anomalia cella di pesatura 16                                                                                                    | 110<br>114<br>115<br>116<br>117<br>118<br>119                                                                                                    | pochissimo spazio di memoria libero<br>Errore memoria RETAIN<br>Disattivazione dopo tempo<br>poco spazio di memoria libero SD<br>pochissimo spazio di memoria libero SD<br>HAlarmGroupMemory.m.ID06<br>HAlarmGroupMemory.m.ID07                                                                                                    |
| 43<br>44<br>45<br>46<br>47<br>48                                                                                                    | Anomalia cella di pesatura 11<br>Anomalia cella di pesatura 12<br>Anomalia cella di pesatura 13<br>Anomalia cella di pesatura 14<br>Anomalia cella di pesatura 15<br>Anomalia cella di pesatura 16<br>La cella di pesatura 1 non risponde                                                                                                    | 110<br>114<br>115<br>116<br>117<br>118<br>119<br>120                                                                                                    | pochissimo spazio di memoria libero<br>Errore memoria RETAIN<br>Disattivazione dopo tempo<br>poco spazio di memoria libero SD<br>pochissimo spazio di memoria libero SD<br>HAlarmGroupMemory.m.ID06<br>HAlarmGroupMemory.m.ID07<br>HAlarmGroupMemory.m.ID08                                                                                                    |
| 43<br>44<br>45<br>46<br>47<br>48<br>49                                                                                                    | Anomalia cella di pesatura 11<br>Anomalia cella di pesatura 12<br>Anomalia cella di pesatura 13<br>Anomalia cella di pesatura 14<br>Anomalia cella di pesatura 15<br>Anomalia cella di pesatura 16<br>La cella di pesatura 1 non risponde                                                                                                    | 110<br>114<br>115<br>116<br>117<br>118<br>119<br>120<br>121                                                                                                    | pochissimo spazio di memoria libero<br>Errore memoria RETAIN<br>Disattivazione dopo tempo<br>poco spazio di memoria libero SD<br>pochissimo spazio di memoria libero SD<br>HAlarmGroupMemory.m.ID06<br>HAlarmGroupMemory.m.ID08<br>HAlarmGroupMemory.m.ID09                                                                                                    |
| 43<br>44<br>45<br>46<br>47<br>48<br>49<br>50                                                                                                    | Anomalia cella di pesatura 11<br>Anomalia cella di pesatura 12<br>Anomalia cella di pesatura 13<br>Anomalia cella di pesatura 14<br>Anomalia cella di pesatura 15<br>Anomalia cella di pesatura 16<br>La cella di pesatura 1 non risponde<br>La cella di pesatura 2 non risponde                                                                                                    | 110<br>114<br>115<br>116<br>117<br>118<br>119<br>120<br>121                                                                                                    | pochissimo spazio di memoria libero<br>Errore memoria RETAIN<br>Disattivazione dopo tempo<br>poco spazio di memoria libero SD<br>pochissimo spazio di memoria libero SD<br>HAlarmGroupMemory.m.ID06<br>HAlarmGroupMemory.m.ID08<br>HAlarmGroupMemory.m.ID09<br>HAlarmGroupMemory.m.ID09                                                                                                    |
| $ \begin{array}{r}     12 \\     43 \\     44 \\     45 \\     46 \\     47 \\     48 \\     49 \\     50 \\     50 \\     54 \\ \end{array} $                                                                                                    | Anomalia cella di pesatura 11<br>Anomalia cella di pesatura 12<br>Anomalia cella di pesatura 13<br>Anomalia cella di pesatura 14<br>Anomalia cella di pesatura 15<br>Anomalia cella di pesatura 16<br>La cella di pesatura 1 non risponde<br>La cella di pesatura 2 non risponde<br>La cella di pesatura 3 non risponde<br>La cella di pesatura 3 non risponde                                                                                                    | 110<br>114<br>115<br>116<br>117<br>118<br>119<br>120<br>121<br>122                                                                                                    | pochissimo spazio di memoria libero<br>Errore memoria RETAIN<br>Disattivazione dopo tempo<br>poco spazio di memoria libero SD<br>pochissimo spazio di memoria libero SD<br>HAlarmGroupMemory.m.ID06<br>HAlarmGroupMemory.m.ID08<br>HAlarmGroupMemory.m.ID09<br>HAlarmGroupMemory.m.ID10<br>HAlarmGroupMemory.m.ID10                                                                                                    |
| 43<br>44<br>45<br>46<br>47<br>48<br>49<br>50<br>51                                                                                                    | Anomalia cella di pesatura 11<br>Anomalia cella di pesatura 12<br>Anomalia cella di pesatura 13<br>Anomalia cella di pesatura 14<br>Anomalia cella di pesatura 15<br>Anomalia cella di pesatura 16<br>La cella di pesatura 1 non risponde<br>La cella di pesatura 2 non risponde<br>La cella di pesatura 3 non risponde                                                                                                    | 113           114           115           116           117           118           119           120           121           122           123                                                                                                    | pochissimo spazio di memoria ilbero<br>Errore memoria RETAIN<br>Disattivazione dopo tempo<br>poco spazio di memoria libero SD<br>pochissimo spazio di memoria libero SD<br>HAlarmGroupMemory.m.ID06<br>HAlarmGroupMemory.m.ID07<br>HAlarmGroupMemory.m.ID08<br>HAlarmGroupMemory.m.ID09<br>HAlarmGroupMemory.m.ID10<br>HAlarmGroupMemory.m.ID11                                                                                                    |
| 43<br>44<br>45<br>46<br>47<br>48<br>49<br>50<br>51<br>52                                                                                                    | Anomalia cella di pesatura 11<br>Anomalia cella di pesatura 12<br>Anomalia cella di pesatura 13<br>Anomalia cella di pesatura 13<br>Anomalia cella di pesatura 15<br>Anomalia cella di pesatura 16<br>La cella di pesatura 1 non risponde<br>La cella di pesatura 2 non risponde<br>La cella di pesatura 3 non risponde<br>La cella di pesatura 4 non risponde<br>La cella di pesatura 5 non risponde                                                                                                    | 118           114           115           116           117           118           119           120           121           122           123           124                                                                                                    | pochissimo spazio di memoria libero<br>Errore memoria RETAIN<br>Disattivazione dopo tempo<br>poco spazio di memoria libero SD<br>pochissimo spazio di memoria libero SD<br>HAlarmGroupMemory.m.ID06<br>HAlarmGroupMemory.m.ID07<br>HAlarmGroupMemory.m.ID08<br>HAlarmGroupMemory.m.ID09<br>HAlarmGroupMemory.m.ID10<br>HAlarmGroupMemory.m.ID11<br>HAlarmGroupMemory.m.ID12                                                                                                    |
| 43<br>44<br>45<br>46<br>47<br>48<br>49<br>50<br>51<br>52<br>53                                                                                                    | Anomalia cella di pesatura 11<br>Anomalia cella di pesatura 12<br>Anomalia cella di pesatura 13<br>Anomalia cella di pesatura 13<br>Anomalia cella di pesatura 14<br>Anomalia cella di pesatura 15<br>Anomalia cella di pesatura 16<br>La cella di pesatura 1 non risponde<br>La cella di pesatura 2 non risponde<br>La cella di pesatura 3 non risponde<br>La cella di pesatura 4 non risponde<br>La cella di pesatura 5 non risponde<br>La cella di pesatura 5 non risponde<br>La cella di pesatura 5 non risponde                                                                                                    | 118           114           115           116           117           118           119           120           121           122           123           124           125                                                                                                    | pochissimo spazio di memoria libero<br>Errore memoria RETAIN<br>Disattivazione dopo tempo<br>poco spazio di memoria libero SD<br>pochissimo spazio di memoria libero SD<br>HAlarmGroupMemory.m.ID06<br>HAlarmGroupMemory.m.ID07<br>HAlarmGroupMemory.m.ID09<br>HAlarmGroupMemory.m.ID10<br>HAlarmGroupMemory.m.ID11<br>HAlarmGroupMemory.m.ID12<br>HAlarmGroupMemory.m.ID13                                                                                                    |
| 43<br>44<br>45<br>46<br>47<br>48<br>49<br>50<br>51<br>52<br>53<br>54                                                                                                    | Anomalia cella di pesatura 11<br>Anomalia cella di pesatura 12<br>Anomalia cella di pesatura 13<br>Anomalia cella di pesatura 13<br>Anomalia cella di pesatura 14<br>Anomalia cella di pesatura 15<br>Anomalia cella di pesatura 16<br>La cella di pesatura 1 non risponde<br>La cella di pesatura 2 non risponde<br>La cella di pesatura 3 non risponde<br>La cella di pesatura 4 non risponde<br>La cella di pesatura 5 non risponde<br>La cella di pesatura 5 non risponde<br>La cella di pesatura 7 non risponde<br>La cella di pesatura 7 non risponde                                                                                                    | 118           114           115           116           117           118           119           120           121           122           123           124           125           126                                                                                                    | pochissimo spazio di memoria ilbero<br>Errore memoria RETAIN<br>Disattivazione dopo tempo<br>poco spazio di memoria libero SD<br>pochissimo spazio di memoria libero SD<br>HAlarmGroupMemory.m.ID06<br>HAlarmGroupMemory.m.ID07<br>HAlarmGroupMemory.m.ID09<br>HAlarmGroupMemory.m.ID10<br>HAlarmGroupMemory.m.ID12<br>HAlarmGroupMemory.m.ID13<br>HAlarmGroupMemory.m.ID14                                                                                                    |
| 43<br>44<br>45<br>46<br>47<br>48<br>49<br>50<br>51<br>52<br>53<br>54<br>55                                                                                                    | Anomalia cella di pesatura 11<br>Anomalia cella di pesatura 12<br>Anomalia cella di pesatura 12<br>Anomalia cella di pesatura 13<br>Anomalia cella di pesatura 14<br>Anomalia cella di pesatura 16<br>La cella di pesatura 1 non risponde<br>La cella di pesatura 2 non risponde<br>La cella di pesatura 3 non risponde<br>La cella di pesatura 5 non risponde<br>La cella di pesatura 5 non risponde<br>La cella di pesatura 6 non risponde<br>La cella di pesatura 7 non risponde<br>La cella di pesatura 7 non risponde<br>La cella di pesatura 7 non risponde                                                                                                    | 118<br>114<br>115<br>116<br>117<br>118<br>119<br>120<br>121<br>122<br>123<br>124<br>125<br>126<br>127                                                                                                    | pochissimo spazio di memoria ilbero<br>Errore memoria RETAIN<br>Disattivazione dopo tempo<br>poco spazio di memoria libero SD<br>pochissimo spazio di memoria libero SD<br>HAlarmGroupMemory.m.ID06<br>HAlarmGroupMemory.m.ID07<br>HAlarmGroupMemory.m.ID09<br>HAlarmGroupMemory.m.ID10<br>HAlarmGroupMemory.m.ID11<br>HAlarmGroupMemory.m.ID12<br>HAlarmGroupMemory.m.ID13<br>HAlarmGroupMemory.m.ID14<br>Errore ID radiocomando                                                                                                    |
| $\begin{array}{r} 12 \\ 43 \\ 44 \\ 45 \\ 46 \\ 47 \\ 48 \\ 49 \\ 50 \\ 51 \\ 52 \\ 53 \\ 54 \\ 55 \\ 56 \end{array}$                                                                                                    | Anomalia cella di pesatura 11<br>Anomalia cella di pesatura 12<br>Anomalia cella di pesatura 13<br>Anomalia cella di pesatura 13<br>Anomalia cella di pesatura 14<br>Anomalia cella di pesatura 15<br>Anomalia cella di pesatura 16<br>La cella di pesatura 1 non risponde<br>La cella di pesatura 2 non risponde<br>La cella di pesatura 3 non risponde<br>La cella di pesatura 5 non risponde<br>La cella di pesatura 6 non risponde<br>La cella di pesatura 6 non risponde<br>La cella di pesatura 7 non risponde<br>La cella di pesatura 7 non risponde<br>La cella di pesatura 7 non risponde<br>La cella di pesatura 8 non risponde<br>La cella di pesatura 9 non risponde<br>La cella di pesatura 9 non risponde                                                                                                    | 118           114           115           116           117           118           119           120           121           122           123           124           125           126           127           128                                                                                                    | pochissimo spazio di memoria ilbero<br>Errore memoria RETAIN<br>Disattivazione dopo tempo<br>poco spazio di memoria libero SD<br>pochissimo spazio di memoria libero SD<br>HAlarmGroupMemory.m.ID06<br>HAlarmGroupMemory.m.ID07<br>HAlarmGroupMemory.m.ID09<br>HAlarmGroupMemory.m.ID10<br>HAlarmGroupMemory.m.ID11<br>HAlarmGroupMemory.m.ID12<br>HAlarmGroupMemory.m.ID13<br>HAlarmGroupMemory.m.ID14<br>Errore ID radiocomando<br>Anomalia master CAN                                                                                                    |
| 43<br>44<br>45<br>46<br>47<br>48<br>49<br>50<br>51<br>52<br>53<br>54<br>55<br>56<br>57                                                                                                    | Anomalia cella di pesatura 11<br>Anomalia cella di pesatura 12<br>Anomalia cella di pesatura 13<br>Anomalia cella di pesatura 13<br>Anomalia cella di pesatura 15<br>Anomalia cella di pesatura 16<br>La cella di pesatura 1 non risponde<br>La cella di pesatura 2 non risponde<br>La cella di pesatura 3 non risponde<br>La cella di pesatura 4 non risponde<br>La cella di pesatura 5 non risponde<br>La cella di pesatura 6 non risponde<br>La cella di pesatura 7 non risponde<br>La cella di pesatura 7 non risponde<br>La cella di pesatura 8 non risponde<br>La cella di pesatura 9 non risponde<br>La cella di pesatura 9 non risponde<br>La cella di pesatura 9 non risponde<br>La cella di pesatura 9 non risponde<br>La cella di pesatura 9 non risponde<br>La cella di pesatura 9 non risponde                                                                                                    | 114           115           116           117           118           119           120           121           122           123           124           125           126           127           128           127                                                                                                    | pochissimo spazio di memoria libero<br>Errore memoria RETAIN<br>Disattivazione dopo tempo<br>poco spazio di memoria libero SD<br>pochissimo spazio di memoria libero SD<br>HAlarmGroupMemory.m.ID06<br>HAlarmGroupMemory.m.ID07<br>HAlarmGroupMemory.m.ID08<br>HAlarmGroupMemory.m.ID10<br>HAlarmGroupMemory.m.ID10<br>HAlarmGroupMemory.m.ID11<br>HAlarmGroupMemory.m.ID12<br>HAlarmGroupMemory.m.ID13<br>HAlarmGroupMemory.m.ID14<br>Errore ID radiocomando<br>Anomalia master CAN                                                                                                    |
| 43<br>44<br>45<br>46<br>47<br>48<br>49<br>50<br>51<br>52<br>53<br>54<br>55<br>56<br>57<br>57                                                                                                    | Anomalia cella di pesatura 11<br>Anomalia cella di pesatura 12<br>Anomalia cella di pesatura 13<br>Anomalia cella di pesatura 13<br>Anomalia cella di pesatura 14<br>Anomalia cella di pesatura 16<br>La cella di pesatura 1 non risponde<br>La cella di pesatura 2 non risponde<br>La cella di pesatura 3 non risponde<br>La cella di pesatura 5 non risponde<br>La cella di pesatura 5 non risponde<br>La cella di pesatura 7 non risponde<br>La cella di pesatura 7 non risponde<br>La cella di pesatura 7 non risponde<br>La cella di pesatura 7 non risponde<br>La cella di pesatura 8 non risponde<br>La cella di pesatura 9 non risponde<br>La cella di pesatura 9 non risponde<br>La cella di pesatura 10 non risponde                                                                                                    | 118           114           115           116           117           118           119           120           121           122           123           124           125           126           127           128           129                                                                                                    | pochissimo spazio di memoria ilbero<br>Errore memoria RETAIN<br>Disattivazione dopo tempo<br>poco spazio di memoria libero SD<br>pochissimo spazio di memoria libero SD<br>HAlarmGroupMemory.m.ID06<br>HAlarmGroupMemory.m.ID07<br>HAlarmGroupMemory.m.ID08<br>HAlarmGroupMemory.m.ID10<br>HAlarmGroupMemory.m.ID11<br>HAlarmGroupMemory.m.ID12<br>HAlarmGroupMemory.m.ID13<br>HAlarmGroupMemory.m.ID13<br>HAlarmGroupMemory.m.ID14<br>Errore ID radiocomando<br>Anomalia master CAN<br>Anomalia uscite CAN                                                                                                    |
| $\begin{array}{c} 12\\ 43\\ 44\\ 45\\ 46\\ 47\\ 48\\ 49\\ 50\\ 51\\ 52\\ 53\\ 54\\ 55\\ 56\\ 57\\ 58\\ \end{array}$                                                                                                    | Anomalia cella di pesatura 11<br>Anomalia cella di pesatura 12<br>Anomalia cella di pesatura 13<br>Anomalia cella di pesatura 13<br>Anomalia cella di pesatura 14<br>Anomalia cella di pesatura 15<br>Anomalia cella di pesatura 16<br>La cella di pesatura 2 non risponde<br>La cella di pesatura 3 non risponde<br>La cella di pesatura 4 non risponde<br>La cella di pesatura 5 non risponde<br>La cella di pesatura 5 non risponde<br>La cella di pesatura 7 non risponde<br>La cella di pesatura 7 non risponde<br>La cella di pesatura 8 non risponde<br>La cella di pesatura 9 non risponde<br>La cella di pesatura 9 non risponde<br>La cella di pesatura 9 non risponde<br>La cella di pesatura 10 non risponde<br>La cella di pesatura 11 non risponde                                                                                                    | 114           114           115           116           117           118           119           120           121           122           123           124           125           126           127           128           129           130                                                                                                    | pochissimo spazio di memoria ilbero<br>Errore memoria RETAIN<br>Disattivazione dopo tempo<br>poco spazio di memoria libero SD<br>pochissimo spazio di memoria libero SD<br>HAlarmGroupMemory.m.ID06<br>HAlarmGroupMemory.m.ID07<br>HAlarmGroupMemory.m.ID09<br>HAlarmGroupMemory.m.ID10<br>HAlarmGroupMemory.m.ID11<br>HAlarmGroupMemory.m.ID12<br>HAlarmGroupMemory.m.ID13<br>HAlarmGroupMemory.m.ID14<br>Errore ID radiocomando<br>Anomalia master CAN<br>Anomalia uscite CAN                                                                                                    |
| 43<br>44<br>45<br>46<br>47<br>48<br>49<br>50<br>51<br>52<br>53<br>54<br>55<br>56<br>57<br>58<br>59                                                                                                    | Anomalia cella di pesatura 11<br>Anomalia cella di pesatura 12<br>Anomalia cella di pesatura 13<br>Anomalia cella di pesatura 13<br>Anomalia cella di pesatura 14<br>Anomalia cella di pesatura 16<br>La cella di pesatura 16<br>La cella di pesatura 2 non risponde<br>La cella di pesatura 2 non risponde<br>La cella di pesatura 3 non risponde<br>La cella di pesatura 5 non risponde<br>La cella di pesatura 6 non risponde<br>La cella di pesatura 7 non risponde<br>La cella di pesatura 7 non risponde<br>La cella di pesatura 7 non risponde<br>La cella di pesatura 7 non risponde<br>La cella di pesatura 7 non risponde<br>La cella di pesatura 7 non risponde<br>La cella di pesatura 10 non risponde<br>La cella di pesatura 11 non risponde<br>La cella di pesatura 12 non risponde                                                                                                    | 114           114           115           116           117           118           119           120           121           122           123           124           125           126           127           128           129           130                                                                                                    | pochissimo spazio di memoria ilbero<br>Errore memoria RETAIN<br>Disattivazione dopo tempo<br>poco spazio di memoria libero SD<br>pochissimo spazio di memoria libero SD<br>HAlarmGroupMemory.m.ID06<br>HAlarmGroupMemory.m.ID07<br>HAlarmGroupMemory.m.ID09<br>HAlarmGroupMemory.m.ID10<br>HAlarmGroupMemory.m.ID11<br>HAlarmGroupMemory.m.ID12<br>HAlarmGroupMemory.m.ID13<br>HAlarmGroupMemory.m.ID14<br>Errore ID radiocomando<br>Anomalia master CAN<br>Anomalia Uscite CAN<br>Anomalia CAN FU1<br>Anomalia CAN FU2                                                                                                    |
| $\begin{array}{c} -\frac{1}{43} \\ 43 \\ 44 \\ 45 \\ 46 \\ 47 \\ 48 \\ 49 \\ 50 \\ 51 \\ 52 \\ 53 \\ 54 \\ 55 \\ 56 \\ 57 \\ 58 \\ 59 \\ 60 \end{array}$                                                                                                    | Anomalia cella di pesatura 11<br>Anomalia cella di pesatura 12<br>Anomalia cella di pesatura 13<br>Anomalia cella di pesatura 13<br>Anomalia cella di pesatura 15<br>Anomalia cella di pesatura 15<br>Anomalia cella di pesatura 16<br>La cella di pesatura 1 non risponde<br>La cella di pesatura 2 non risponde<br>La cella di pesatura 3 non risponde<br>La cella di pesatura 5 non risponde<br>La cella di pesatura 5 non risponde<br>La cella di pesatura 7 non risponde<br>La cella di pesatura 7 non risponde<br>La cella di pesatura 7 non risponde<br>La cella di pesatura 8 non risponde<br>La cella di pesatura 9 non risponde<br>La cella di pesatura 9 non risponde<br>La cella di pesatura 10 non risponde<br>La cella di pesatura 11 non risponde<br>La cella di pesatura 12 non risponde<br>La cella di pesatura 13 non risponde                                                                                                    | 114           114           115           116           117           118           119           120           121           122           123           124           125           126           127           128           129           130           131                                                                                                    | pochissimo spazio di memoria libero<br>Errore memoria RETAIN<br>Disattivazione dopo tempo<br>poco spazio di memoria libero SD<br>pochissimo spazio di memoria libero SD<br>HAlarmGroupMemory.m.ID06<br>HAlarmGroupMemory.m.ID07<br>HAlarmGroupMemory.m.ID08<br>HAlarmGroupMemory.m.ID10<br>HAlarmGroupMemory.m.ID10<br>HAlarmGroupMemory.m.ID11<br>HAlarmGroupMemory.m.ID12<br>HAlarmGroupMemory.m.ID13<br>HAlarmGroupMemory.m.ID13<br>HAlarmGroupMemory.m.ID14<br>Errore ID radiocomando<br>Anomalia master CAN<br>Anomalia uscite CAN<br>Anomalia CAN FU1<br>Anomalia CAN FU2<br>Anomalia CAN FU3                                                                                                    |
| $\begin{array}{c} -2 \\ -43 \\ -44 \\ -45 \\ -46 \\ -47 \\ -48 \\ -49 \\ -50 \\ -51 \\ -52 \\ -53 \\ -54 \\ -55 \\ -56 \\ -57 \\ -58 \\ -59 \\ -60 \\ -61 \\ \end{array}$                                                                                                    | Anomalia cella di pesatura 11<br>Anomalia cella di pesatura 12<br>Anomalia cella di pesatura 13<br>Anomalia cella di pesatura 13<br>Anomalia cella di pesatura 14<br>Anomalia cella di pesatura 15<br>Anomalia cella di pesatura 16<br>La cella di pesatura 1 non risponde<br>La cella di pesatura 2 non risponde<br>La cella di pesatura 3 non risponde<br>La cella di pesatura 5 non risponde<br>La cella di pesatura 5 non risponde<br>La cella di pesatura 7 non risponde<br>La cella di pesatura 7 non risponde<br>La cella di pesatura 8 non risponde<br>La cella di pesatura 9 non risponde<br>La cella di pesatura 9 non risponde<br>La cella di pesatura 10 non risponde<br>La cella di pesatura 10 non risponde<br>La cella di pesatura 11 non risponde<br>La cella di pesatura 12 non risponde<br>La cella di pesatura 12 non risponde<br>La cella di pesatura 14 non risponde                                                                                                    | 114           114           115           116           117           118           119           120           121           122           123           124           125           126           127           128           129           130           131           132                                                                                                    | pochissimo spazio di memoria ilbero<br>Errore memoria RETAIN<br>Disattivazione dopo tempo<br>poco spazio di memoria libero SD<br>pochissimo spazio di memoria libero SD<br>HAlarmGroupMemory.m.ID06<br>HAlarmGroupMemory.m.ID07<br>HAlarmGroupMemory.m.ID08<br>HAlarmGroupMemory.m.ID09<br>HAlarmGroupMemory.m.ID10<br>HAlarmGroupMemory.m.ID11<br>HAlarmGroupMemory.m.ID12<br>HAlarmGroupMemory.m.ID13<br>HAlarmGroupMemory.m.ID13<br>HAlarmGroupMemory.m.ID14<br>Errore ID radiocomando<br>Anomalia master CAN<br>Anomalia CAN FU1<br>Anomalia CAN FU2<br>Anomalia CAN FU3<br>Anomalia CAN FU3                                                                                                    |
| $\begin{array}{c} -2 \\ -43 \\ -44 \\ -45 \\ -46 \\ -47 \\ -48 \\ -49 \\ -50 \\ -51 \\ -52 \\ -53 \\ -55 \\ -56 \\ -57 \\ -58 \\ -59 \\ -60 \\ -61 \\ -62 \\ \end{array}$                                                                                                    | Anomalia cella di pesatura 11<br>Anomalia cella di pesatura 12<br>Anomalia cella di pesatura 13<br>Anomalia cella di pesatura 13<br>Anomalia cella di pesatura 14<br>Anomalia cella di pesatura 15<br>Anomalia cella di pesatura 16<br>La cella di pesatura 2 non risponde<br>La cella di pesatura 2 non risponde<br>La cella di pesatura 3 non risponde<br>La cella di pesatura 5 non risponde<br>La cella di pesatura 5 non risponde<br>La cella di pesatura 7 non risponde<br>La cella di pesatura 7 non risponde<br>La cella di pesatura 9 non risponde<br>La cella di pesatura 9 non risponde<br>La cella di pesatura 9 non risponde<br>La cella di pesatura 10 non risponde<br>La cella di pesatura 11 non risponde<br>La cella di pesatura 12 non risponde<br>La cella di pesatura 14 non risponde<br>La cella di pesatura 14 non risponde<br>La cella di pesatura 14 non risponde                                                                                                    | 114           114           115           116           117           118           119           120           121           122           123           124           125           126           127           128           129           130           131           132           133           134                                                                                                   | pochissimo spazio di memoria ilbero<br>Errore memoria RETAIN<br>Disattivazione dopo tempo<br>poco spazio di memoria libero SD<br>pochissimo spazio di memoria libero SD<br>HAlarmGroupMemory.m.ID06<br>HAlarmGroupMemory.m.ID07<br>HAlarmGroupMemory.m.ID09<br>HAlarmGroupMemory.m.ID10<br>HAlarmGroupMemory.m.ID11<br>HAlarmGroupMemory.m.ID12<br>HAlarmGroupMemory.m.ID13<br>HAlarmGroupMemory.m.ID13<br>HAlarmGroupMemory.m.ID14<br>Errore ID radiocomando<br>Anomalia master CAN<br>Anomalia CAN FU1<br>Anomalia CAN FU2<br>Anomalia CAN FU3<br>Anomalia CAN FU4<br>Anomalia CAN FU5                                                                                                    |
| $\begin{array}{c} -2 \\ -43 \\ -44 \\ -45 \\ -46 \\ -47 \\ -48 \\ -49 \\ -50 \\ -51 \\ -52 \\ -53 \\ -57 \\ -58 \\ -57 \\ -58 \\ -59 \\ -60 \\ -61 \\ -62 \\ -63 \\ -63 \\ $ | Anomalia cella di pesatura 11<br>Anomalia cella di pesatura 12<br>Anomalia cella di pesatura 13<br>Anomalia cella di pesatura 13<br>Anomalia cella di pesatura 14<br>Anomalia cella di pesatura 15<br>Anomalia cella di pesatura 16<br>La cella di pesatura 1 non risponde<br>La cella di pesatura 2 non risponde<br>La cella di pesatura 3 non risponde<br>La cella di pesatura 5 non risponde<br>La cella di pesatura 5 non risponde<br>La cella di pesatura 6 non risponde<br>La cella di pesatura 7 non risponde<br>La cella di pesatura 7 non risponde<br>La cella di pesatura 7 non risponde<br>La cella di pesatura 7 non risponde<br>La cella di pesatura 7 non risponde<br>La cella di pesatura 9 non risponde<br>La cella di pesatura 10 non risponde<br>La cella di pesatura 11 non risponde<br>La cella di pesatura 12 non risponde<br>La cella di pesatura 13 non risponde<br>La cella di pesatura 14 non risponde<br>La cella di pesatura 14 non risponde<br>La cella di pesatura non risponde<br>La cella di pesatura non risponde<br>La cella di pesatura non risponde<br>La cella di pesatura non risponde<br>La cella di pesatura non risponde<br>La cella di pesatura non risponde<br>La cella di pesatura non risponde<br>La cella di pesatura non risponde                                                                                                    | 114           114           115           116           117           118           119           120           121           122           123           124           125           126           127           128           129           130           131           132           133           134                                                                                                   | pochissimo spazio di memoria libero<br>Errore memoria RETAIN<br>Disattivazione dopo tempo<br>poco spazio di memoria libero SD<br>pochissimo spazio di memoria libero SD<br>HAlarmGroupMemory.m.ID06<br>HAlarmGroupMemory.m.ID07<br>HAlarmGroupMemory.m.ID09<br>HAlarmGroupMemory.m.ID10<br>HAlarmGroupMemory.m.ID10<br>HAlarmGroupMemory.m.ID11<br>HAlarmGroupMemory.m.ID13<br>HAlarmGroupMemory.m.ID13<br>HAlarmGroupMemory.m.ID14<br>Errore ID radiocomando<br>Anomalia master CAN<br>Anomalia CAN FU1<br>Anomalia CAN FU2<br>Anomalia CAN FU3<br>Anomalia CAN FU4<br>Anomalia CAN FU5<br>IdarmGroupCANEws m ID07                                                                                                    |
| $\begin{array}{c} -2 \\ -43 \\ -44 \\ -45 \\ -46 \\ -47 \\ -48 \\ -49 \\ -50 \\ -51 \\ -52 \\ -53 \\ -54 \\ -55 \\ -56 \\ -57 \\ -58 \\ -59 \\ -60 \\ -61 \\ -62 \\ -63 \\ -63 \\ -64 \\ -63 \\ -64 \\ -64 \\ -63 \\ -64 \\ -64 \\ $ | Anomalia cella di pesatura 11<br>Anomalia cella di pesatura 12<br>Anomalia cella di pesatura 13<br>Anomalia cella di pesatura 13<br>Anomalia cella di pesatura 15<br>Anomalia cella di pesatura 16<br>La cella di pesatura 1 non risponde<br>La cella di pesatura 2 non risponde<br>La cella di pesatura 3 non risponde<br>La cella di pesatura 5 non risponde<br>La cella di pesatura 5 non risponde<br>La cella di pesatura 7 non risponde<br>La cella di pesatura 7 non risponde<br>La cella di pesatura 7 non risponde<br>La cella di pesatura 7 non risponde<br>La cella di pesatura 8 non risponde<br>La cella di pesatura 9 non risponde<br>La cella di pesatura 10 non risponde<br>La cella di pesatura 11 non risponde<br>La cella di pesatura 12 non risponde<br>La cella di pesatura 13 non risponde<br>La cella di pesatura 14 non risponde<br>La cella di pesatura 14 non risponde<br>La cella di pesatura 10 non risponde<br>La cella di pesatura 10 non risponde                                                                                                    | 114           114           115           116           117           118           119           120           121           122           123           124           125           126           127           128           129           130           131           132           133           134           135                                                                                     | pochissimo spazio di memoria libero<br>Errore memoria RETAIN<br>Disattivazione dopo tempo<br>poco spazio di memoria libero SD<br>pochissimo spazio di memoria libero SD<br>HAlarmGroupMemory.m.ID06<br>HAlarmGroupMemory.m.ID07<br>HAlarmGroupMemory.m.ID08<br>HAlarmGroupMemory.m.ID09<br>HAlarmGroupMemory.m.ID10<br>HAlarmGroupMemory.m.ID11<br>HAlarmGroupMemory.m.ID12<br>HAlarmGroupMemory.m.ID13<br>HAlarmGroupMemory.m.ID13<br>HAlarmGroupMemory.m.ID14<br>Errore ID radiocomando<br>Anomalia auseite CAN<br>Anomalia CAN FU1<br>Anomalia CAN FU1<br>Anomalia CAN FU2<br>Anomalia CAN FU3<br>Anomalia CAN FU3<br>Anomalia CAN FU4<br>Anomalia CAN FU5<br>IAlarmGroupCANBus.m.ID07                                                                                                    |
| $\begin{array}{c} -2 \\ -43 \\ -44 \\ -45 \\ -46 \\ -47 \\ -48 \\ -49 \\ -50 \\ -51 \\ -52 \\ -53 \\ -54 \\ -55 \\ -56 \\ -57 \\ -58 \\ -59 \\ -60 \\ -61 \\ -62 \\ -63 \\ -64 \\ -4 \\ -4 \\ -4 \\ -4 \\ -4 \\ -4 \\ -$                                                                                                    | Anomalia cella di pesatura 11<br>Anomalia cella di pesatura 12<br>Anomalia cella di pesatura 13<br>Anomalia cella di pesatura 13<br>Anomalia cella di pesatura 14<br>Anomalia cella di pesatura 15<br>Anomalia cella di pesatura 16<br>La cella di pesatura 2 non risponde<br>La cella di pesatura 2 non risponde<br>La cella di pesatura 3 non risponde<br>La cella di pesatura 5 non risponde<br>La cella di pesatura 5 non risponde<br>La cella di pesatura 5 non risponde<br>La cella di pesatura 7 non risponde<br>La cella di pesatura 7 non risponde<br>La cella di pesatura 9 non risponde<br>La cella di pesatura 9 non risponde<br>La cella di pesatura 9 non risponde<br>La cella di pesatura 10 non risponde<br>La cella di pesatura 10 non risponde<br>La cella di pesatura 10 non risponde<br>La cella di pesatura 10 non risponde<br>La cella di pesatura 10 non risponde<br>La cella di pesatura 10 non risponde<br>La cella di pesatura 14 non risponde<br>La cella di pesatura 14 non risponde                                                                                                    | 114           114           115           116           117           118           119           120           121           122           123           124           125           126           127           128           129           130           131           132           133           134           135           136                                                                       | pochissimo spazio di memoria ilbero<br>Errore memoria RETAIN<br>Disattivazione dopo tempo<br>poco spazio di memoria libero SD<br>pochissimo spazio di memoria libero SD<br>HAlarmGroupMemory.m.ID06<br>HAlarmGroupMemory.m.ID07<br>HAlarmGroupMemory.m.ID08<br>HAlarmGroupMemory.m.ID09<br>HAlarmGroupMemory.m.ID10<br>HAlarmGroupMemory.m.ID11<br>HAlarmGroupMemory.m.ID12<br>HAlarmGroupMemory.m.ID13<br>HAlarmGroupMemory.m.ID13<br>HAlarmGroupMemory.m.ID14<br>Errore ID radiocomando<br>Anomalia master CAN<br>Anomalia CAN FU1<br>Anomalia CAN FU1<br>Anomalia CAN FU2<br>Anomalia CAN FU3<br>Anomalia CAN FU3<br>IAlarmGroupCANBus.m.ID07<br>IAlarmGroupCANBus.m.ID08                                                                                                    |
| $\begin{array}{c} -2 \\ -43 \\ -44 \\ -45 \\ -46 \\ -47 \\ -48 \\ -49 \\ -50 \\ -51 \\ -52 \\ -53 \\ -55 \\ -56 \\ -57 \\ -58 \\ -59 \\ -60 \\ -61 \\ -62 \\ -63 \\ -64 \\ -65 \\ \end{array}$                                                                                                    | Anomalia cella di pesatura 11<br>Anomalia cella di pesatura 12<br>Anomalia cella di pesatura 13<br>Anomalia cella di pesatura 13<br>Anomalia cella di pesatura 14<br>Anomalia cella di pesatura 15<br>Anomalia cella di pesatura 16<br>La cella di pesatura 2 non risponde<br>La cella di pesatura 2 non risponde<br>La cella di pesatura 3 non risponde<br>La cella di pesatura 5 non risponde<br>La cella di pesatura 5 non risponde<br>La cella di pesatura 7 non risponde<br>La cella di pesatura 7 non risponde<br>La cella di pesatura 7 non risponde<br>La cella di pesatura 7 non risponde<br>La cella di pesatura 9 non risponde<br>La cella di pesatura 9 non risponde<br>La cella di pesatura 10 non risponde<br>La cella di pesatura 11 non risponde<br>La cella di pesatura 12 non risponde<br>La cella di pesatura 13 non risponde<br>La cella di pesatura 14 non risponde<br>La cella di pesatura 10 non risponde<br>La cella di pesatura 10 non risponde                                                                                                    | 114           114           115           116           117           118           119           120           121           122           123           124           125           126           127           128           129           130           131           132           133           134           135           136           137                                                         | pochissimo spazio di memoria ilbero<br>Errore memoria RETAIN<br>Disattivazione dopo tempo<br>poco spazio di memoria libero SD<br>pochissimo spazio di memoria libero SD<br>HAlarmGroupMemory.m.ID06<br>HAlarmGroupMemory.m.ID07<br>HAlarmGroupMemory.m.ID09<br>HAlarmGroupMemory.m.ID09<br>HAlarmGroupMemory.m.ID10<br>HAlarmGroupMemory.m.ID12<br>HAlarmGroupMemory.m.ID13<br>HAlarmGroupMemory.m.ID13<br>HAlarmGroupMemory.m.ID14<br>Errore ID radiocomando<br>Anomalia master CAN<br>Anomalia CAN FU1<br>Anomalia CAN FU2<br>Anomalia CAN FU2<br>Anomalia CAN FU3<br>Anomalia CAN FU5<br>IAlarmGroupCANBus.m.ID07<br>IAlarmGroupCANBus.m.ID08<br>IAlarmGroupCANBus.m.ID09                                                                                                    |
| $\begin{array}{c} 1.2\\ -4.3\\ -4.4\\ -4.5\\ -4.6\\ -4.7\\ -4.8\\ -4.9\\ -5.0\\ -5.1\\ -5.2\\ -5.3\\ -5.4\\ -5.5\\ -5.6\\ -5.7\\ -5.8\\ -5.7\\ -5.8\\ -5.9\\ -6.0\\ -6.1\\ -6.2\\ -6.3\\ -6.4\\ -6.5\\ -6.6\\ -6.6\\ -6.5\\ -6.6\\ -6.5\\ -6.6\\ -6.5\\ -6.5\\ $ | Anomalia cella di pesatura 11<br>Anomalia cella di pesatura 12<br>Anomalia cella di pesatura 13<br>Anomalia cella di pesatura 13<br>Anomalia cella di pesatura 14<br>Anomalia cella di pesatura 15<br>Anomalia cella di pesatura 16<br>La cella di pesatura 1 non risponde<br>La cella di pesatura 2 non risponde<br>La cella di pesatura 3 non risponde<br>La cella di pesatura 5 non risponde<br>La cella di pesatura 5 non risponde<br>La cella di pesatura 6 non risponde<br>La cella di pesatura 7 non risponde<br>La cella di pesatura 7 non risponde<br>La cella di pesatura 7 non risponde<br>La cella di pesatura 7 non risponde<br>La cella di pesatura 9 non risponde<br>La cella di pesatura 10 non risponde<br>La cella di pesatura 11 non risponde<br>La cella di pesatura 12 non risponde<br>La cella di pesatura 13 non risponde<br>La cella di pesatura 14 non risponde<br>La cella di pesatura 14 non risponde<br>La cella di pesatura non risponde<br>La cella di pesatura 16<br>System/alarmgropallalarms 64<br>system/alarmgropallalarms 66                                                                                                    | 114           114           115           116           117           118           119           120           121           122           123           124           125           126           127           128           130           131           132           133           134           135           136           137           138                                                         | pochissimo spazio di memoria ilbero<br>Errore memoria RETAIN<br>Disattivazione dopo tempo<br>poco spazio di memoria libero SD<br>pochissimo spazio di memoria libero SD<br>HAlarmGroupMemory.m.ID06<br>HAlarmGroupMemory.m.ID07<br>HAlarmGroupMemory.m.ID09<br>HAlarmGroupMemory.m.ID10<br>HAlarmGroupMemory.m.ID10<br>HAlarmGroupMemory.m.ID12<br>HAlarmGroupMemory.m.ID13<br>HAlarmGroupMemory.m.ID13<br>HAlarmGroupMemory.m.ID14<br>Errore ID radiocomando<br>Anomalia master CAN<br>Anomalia CAN FU1<br>Anomalia CAN FU1<br>Anomalia CAN FU3<br>Anomalia CAN FU3<br>Anomalia CAN FU3<br>Anomalia CAN FU5<br>IAlarmGroupCANBus.m.ID07<br>IAlarmGroupCANBus.m.ID09<br>IAlarmGroupCANBus.m.ID09<br>IAlarmGroupCANBus.m.ID09<br>IAlarmGroupCANBus.m.ID09                                                                                                    |
| $\begin{array}{c} -2\\ -43\\ -43\\ -44\\ -45\\ -46\\ -47\\ -48\\ -49\\ -50\\ -51\\ -52\\ -53\\ -54\\ -55\\ -56\\ -57\\ -58\\ -57\\ -58\\ -59\\ -60\\ -61\\ -62\\ -63\\ -66\\ -66\\ -66\\ -67\\ \end{array}$                                                                                                    | Anomalia cella di pesatura 11<br>Anomalia cella di pesatura 12<br>Anomalia cella di pesatura 13<br>Anomalia cella di pesatura 13<br>Anomalia cella di pesatura 15<br>Anomalia cella di pesatura 16<br>La cella di pesatura 10<br>La cella di pesatura 1 non risponde<br>La cella di pesatura 2 non risponde<br>La cella di pesatura 3 non risponde<br>La cella di pesatura 5 non risponde<br>La cella di pesatura 6 non risponde<br>La cella di pesatura 7 non risponde<br>La cella di pesatura 7 non risponde<br>La cella di pesatura 8 non risponde<br>La cella di pesatura 9 non risponde<br>La cella di pesatura 9 non risponde<br>La cella di pesatura 10 non risponde<br>La cella di pesatura 10 non risponde<br>La cella di pesatura 12 non risponde<br>La cella di pesatura 12 non risponde<br>La cella di pesatura 14 non risponde<br>La cella di pesatura 14 non risponde<br>La cella di pesatura 16<br>System/alarmgropallalarms 66<br>system/alarmgropallalarms 67                                                                                                    | 114           114           115           116           117           118           119           120           121           122           123           124           125           126           127           128           129           130           131           132           133           134           135           136           137           138           139                             | pochissimo spazio di memoria libero<br>Errore memoria RETAIN<br>Disattivazione dopo tempo<br>poco spazio di memoria libero SD<br>pochissimo spazio di memoria libero SD<br>HAlarmGroupMemory.m.ID06<br>HAlarmGroupMemory.m.ID07<br>HAlarmGroupMemory.m.ID08<br>HAlarmGroupMemory.m.ID09<br>HAlarmGroupMemory.m.ID10<br>HAlarmGroupMemory.m.ID10<br>HAlarmGroupMemory.m.ID11<br>HAlarmGroupMemory.m.ID12<br>HAlarmGroupMemory.m.ID13<br>HAlarmGroupMemory.m.ID13<br>HAlarmGroupMemory.m.ID14<br>Errore ID radiocomando<br>Anomalia uscite CAN<br>Anomalia CAN FU1<br>Anomalia CAN FU1<br>Anomalia CAN FU2<br>Anomalia CAN FU3<br>Anomalia CAN FU3<br>Anomalia CAN FU3<br>IAlarmGroupCANBus.m.ID07<br>IAlarmGroupCANBus.m.ID09<br>IAlarmGroupCANBus.m.ID09<br>IAlarmGroupCANBus.m.ID11                                                                                                    |
| $\begin{array}{c} \begin{array}{c} -2\\ -43\\ -44\\ -45\\ -46\\ -47\\ -48\\ -49\\ -50\\ -51\\ -52\\ -53\\ -54\\ -55\\ -56\\ -57\\ -58\\ -59\\ -60\\ -61\\ -62\\ -63\\ -66\\ -66\\ -67\\ -68\\ \end{array}$                                                                                                    | Anomalia cella di pesatura 11<br>Anomalia cella di pesatura 12<br>Anomalia cella di pesatura 13<br>Anomalia cella di pesatura 13<br>Anomalia cella di pesatura 14<br>Anomalia cella di pesatura 15<br>Anomalia cella di pesatura 16<br>La cella di pesatura 2 non risponde<br>La cella di pesatura 2 non risponde<br>La cella di pesatura 3 non risponde<br>La cella di pesatura 4 non risponde<br>La cella di pesatura 5 non risponde<br>La cella di pesatura 5 non risponde<br>La cella di pesatura 7 non risponde<br>La cella di pesatura 9 non risponde<br>La cella di pesatura 9 non risponde<br>La cella di pesatura 9 non risponde<br>La cella di pesatura 10 non risponde<br>La cella di pesatura 10 non risponde<br>La cella di pes | 114           114           115           116           117           118           119           120           121           122           123           124           125           126           127           128           129           130           131           132           133           134           135           136           137           138           139           140               | pochissimo spazio di memoria ilbero<br>Errore memoria RETAIN<br>Disattivazione dopo tempo<br>poco spazio di memoria libero SD<br>pochissimo spazio di memoria libero SD<br>HAlarmGroupMemory.m.ID06<br>HAlarmGroupMemory.m.ID07<br>HAlarmGroupMemory.m.ID08<br>HAlarmGroupMemory.m.ID09<br>HAlarmGroupMemory.m.ID10<br>HAlarmGroupMemory.m.ID10<br>HAlarmGroupMemory.m.ID12<br>HAlarmGroupMemory.m.ID13<br>HAlarmGroupMemory.m.ID13<br>HAlarmGroupMemory.m.ID14<br>Errore ID radiocomando<br>Anomalia master CAN<br>Anomalia CAN FU1<br>Anomalia CAN FU1<br>Anomalia CAN FU2<br>Anomalia CAN FU3<br>Anomalia CAN FU3<br>IAlarmGroupCANBus.m.ID08<br>IAlarmGroupCANBus.m.ID09<br>IAlarmGroupCANBus.m.ID10<br>IAlarmGroupCANBus.m.ID10<br>IAlarmGroupCANBus.m.ID11<br>IAlarmGroupCANBus.m.ID11<br>IAlarmGroupCANBus.m.ID11<br>IAlarmGroupCANBus.m.ID11                                                                                                    |
| $\begin{array}{c} 1.2\\ 4.3\\ 4.4\\ 4.5\\ 4.6\\ 4.7\\ 4.8\\ 4.9\\ 5.0\\ 5.1\\ 5.2\\ 5.3\\ 5.4\\ 5.5\\ 5.6\\ 5.7\\ 5.8\\ 5.9\\ 6.0\\ 6.1\\ 6.2\\ 6.3\\ 6.4\\ 6.5\\ 6.6\\ 6.7\\ 6.8\\ 6.9\\ \end{array}$                                                                                                    | Anomalia cella di pesatura 11<br>Anomalia cella di pesatura 12<br>Anomalia cella di pesatura 13<br>Anomalia cella di pesatura 13<br>Anomalia cella di pesatura 14<br>Anomalia cella di pesatura 15<br>Anomalia cella di pesatura 16<br>La cella di pesatura 2 non risponde<br>La cella di pesatura 2 non risponde<br>La cella di pesatura 3 non risponde<br>La cella di pesatura 5 non risponde<br>La cella di pesatura 5 non risponde<br>La cella di pesatura 7 non risponde<br>La cella di pesatura 7 non risponde<br>La cella di pesatura 9 non risponde<br>La cella di pesatura 9 non risponde<br>La cella di pesatura 9 non risponde<br>La cella di pesatura 10 non risponde<br>La cella di pesatura 11 non risponde<br>La cella di pesatura 12 non risponde<br>La cella di pesatura 14 non risponde<br>La cella di pesatura 10 non risponde<br>La cella di pesatura 10 non risponde<br>La cella di pesatura 10 non risponde<br>La cella di pesatura 10 non risponde<br>La cella di pesatura 10 non risponde<br>La cella di pesatura 10 non risponde<br>Ca cella di pesatura 10 non risponde<br>Ca cella di pes | 114           114           115           116           117           118           119           120           121           122           123           124           125           126           127           128           129           130           131           132           133           134           135           136           137           138           139           141               | pochissimo spazio di memoria ilbero<br>Errore memoria RETAIN<br>Disattivazione dopo tempo<br>poco spazio di memoria libero SD<br>pochissimo spazio di memoria libero SD<br>HAlarmGroupMemory.m.ID06<br>HAlarmGroupMemory.m.ID07<br>HAlarmGroupMemory.m.ID08<br>HAlarmGroupMemory.m.ID09<br>HAlarmGroupMemory.m.ID10<br>HAlarmGroupMemory.m.ID11<br>HAlarmGroupMemory.m.ID12<br>HAlarmGroupMemory.m.ID13<br>HAlarmGroupMemory.m.ID13<br>HAlarmGroupMemory.m.ID14<br>Errore ID radiocomando<br>Anomalia master CAN<br>Anomalia CAN FU1<br>Anomalia CAN FU1<br>Anomalia CAN FU2<br>Anomalia CAN FU3<br>Anomalia CAN FU3<br>Anomalia CAN FU5<br>IAlarmGroupCANBus.m.ID09<br>IAlarmGroupCANBus.m.ID10<br>IAlarmGroupCANBus.m.ID11<br>IAlarmGroupCANBus.m.ID12<br>IAlarmGroupCANBus.m.ID11<br>IAlarmGroupCANBus.m.ID12<br>IAlarmGroupCANBus.m.ID12<br>IAlarmGroupCANBus.m.ID12<br>IAlarmGroupCANBus.m.ID12<br>IAlarmGroupCANBus.m.ID12<br>IAlarmGroupCANBus.m.ID12                                                                 |
| $\begin{array}{c} 1.2\\ -4.3\\ -4.4\\ -4.5\\ -4.6\\ -4.7\\ -4.8\\ -4.9\\ -5.0\\ -5.7\\ -5.2\\ -5.3\\ -5.4\\ -5.7\\ -5.8\\ -5.7\\ -5.8\\ -5.8\\ -5.8\\ $ | Anomalia cella di pesatura 11<br>Anomalia cella di pesatura 12<br>Anomalia cella di pesatura 13<br>Anomalia cella di pesatura 13<br>Anomalia cella di pesatura 14<br>Anomalia cella di pesatura 15<br>Anomalia cella di pesatura 16<br>La cella di pesatura 2 non risponde<br>La cella di pesatura 2 non risponde<br>La cella di pesatura 3 non risponde<br>La cella di pesatura 5 non risponde<br>La cella di pesatura 5 non risponde<br>La cella di pesatura 7 non risponde<br>La cella di pesatura 7 non risponde<br>La cella di pesatura 7 non risponde<br>La cella di pesatura 7 non risponde<br>La cella di pesatura 9 non risponde<br>La cella di pesatura 9 non risponde<br>La cella di pesatura 10 non risponde<br>La cella di pesatura 10 non risponde<br>La cella di pesatura 12 non risponde<br>La cella di pesatura 14 non risponde<br>La cella di pesatura 14 non risponde<br>La cella di pesatura 14 non risponde<br>La cella di pesatura 16<br>System/alarmgropallalarms 64<br>System/alarmgropallalarms 67<br>System/alarmgropallalarms 69<br>System/alarmgropallalarms 69<br>System/alarmgropallalarms 69<br>System/alarmgropallalarms 69<br>System/alarmgropallalarms 69<br>System/alarmgropallalarms 69<br>System/alarmgropallalarms 69<br>System/alarmgropallalarms 69                                                                                                    | 114           114           115           116           117           118           119           120           121           122           123           124           125           126           127           128           129           130           131           132           133           134           135           136           137           138           139           140           142 | pochissimo spazio di memoria ilbero<br>Errore memoria RETAIN<br>Disattivazione dopo tempo<br>poco spazio di memoria libero SD<br>pochissimo spazio di memoria libero SD<br>HAlarmGroupMemory.m.ID06<br>HAlarmGroupMemory.m.ID07<br>HAlarmGroupMemory.m.ID08<br>HAlarmGroupMemory.m.ID09<br>HAlarmGroupMemory.m.ID10<br>HAlarmGroupMemory.m.ID11<br>HAlarmGroupMemory.m.ID12<br>HAlarmGroupMemory.m.ID12<br>HAlarmGroupMemory.m.ID13<br>HAlarmGroupMemory.m.ID14<br>Errore ID radiocomando<br>Anomalia master CAN<br>Anomalia CAN FU1<br>Anomalia CAN FU2<br>Anomalia CAN FU2<br>Anomalia CAN FU3<br>Anomalia CAN FU3<br>Anomalia CAN FU5<br>IAlarmGroupCANBus.m.ID09<br>IAlarmGroupCANBus.m.ID10<br>IAlarmGroupCANBus.m.ID11<br>IAlarmGroupCANBus.m.ID11<br>IAlarmGroupCANBus.m.ID11<br>IAlarmGroupCANBus.m.ID13<br>IAlarmGroupCANBus.m.ID13<br>IAlarmGroupCANBus.m.ID13<br>IAlarmGroupCANBus.m.ID13                                                                                                    |
| $\begin{array}{c} -2\\ -43\\ -43\\ -44\\ -45\\ -46\\ -47\\ -48\\ -49\\ -50\\ -51\\ -52\\ -53\\ -54\\ -55\\ -56\\ -57\\ -58\\ -57\\ -58\\ -59\\ -60\\ -61\\ -62\\ -63\\ -66\\ -66\\ -66\\ -66\\ -66\\ -66\\ -66$                                                                                                    | Anomalia cella di pesatura 11<br>Anomalia cella di pesatura 12<br>Anomalia cella di pesatura 13<br>Anomalia cella di pesatura 13<br>Anomalia cella di pesatura 14<br>Anomalia cella di pesatura 15<br>Anomalia cella di pesatura 16<br>La cella di pesatura 1 non risponde<br>La cella di pesatura 2 non risponde<br>La cella di pesatura 3 non risponde<br>La cella di pesatura 5 non risponde<br>La cella di pesatura 6 non risponde<br>La cella di pesatura 7 non risponde<br>La cella di pesatura 7 non risponde<br>La cella di pesatura 7 non risponde<br>La cella di pesatura 7 non risponde<br>La cella di pesatura 7 non risponde<br>La cella di pesatura 7 non risponde<br>La cella di pesatura 10 non risponde<br>La cella di pesatura 10 non risponde<br>La cella di pesatura 11 non risponde<br>La cella di pesatura 12 non risponde<br>La cella di pesatura 14 non risponde<br>La cella di pesatura 16<br>System/alarmgropallalarms 66<br>system/alarmgropallalarms 67<br>system/alarmgropallalarms 69<br>system/alarmgropallalarms 70<br>system/alarmgropallalarms 70                                                                                                    | 114           114           115           116           117           118           119           120           121           122           123           124           125           126           127           128           129           130           131           132           133           134           135           136           137           138           139           140           141 | pochissimo spazio di memoria libero<br>Errore memoria RETAIN<br>Disattivazione dopo tempo<br>poco spazio di memoria libero SD<br>pochissimo spazio di memoria libero SD<br>HAlarmGroupMemory.m.ID06<br>HAlarmGroupMemory.m.ID07<br>HAlarmGroupMemory.m.ID08<br>HAlarmGroupMemory.m.ID09<br>HAlarmGroupMemory.m.ID10<br>HAlarmGroupMemory.m.ID10<br>HAlarmGroupMemory.m.ID11<br>HAlarmGroupMemory.m.ID12<br>HAlarmGroupMemory.m.ID13<br>HAlarmGroupMemory.m.ID13<br>HAlarmGroupMemory.m.ID14<br>Errore ID radiocomando<br>Anomalia uscite CAN<br>Anomalia CAN FU1<br>Anomalia CAN FU1<br>Anomalia CAN FU2<br>Anomalia CAN FU3<br>Anomalia CAN FU3<br>IAlarmGroupCANBus.m.ID07<br>IAlarmGroupCANBus.m.ID09<br>IAlarmGroupCANBus.m.ID10<br>IAlarmGroupCANBus.m.ID11<br>IAlarmGroupCANBus.m.ID12<br>IAlarmGroupCANBus.m.ID11<br>IAlarmGroupCANBus.m.ID12<br>IAlarmGroupCANBus.m.ID13<br>IAlarmGroupCANBus.m.ID13<br>IAlarmGroupCANBus.m.ID14<br>IAlarmGroupCANBus.m.ID13<br>IAlarmGroupCANBus.m.ID13<br>IAlarmGroupCANBus.m.ID14 |

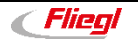

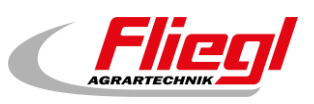

# 10. Testi dei messaggi

| 0  | MELDUNG_INIT                       | Messaggio dopo l'accensione            |  |
|----|------------------------------------|----------------------------------------|--|
| 1  | MELDUNG_PAUSE                      | Pausa                                  |  |
| 2  | MELDUNG_HAND                       | Manuale                                |  |
| 3  | MELDUNG_AUS                        | OFF                                    |  |
| 4  | MELDUNG_BEFUELLEN                  | Riempimento                            |  |
| 5  | MELDUNG_EXTERN_PAUSE               | Esterno pausa                          |  |
| 8  | MELDUNG_LEER                       | Peso minimo                            |  |
| 9  | MELDUNG_STOERUNG                   | Anomalia                               |  |
| 10 | MELDUNG_VORLAUF_RUEHRWERK          | Corsa di mandata agitatore             |  |
| 11 | MELDUNG_VORLAUF_FOERDERSCHNECKE_1  | Corsa di mandata coclea di trasporto 1 |  |
| 12 | MELDUNG_VORLAUF_FOERDERSCHNECKE_2  | Corsa di mandata coclea di trasporto 2 |  |
| 13 | MELDUNG_VORLAUF_FOERDERSCHNECKE_3  | Corsa di mandata coclea di trasporto 3 |  |
| 21 | MELDUNG_VORLAUF_DOSIERSCHNECKE_1   | Corsa di mandata coclea di dosaggio 1  |  |
| 22 | MELDUNG_VORLAUF_DOSIERSCHNECKE_2   | Corsa di mandata coclea di dosaggio 2  |  |
| 23 | MELDUNG_VORLAUF_DOSIERSCHNECKE_3   | Corsa di mandata coclea di dosaggio 3  |  |
| 24 | MELDUNG_VORLAUF_DOSIERSCHNECKE_4   | Corsa di mandata coclea di dosaggio 4  |  |
| 25 | MELDUNG_VORLAUF_DOSIERSCHNECKE_5   | Corsa di mandata coclea di dosaggio 5  |  |
| 26 | MELDUNG_VORLAUF_DOSIERSCHNECKE_6   | Corsa di mandata coclea di dosaggio 6  |  |
| 32 | MELDUNG_VORLAUF_MISCHER_LANGSAM    | Corsa di mandata miscelatore lenta     |  |
| 33 | MELDUNG_VORLAUF_MISCHER_SCHNELL    | Corsa di mandata miscelatore rapida    |  |
| 41 | MELDUNG_DOSIERUNG                  | Dosaggio                               |  |
| 52 | MELDUNG_NACHLAUF_MISCHER_SCHNELL   | Corsa inerziale miscelatore rapida     |  |
| 53 | MELDUNG_NACHLAUF_MISCHER_LANGSAM   | Corsa inerziale miscelatore lenta      |  |
| 62 | MELDUNG_NACHLAUF_DOSIERSCHNECKE_6  | Corsa inerziale coclea di dosaggio 6   |  |
| 63 | MELDUNG_NACHLAUF_DOSIERSCHNECKE_5  | Corsa inerziale coclea di dosaggio 5   |  |
| 64 | MELDUNG_NACHLAUF_DOSIERSCHNECKE_4  | Corsa inerziale coclea di dosaggio 4   |  |
| 65 | MELDUNG_NACHLAUF_DOSIERSCHNECKE_3  | Corsa inerziale coclea di dosaggio 3   |  |
| 66 | MELDUNG_NACHLAUF_DOSIERSCHNECKE_2  | Corsa inerziale coclea di dosaggio 2   |  |
| 67 | MELDUNG_NACHLAUF_DOSIERSCHNECKE_1  | Corsa inerziale coclea di dosaggio 1   |  |
| 71 | MELDUNG_NACHLAUF_FOERDERSCHNECKE_3 | Corsa inerziale coclea di trasporto 3  |  |
| 72 | MELDUNG_NACHLAUF_FOERDERSCHNECKE_2 | Corsa inerziale coclea di trasporto 2  |  |
| 73 | MELDUNG_NACHLAUF_FOERDERSCHNECKE_1 | Corsa inerziale coclea di trasporto 1  |  |
| 74 | MELDUNG_NACHLAUF_RUEHRWERK         | Corsa inerziale agitatore              |  |
| 80 | MELDUNG_AUTOMATISCHE_RUECKFAHRT    | Corsa di ritorno automatica            |  |
| 81 | MELDUNG_ENTLEERHUB                 | Corsa di svuotamento                   |  |
| 82 | MELDUNG_DUMP_SIGNAL                | Segnale DUMP                           |  |
| 83 | MELDUNG_FREIFAHREN                 | Corsa libera                           |  |
| 84 | MELDUNG_ANGEFORDERTE RUECKFAHRT    | Corsa di ritorno richiesta             |  |
| 85 | MELDUNG_WAAGE_BERUHIGUNG           | Assestamento sistema di pesatura       |  |
| 0  | 0                                  | Messaggio dopo l'accensione            |  |

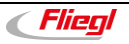
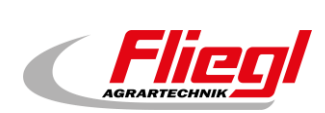

## Legenda dei simboli

| Seite     | Porta alla pagina in rosso                                                                                                    |
|-----------|----------------------------------------------------------------------------------------------------|
| Seite     | Attualmente non disponibile                                                                                                    |
| Ü         | Qui si visualizza una panoramica relativa a                                                                                                    |
| 0         | Porta alla pagina di riempimento                                                                                                    |
| R         | Resetta il convertitore di frequenza                                                                                                    |
| Ð         | Porta alla pagina precedente                                                                                                    |
| $\odot$   | Porta al menu principale                                                                                                    |
| •         | Visualizza lo storico degli allarmi                                                                                                    |
| D         | Visualizza una sezione successiva di una pagina                                                                                                    |
| 0         | Visualizza una sezione precedente di una pagina                                                                                                    |
| #         | Apparecchi aggiuntivi (ad es. coclea di dosaggio), appare sulla pagina della modalità<br>manuale quando l'impianto è dotato di 1 fino a 6 dispositivi aggiuntivi |
| Name      | Visualizza la vista in dettaglio della cella, del display o del modulo Adam, ad es. la cella 1                                                                   |
| !         | Operatore booleano Not, viene visualizzato quando nell'attrezzatura è selezionato "extern Pausieren Negieren" (Rifiutare messa in pausa esterna).                |
| M         | Marcatore, il segnale di messa pausa viene prolungato                                                                                                    |
|           | Indica se è stata effettuata una selezione, non selezionato                                                                                                    |
| 0         | Indica se è stata effettuata una selezione, selezionato                                                                                                    |
|           | Indica se è stata effettuata una selezione, non selezionato                                                                                                    |
| $\otimes$ | Indica se è stata effettuata una selezione, selezionato                                                                                                    |
| K         | Si accede alla pagina di calibrazione della cella, visibile solo per l'amministratore                                                                            |
| 6         | Permette di indicare il valore di peso massimo                                                                                                    |
| D         | Invia l'indirizzo desiderato a una qualsiasi cella x                                                                                                    |
| 2         | Permette di dare un nuovo valore 0 alla singola cella                                                                                                    |
| -0-       | Impostazione dell'offset del container                                                                                                    |
| •         | Visualizza le informazioni sul file di lingua                                                                                                    |
| ŝ         | Agitatore                                                                                                    |
|           | Coclea                                                                                                    |
|           | Motore miscelatore                                                                                                    |
| $\bullet$ | Interruttore di finecorsa non attivato                                                                                                    |
| •         | Interruttore di finecorsa attivato                                                                                                    |

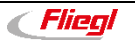

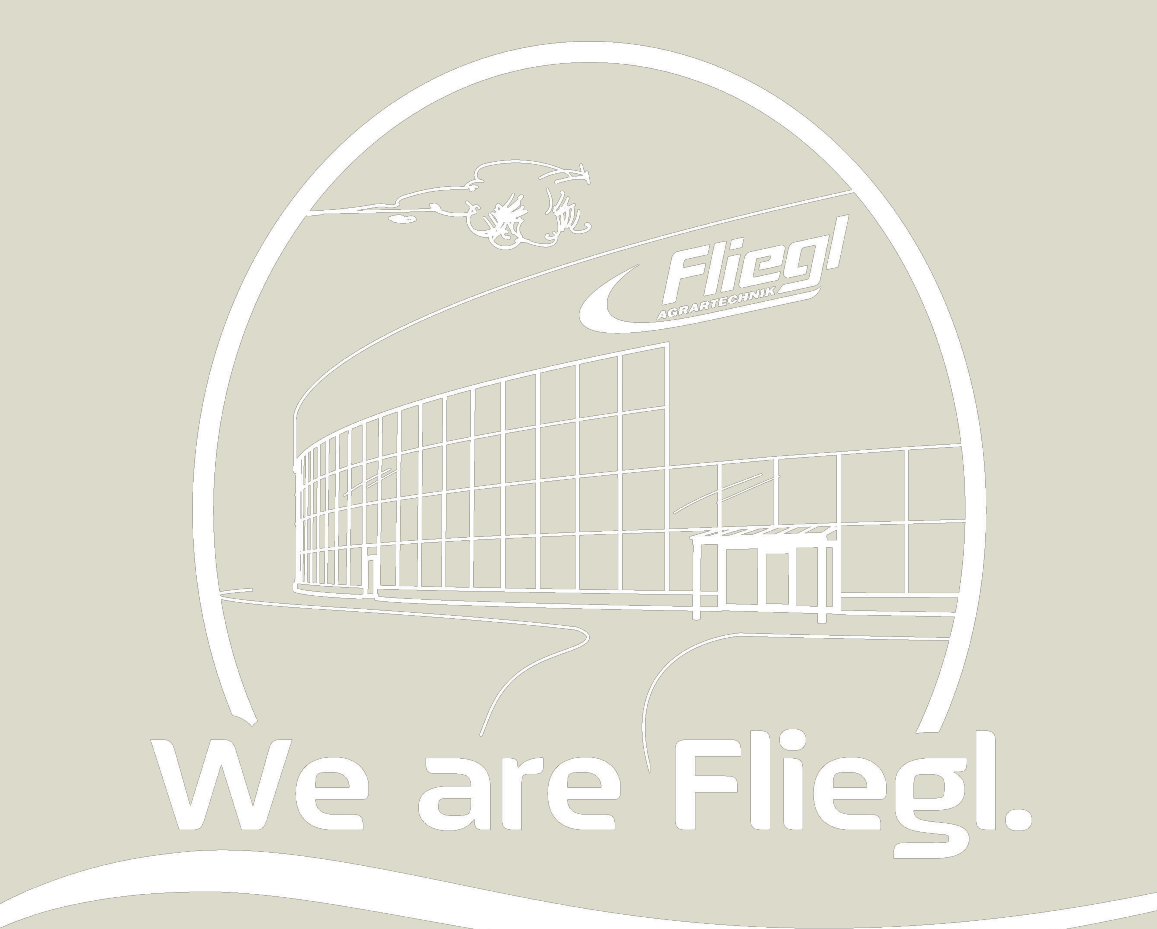

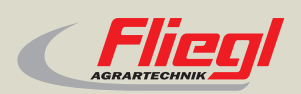

Fliegl Agrartechnik GmbH Bürgermeister-Boch-Str. 1 D-84453 Mühldorf a. Inn Tel.: +49 (0) 86 31 307-0 Fax: +49 (0) 86 31 307-550 e-Mail: info@fliegl.com

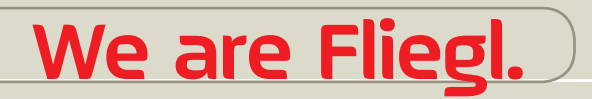

☑ fl y www.fliegl.com